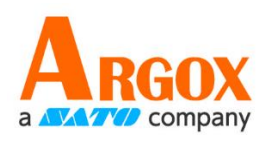

# AS-9400

使用手冊

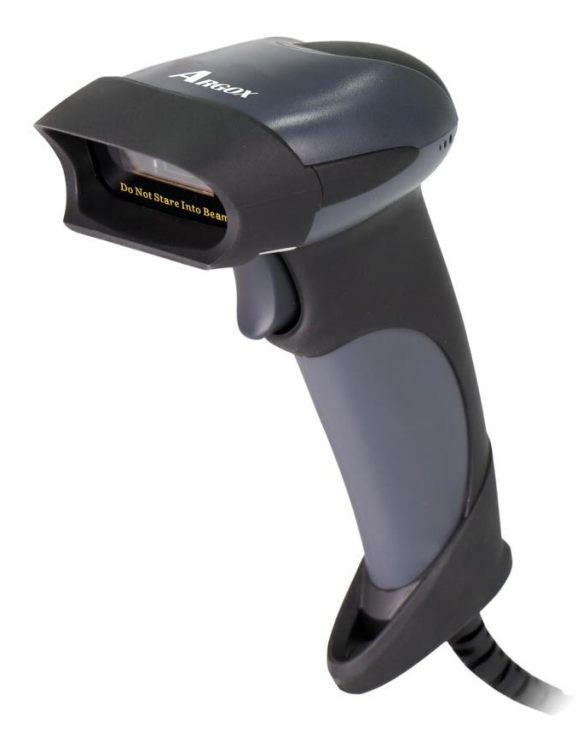

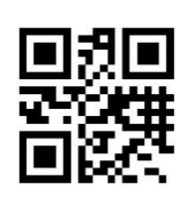

https://www.argox.com/tw/

版本:1.8

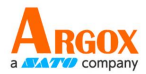

# 目 錄

| 設置預設參數             | 9  |
|--------------------|----|
| 出廠預設配置             |    |
| 通信方式               | 9  |
| 韋根                 |    |
| 韋根協議類型             |    |
| 韋根 26 協定輸出方式       |    |
| 韋根輸出時間間隔設置         |    |
| PS2 模式             | 13 |
| 掃描持續時間             |    |
| 單次掃描時間(掃描持續時間)快速設置 |    |
| 電源模式               |    |
| 觸發模式               |    |
| 掃描間隔時間             |    |
| 同碼延時               |    |
| 同碼延時快速設置           |    |
| <u> 峰鳴器</u>        | 20 |
| 峰唣哭咅量              | 20 |
| 蜂鳴器類型              |    |
| 解碼成功提示聲            | 21 |
| 結束符設置              |    |
| 指示燈功能              | 23 |
| 解碼成功提示燈            | 23 |
| 解碼指示燈控制            | 24 |
| 靜音                 |    |
| 開機提示音              |    |
| 設置碼參數提示音           | 26 |
| ☆☆ッシッパル/1 H        |    |
| 汉心 小項 毗心           |    |
| <b>掃描</b> 配置條碼     |    |
| 發送設置碼              |    |

### AS-9400

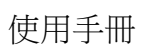

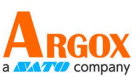

| 線性代碼類型安全級別        | 28 |
|-------------------|----|
| 線性安全級別 1          |    |
| 線性安全級別 <b>2</b>   |    |
| 線性安全級別 <b>3</b>   |    |
| 線性安全級別 4          |    |
| 發票功能              |    |
| 增值稅發票自動識別輸出       |    |
| 發票類型              |    |
| 傳輸代碼 ID 字元        |    |
| 首碼/尾碼             |    |
| 首碼/尾碼值            |    |
| 資料傳輸格式            |    |
| 根據條碼類型設置前尾碼       |    |
| 根據條碼類型設置首碼        |    |
| 根據條碼類型設置尾碼        |    |
| 根據條碼類型清除首碼        |    |
| 根據條碼類型清除尾碼        |    |
| 退出設置前/尾碼          |    |
| 根據條碼類型設置前尾碼:前尾碼開關 |    |
| 串列參數              |    |
| 串列傳輸速率            |    |
| 同位檢查位元            |    |
| 軟體握手              |    |
| 解碼資料包格式           |    |
| 主機串列回應超時          |    |
| 停止位選擇             |    |
| 字元間延時             |    |
| 主機字元超時            |    |
| 照明燈控制             |    |
| 定位燈               | 40 |
| 定位燈控制             |    |
| 定位燈是否閃爍           |    |
| 靈敏度等級             |    |
| 自訂靈敏度             |    |
| 穩定感應時間            |    |
| 輸出產品資訊            |    |
| 輸出字元集類型           |    |
| 輸入字元集類型           | 45 |
| USB               |    |

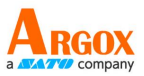

| 鍵盤               |    |
|------------------|----|
| 國家/語言鍵盤配置選擇      |    |
| 鍵盤輸出字元時間間隔       |    |
| 鍵盤輸出時間間隔快速設置     |    |
| 鍵盤輸出強制字母大小寫轉換    | 53 |
| 鍵盤類型             | 54 |
| STX 和 ETX 設置     | 54 |
| 鍵盤狀態控制           |    |
| ASCII 控制字元輸出方式選擇 | 55 |
| 事件報告             |    |
| 開機事件             |    |
| 觸發掃描事件           | 56 |
| 設置碼密碼模式          |    |
| 開啟設置碼密碼模式        |    |
| 輸入設置碼密碼          |    |
| 修改設置碼密碼          |    |
| 登出密碼             |    |
| 關閉被動觸發掃描         | 58 |
|                  |    |
| 目訂條碼數據隱藏         |    |
| 隱藏頭部資料           |    |
| 設置隱藏頭部數據的長度      |    |
| 隱藏中間數據           |    |
| 設置隱藏中間資料的開始位置    |    |
| 設置隱藏中間數據的長度      |    |
| 隱藏尾部數據           |    |
| 設置隱藏尾部數據的長度      |    |
| 插入自訂資料           | 61 |
| 開啟/關閉插入自訂資料      | 61 |
| 設置插入資料的位置        | 61 |
| 設置插入的資料          |    |
| 退出設置自訂數據         |    |
| 連續設置多個前尾碼模式      |    |
| 連續設置多個首碼         | 62 |
| 連續設置多個尾碼         |    |
| 完成連續設置多個前/尾碼     |    |
| 設置多個前尾碼資料傳輸格式    |    |
| 心跳控制             | 64 |
| 1D 識別兩個條碼        | 65 |
| 1D 反相條碼掃描        | 65 |
|                  |    |
| 條碼全域開闢           |    |
| 一維碼開關            |    |
| 二維碼開關            |    |

## AS-9400

使用手冊

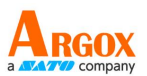

| 全部條碼開關                                |                                        |
|---------------------------------------|----------------------------------------|
| UPC-A                                 |                                        |
| 開啟/關閉 UPC-A                           | 67                                     |
| UPC-A 前導碼                             |                                        |
| 傳輸 UPC-A 校驗位                          |                                        |
| UPC-A 2 位附加碼                          |                                        |
| UPC-A 5 位附加碼                          |                                        |
| UPC-A 必須掃描附加碼                         |                                        |
| UPC-E                                 |                                        |
| 開啟/關閉 UPC-E                           |                                        |
| UPC-E 前導碼                             |                                        |
| 傳輸 UPC-E 校驗位                          |                                        |
| 轉換 UPC-E 為 UPC-A                      |                                        |
| UPC-E 2 位附加碼                          | 72                                     |
| □ □ □ □ □ □ □ □ □ □ □ □ □ □ □ □ □ □ □ | 73                                     |
| UPC-F 必須提出附加碼                         | 73                                     |
| UPC-E1 開闢                             |                                        |
| <b>ΓΔΝ_8</b>                          | 74                                     |
| 單的/關閉 FAN-8                           | 74                                     |
| FAN-8 零塘屁                             | 75                                     |
| FAN-8 2 位附加確                          | 75                                     |
| <b>ΕΔΝ-8</b> 5 价附加框                   | 76                                     |
|                                       | 70                                     |
| EAN-8 發送校驗位                           |                                        |
| FANL 12                               | 77                                     |
| 開的/關閉 FΔN-13                          | ,,,,,,,,,,,,,,,,,,,,,,,,,,,,,,,,,,,,,, |
| $F_{\Delta N_{-}13} 2 ch W h \pi E$   | 78                                     |
| EAN-135位附加碼                           | 78                                     |
| EAN-13 必須提供附加碼                        | 78                                     |
| EAN-13 经送校驗字元                         |                                        |
| 開啟/關閉 Bookland EAN(ISBN)              |                                        |
| Bookland ISBN 格式                      |                                        |
| 74-1-17 五年                            | 81                                     |
| 1월 7月 1월                              |                                        |
| UPC/EAN 安全級別                          |                                        |
| UPC/EAN 安全級別 0                        |                                        |
| UPC/EAN 安全級別 1                        |                                        |
| UPC/EAN 安全級別 2                        |                                        |
| UPC/EAN 安全級別 3                        |                                        |
| Code 128                              |                                        |
| 開啟/關閉 Code 128                        |                                        |
| Code 128 發送校驗字元                       |                                        |
| Code 128 的長度設置                        |                                        |

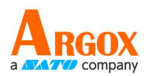

| GS1-128(厦 UCC/FAN-128)                          | 84  |
|-------------------------------------------------|-----|
|                                                 | 84  |
| UCC/FAN-128 發送校驗之元                              | 85  |
| UCC/FANI-128 長度設置                               | 85  |
|                                                 |     |
| ISBT 128                                        |     |
|                                                 |     |
| Code 39                                         |     |
| 開啟/關閉 Code 39                                   |     |
| Code 39 長度設置                                    |     |
| Code 39 校驗位驗證                                   |     |
| 傳輸 Code 39 校驗位                                  |     |
| 開啟/關閉 Code 39 Full ASCII                        |     |
| Code 39 傳送起始符與結束字元                              |     |
| 轉換 Code 39 為 Code 32(義大利醫藥碼)                    |     |
| Code 32 首碼                                      | 90  |
| Code 39 bigcode 開闢                              | 91  |
|                                                 |     |
| Code 93                                         |     |
|                                                 |     |
| 設直 CODE 93                                      |     |
|                                                 |     |
| CODE93 發送校驗子元                                   |     |
| Code 11                                         |     |
| 開啟/關閉 Code 11                                   |     |
| Code 11 長度設置                                    |     |
| 校驗碼驗證                                           | 95  |
| 傳輸 Code 11 校驗位                                  |     |
| 開啟/關閉 Interleaved 2 of 5                        |     |
| Interleaved 2 of 5 長度設置                         |     |
| 12 of 5 校驗碼驗證                                   |     |
| 傳輸 I 2 of 5 校驗位                                 |     |
| ITF14                                           |     |
| ITF14 發送校驗字元                                    |     |
|                                                 |     |
| Discrete 2 of 5/Industrial 2 of 5/IND25/上菜 25 碼 |     |
| 開設/蘭牙 DISCIETE 2 OF 5                           |     |
| Discrete 2 of 5 長度設置                            |     |
| Discrete 2 of 5 校驗                              |     |
| Discrete 2 of 5 發送校驗字元                          |     |
| Matrix 25(矩陣 25)                                |     |
| 開啟/關閉 Matrix 25                                 |     |
| Matrix 25 校驗位驗證                                 |     |
| 傳輸 Matrix 25 校驗字元                               | 102 |
| Matrix 25 長度設置                                  |     |
|                                                 |     |
| Standard 25/IATA 25(標準 25)                      |     |
| 用版/ (開入 Standard 25                             |     |
| Stanuard 25 役闕位驗證                               |     |
| 傳輸稅驗子工                                          |     |

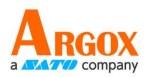

| Standard 25 長度設置             |  |
|------------------------------|--|
| Codabar                      |  |
| 開啟/關閉 Codabar                |  |
| Codabar 長度設置                 |  |
| Codabar 校驗                   |  |
| Codabar 發送校驗字元               |  |
| NOTIS 編輯                     |  |
| 起始符與結束字元格式                   |  |
| 起始符和結束字元字母大小寫的設置             |  |
| MSI/MSI PLESSEY              |  |
| 開啟/關閉 MSI                    |  |
| MSI 長度設置                     |  |
| MSI -一個單獨長度                  |  |
| MSI -兩個單獨的長度                 |  |
| MSI-特定範圍內的長度                 |  |
| MSI 校驗位                      |  |
| 傳輸 MSI 校驗碼                   |  |
| MSI 校驗碼演算法                   |  |
| GS1 DataBar/RSS              |  |
| 開啟/關閉 GS1 DataBar-14         |  |
| 開啟/關閉 GS1 DataBar Limited    |  |
| 開啟/關閉 GS1 DataBar Expanded   |  |
| RSS AI 字元                    |  |
| PDF417                       |  |
| 開啟/關閉 PDF417                 |  |
| 掃描多碼                         |  |
| 正/反相掃描                       |  |
| QR                           |  |
| 開啟/關閉 QR                     |  |
| 掃描多碼                         |  |
| ECI 控制                       |  |
| QR 止/反相掃描                    |  |
| Data Matrix(DM)              |  |
| 開設/蘭闭 Uata Matrix(UM)        |  |
| 掃描多碼                         |  |
| 正/反相掃描                       |  |
| ECI 控制                       |  |
| 輸出 GS 符號(用於 GS1 Data Matrix) |  |
| Maxi Code                    |  |
| 用版/  翰冈 MAXI CODE            |  |
| Aztec Code                   |  |
| 用印/  御月 AZIEC 6008           |  |

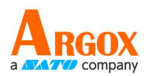

| Han Xin Code          | 122 |
|-----------------------|-----|
| 單的/關閉 Han Xin Code    |     |
| <sup>据</sup> 提为框      | 123 |
| 〒/反相掃描                |     |
| ISSN                  |     |
| PLESSEY               |     |
| PLESSEY 開闢            |     |
| PLESSEY 校驗            |     |
| PLESSEY 發送校驗字元        |     |
| AIM128                |     |
| AIM128 開闢             |     |
| AIM128 發送校驗字元         |     |
| AIM128 長度設置           |     |
| DEU14                 |     |
| DEU14 開闢              |     |
| DEU14 發送校驗字元          |     |
| DEU12                 |     |
| DEU12 開闢              |     |
| DEU12 發送校驗字元          |     |
| NEC-25(COOP25)        |     |
| NEC-25(COOP25) 開闢     |     |
| NEC-25(COOP25) 校驗     |     |
| NEC-25(COOP25) 發送校驗字元 |     |
| NEC-25(COOP 25)長度設置   |     |
| 巴西銀行碼支援開闢             |     |
| COMPOSITE             |     |
| 開啟/關閉 COMPOSITE       |     |
| EAN/UCC               |     |
| 開啟/關閉 EAN/UCC         |     |
| 參數資料格式                |     |
| 數字設置碼                 |     |
| 取消條碼                  |     |
| 規格                    |     |
|                       |     |
| 附錄一:透過序列命令設定首碼和尾碼值    |     |

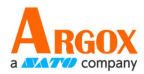

### 設置預設參數

可以透過掃描以下設置碼恢復為出廠預設配置和預設配置1-5 設置出廠預設-掃描此條碼恢復原廠預設職(列在表4-6)

### 出廠預設配置

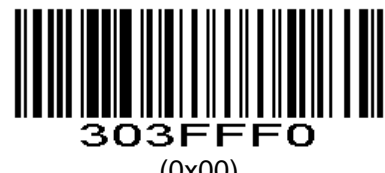

(0x00)

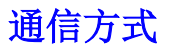

Parameter # 0xF2 0x01

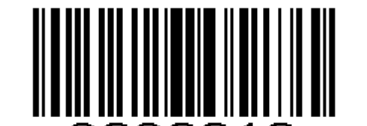

3030010 \*序列埠,UART,TTL,RS232 (0x00)

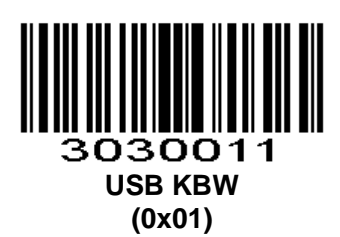

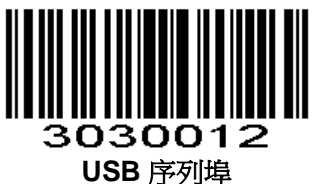

(0x02)

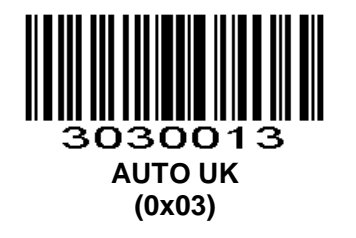

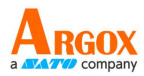

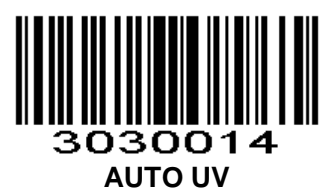

(0x04)

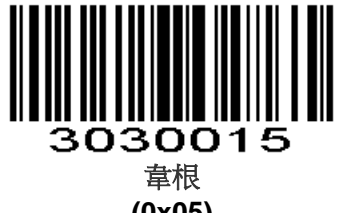

(0x05)

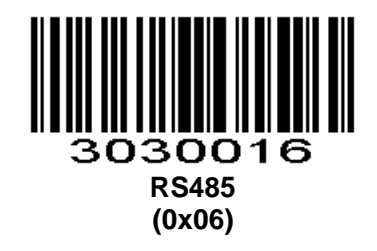

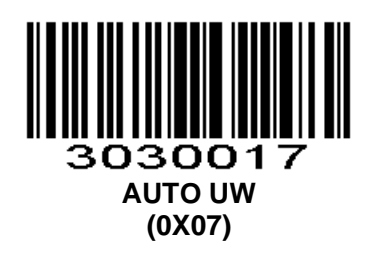

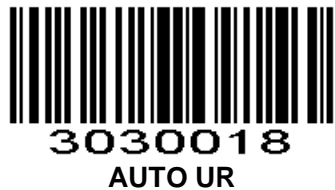

(0x08)

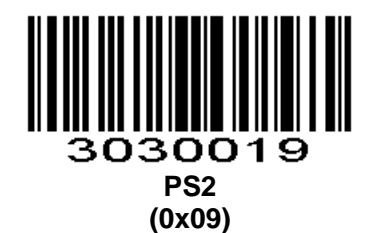

10

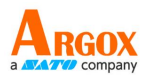

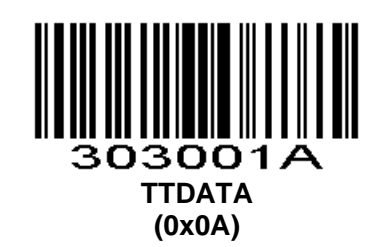

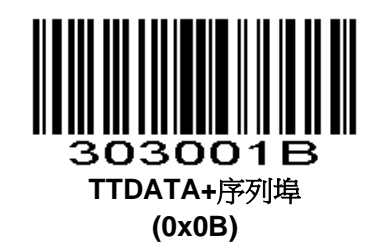

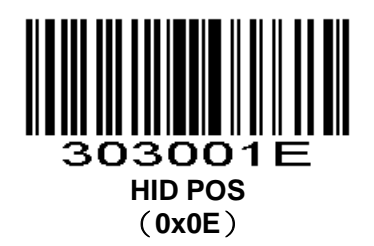

1D 模組暫時不支援 UBS KBW 和 USB 序列埠 【AUTO\_UK】自動模式 UK,USB 和序列埠同時輸出(USB 使用 KBW) 【AUTO\_UV】自動模式 UV,USB 和序列埠同時輸出(USB 使用 USB 序列埠)

韋根

韋根協議類型 Parameter # 0xF2 0xA4

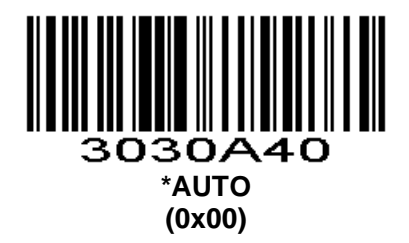

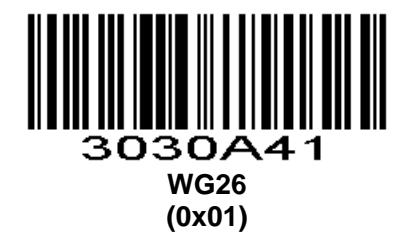

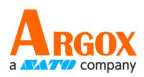

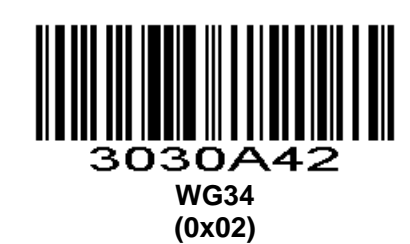

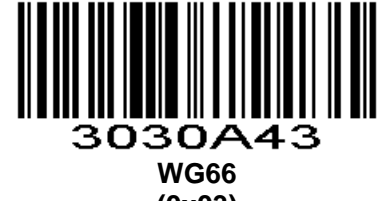

(0x03)

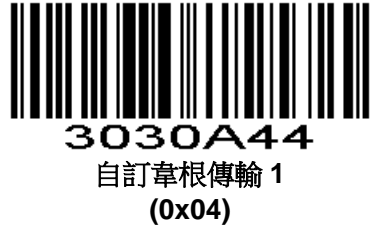

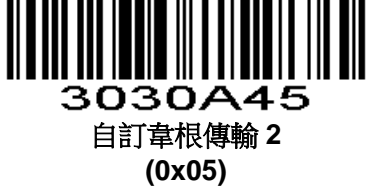

韋根 26 協定輸出方式 Parameter # 0xF2 0xA5

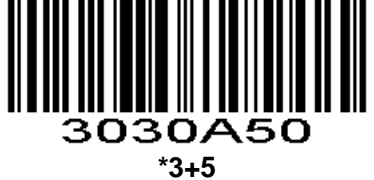

(0x00)

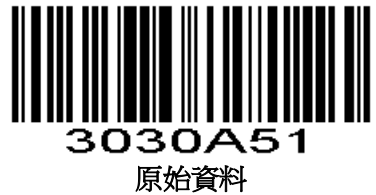

泉炉貞科 (0x01)

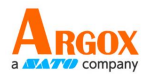

#### 韋根輸出時間間隔設置

#### Parameter # 0xF3 0x16

根據要設置的時間,掃相應的係數(兩位元數字設置碼),個位數前面補0,比如設置100us,係數是 01,則需要掃兩個數位設置碼 "0" "1 "。要設置1000us,係數是10,則掃 "1" "0"。支援設置的時間範圍是 1-10(100us-1000us)

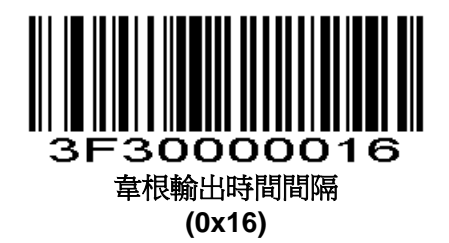

### PS2 模式

PS2 工作模式:

0:AUTO,連接兩個 PS2 設備,預設是外部鍵盤有效,內部輸出資料的時候切換為有效 1:獨立 PS2,只用內部 PS2

#### Parameter # 0xF2 0xA6

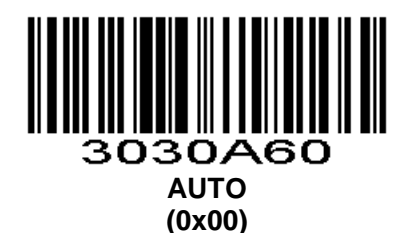

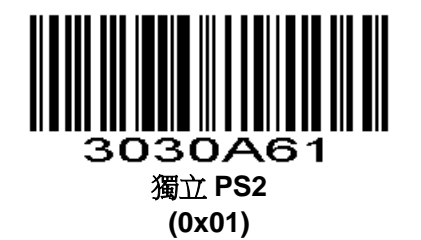

### 掃描持續時間

#### Parameter # 0x88

此參數設置在掃描嘗試期間解碼處理持續的最長時間。它是在0.1秒時間0.50~25.5秒增量程式設計。 為了設置紅光打開時間,掃描以下條碼。接下來掃描附錄中的3個**數字設置碼**對應所需的時間。不足3位 用0補齊。例如,要設置0.5秒的時間,掃描下面的條碼,然後掃描"0","0"和"5"的條碼;設置一個在10.5秒,掃 描下面的條碼,然後掃描"1","0"和"5"的條碼。改變選擇或者取消一個不正確的設置,掃描附錄中的**取消條** 碼。

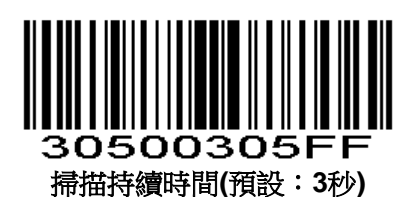

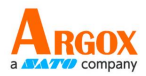

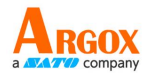

單次掃描時間(掃描持續時間)快速設置

Parameter # 0xF2 0xFA

單次掃描時間快速設置,支援3S、5S、10S、15S、20S、30S、60S,以及無限時,八個檔位快速設置。

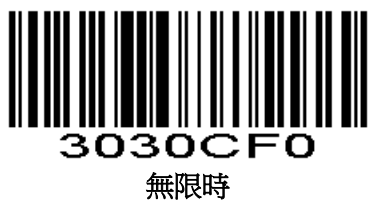

(0x00)

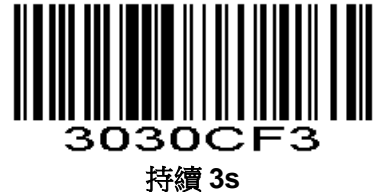

(0x03)

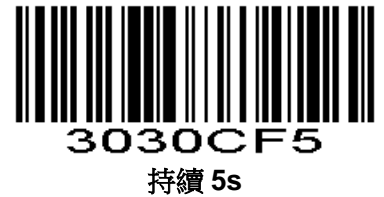

<del>1寸</del>領 55 (0x05)

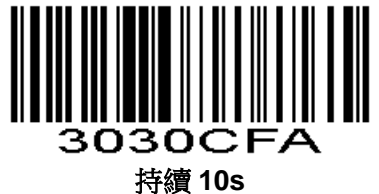

捋續 10s (0x0A)

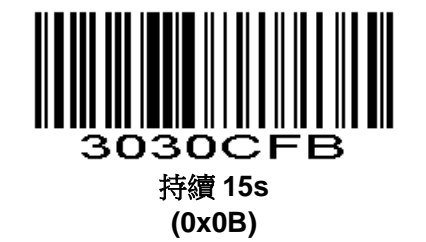

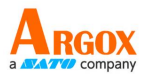

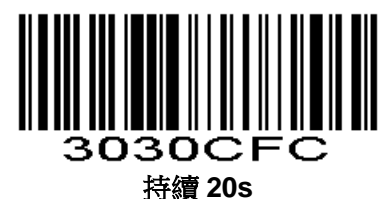

(0x0C)

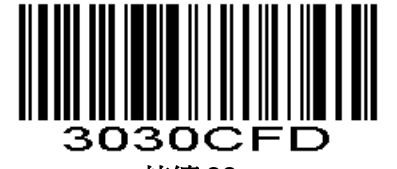

持續 30s (0x0D)

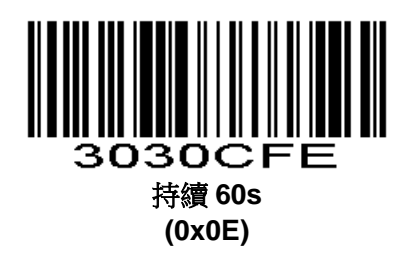

### 電源模式

#### Parameter # 0x80

此參數決定引擎的電源模式。 在低功耗模式下,掃描引擎盡可能進入睡眠狀態(可透過喚醒指令喚醒),見**電源管理** 在連續功率模式,每次解碼嘗試後掃描引擎仍然處於清醒狀態,見**電源管理** 無論是低功耗模式還是連續功率模式,都可以使用休眠和喚醒命令(見SLEEP和WAKEUP)來改變電源

狀態

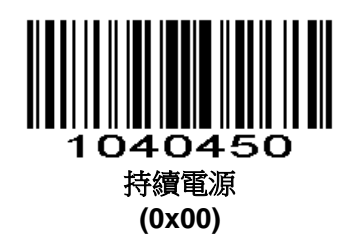

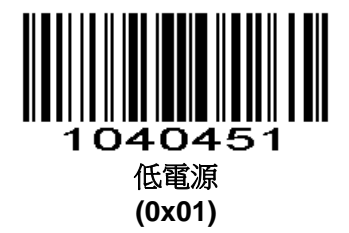

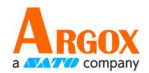

### 觸發模式

#### Parameter # 0x8A

#### (電平)按鍵保持

按下按鍵觸發掃描,鬆開按鍵則結束掃描。掃描成功或者掃描時間超過單次掃描時間則結束掃描。

#### (脈衝)單次按鍵觸發

檢測到按鍵電平變化(維持 30ms 根據具體產品而定)開始掃描,再檢測到一次按鍵電平變化(維持 30ms 根據具體產品而定)結束掃描。掃描成功或者掃描時間超過單次掃描時間則結束掃描。

#### 連續模式

掃描引擎進行連續的工作。掃描成功或者讀時間超過單次掃描時間結束本次掃描,超過規定的時間自動 觸發下次掃描。

#### 自動感應模式

在自動感應模式下,掃描引擎會檢測周圍環境的亮度,當亮度發生變化時,觸發掃描,掃描成功或者掃描時間超過單次掃描時間結束掃描。不論上次掃描成功或失敗,重新進入檢測周圍環境的亮度。

#### 主機模式

透過指令觸發掃描引擎掃描,可以透過指令主動結束掃描,掃描成功或者掃描時間超過單次掃描時間則結束掃描。

【注】按鍵觸發(電平和脈衝)在其他模式下依然有效。

#### 按鍵自動感應模式

按鍵一直按下的情況下進入自動感應模式,直到按鍵釋放結束掃碼。 按鍵按下定位燈亮,釋放滅

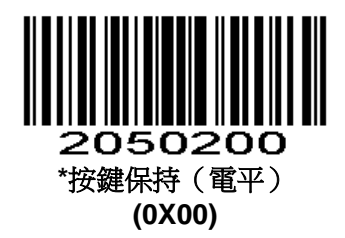

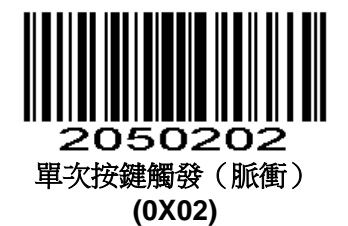

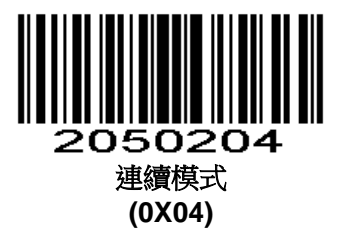

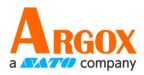

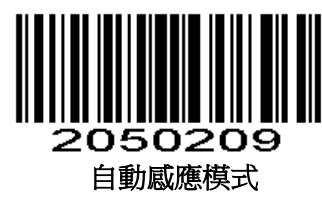

(0x09)

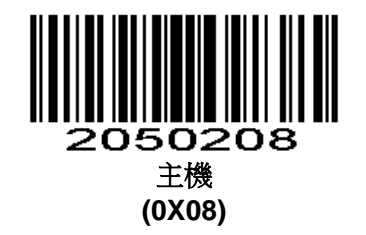

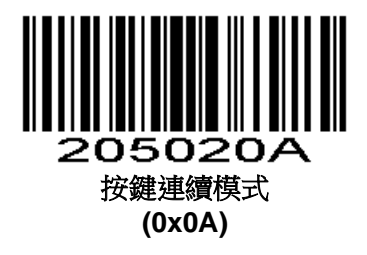

### 掃描間隔時間

#### Parameter # 0x89

連續模式下兩次掃描間的間隔時間。不論上次掃描成功或失敗,超過該時間自動進入下次掃描。

預設:500ms,單位:100ms,範圍:0-9900ms

若要設置掃描間隔時間,請掃描下面的條碼。接下來掃描附錄中的兩個數字設置碼來對應所需的超時。 不足位用0補齊。例如,設定0.5秒的超時,掃描下面的條碼,然後掃描"0"和"5"的條碼。改變選擇或者取消不 正確的輸入設置,掃描附錄中的**取消條碼**。

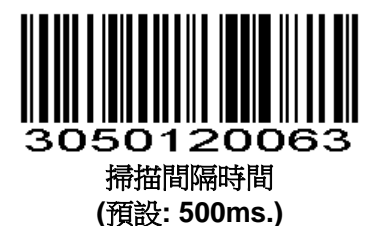

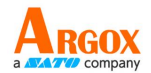

#### 同碼延時

#### Parameter #0xF3 0x03

為避免在連續模式和自動感應模式中同一條碼被連續識讀多次,可以要求掃描器引擎在延時設定時長後才允許掃描相同條碼。

相同讀碼延時,是指讀到一個條碼後,在設定的時長內,拒讀同一條碼。只有在超過時間長度 之後,才可以掃描並輸出。預設:500,單位:100毫秒,範圍:0-9900毫秒。

若要設定相同讀碼延時,請掃描下面的條碼。接下來掃描附錄中的兩個數字設置碼來對應所需的 超時。不足位用0補齊。例如,若要設定0.5秒的超時,請掃描下面的條碼,然後掃描"0"和 "5"的條形碼。改變選擇或者取消不正確的輸入設定,掃描附錄中的**取消條碼**。

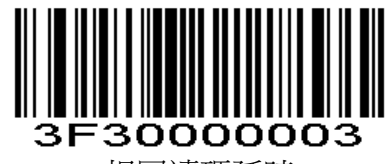

相同讀碼延時

例如:

若要設定相同讀碼延時 200 毫秒,請先掃描相同讀碼延時設定碼,再掃描數字設定碼 0 和 2。 若要設定相同讀碼延時 1500 毫秒,請先掃描相同讀碼延時設定碼,再掃描數字設定碼 1 和 5。

同碼延時快速設置

Parameter # 0xF2 0xC9

同碼延時快速設置支援六個檔位快速設置, 0s、1s、3s、5s、7s、以及無限延時。

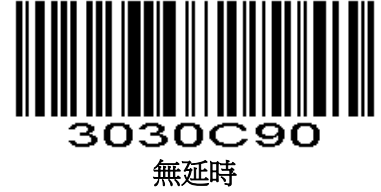

(0x00)

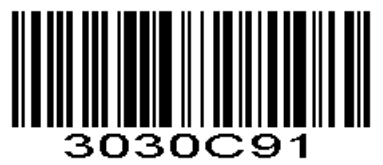

延時 1s (0x01)

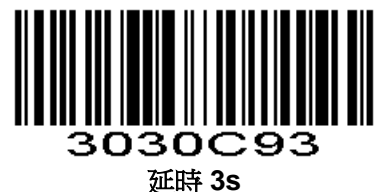

(0x03)

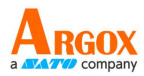

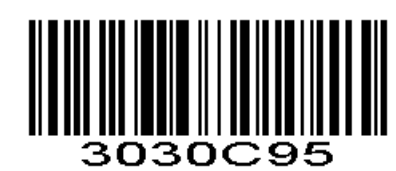

延時 5s (0x05)

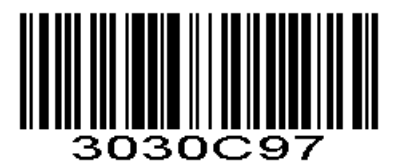

延時 7s (0x07)

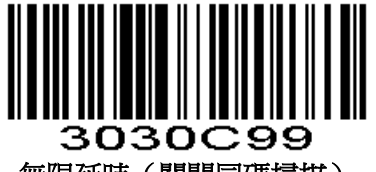

無限延時(關閉同碼掃描) (0x09)

蜂鳴器

蜂鳴器音量

Parameter # 0x8C 掃描以下相應的條碼,設置蜂鳴器音量。

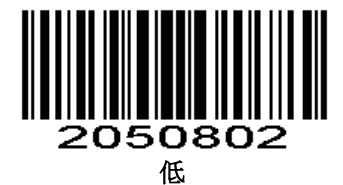

(0x02)

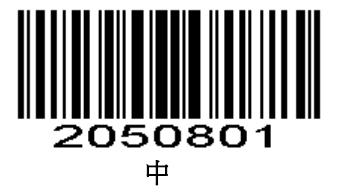

(0x01)

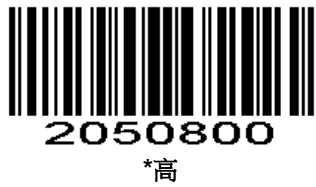

⊫ (0x00)

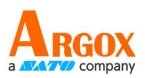

蜂鳴器類型

Parameter # 0xF2 0xD8

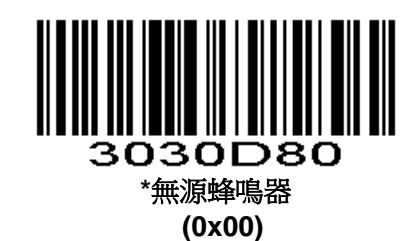

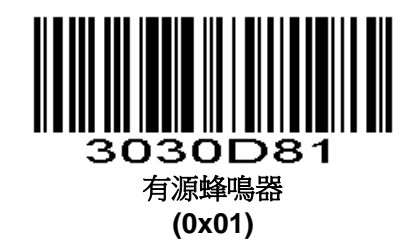

解碼成功提示聲

#### Parameter # 0x38

掃描以下條碼設置當掃描引擎解碼成功時發出成功的提示聲。

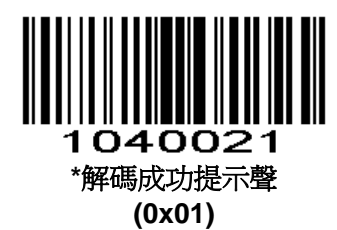

掃描以下的條碼設置掃描引擎解碼成功後不發出提示聲。蜂鳴器仍在參數功能表掃描期間工作,並指 示錯誤條件。

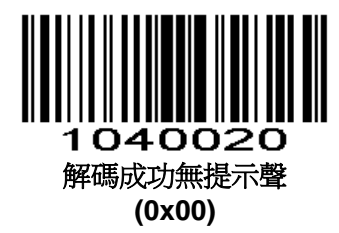

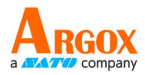

### 結束符設置

#### Parameter # 0xF2 0x05

結束字元是在解碼資料後面添加字元格式: 解碼資料+結束字元。

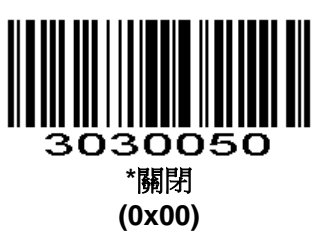

3030051

\*<sup>\*</sup>確認換行 CR LF (0x01)

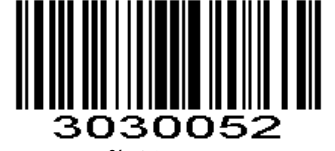

<sup>%</sup>確認 CR (0x02)

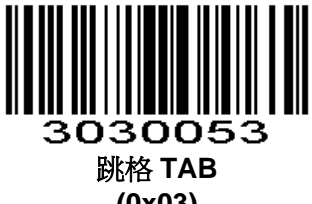

(0x03)

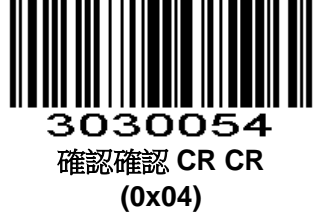

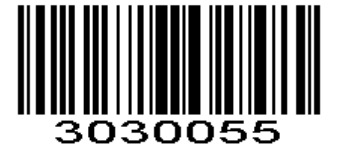

確認換行確認換行 CR LF CR LF (0x05)

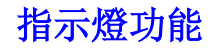

Parameter # 0xF2 0x0A 設置指示燈表示的功能。

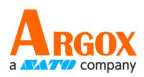

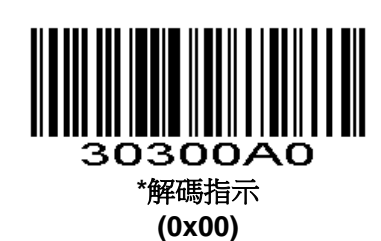

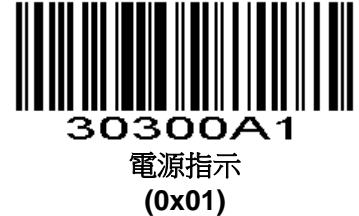

### 解碼成功提示燈

#### Parameter # 0xF2 0x0B

解碼成功指示燈亮一定的時間,前提是指示燈作為解碼指示使用。

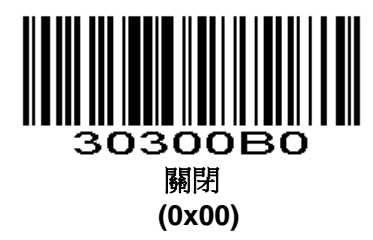

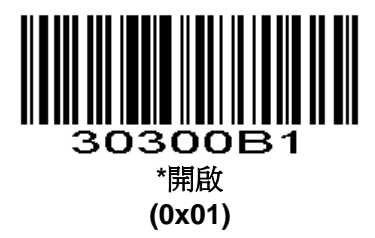

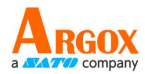

### 解碼指示燈控制

#### Parameter # 0xF2 0xCB

方式 0:上電滅,解碼成功的時候亮,亮規定時間後滅 方式 1:上電亮,解碼成功的時候滅,滅規定時間後亮(休眠也亮) 方式 2:上電亮,觸發解碼的時候滅,解碼成功的時候亮,亮規定時間後滅 方式 3:解碼指示燈當作照明燈解碼的時候亮,解碼結束滅

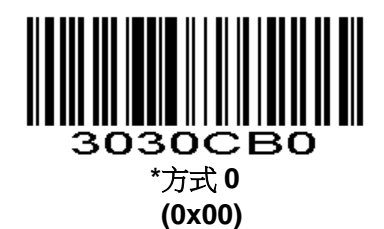

3030CB1 方式 1 (0x01)

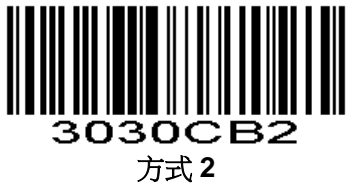

(0x02)

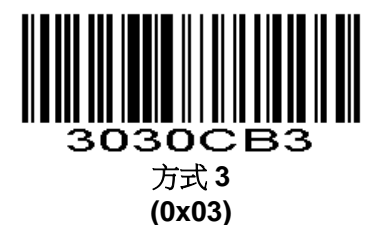

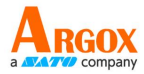

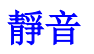

#### Parameter # 0xF2 0x0C

開啟或者關閉關閉全部提示音,掃描以下相應的條碼。

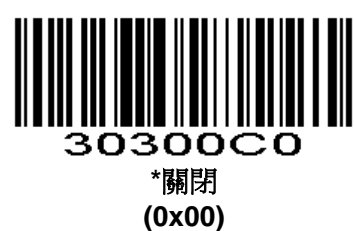

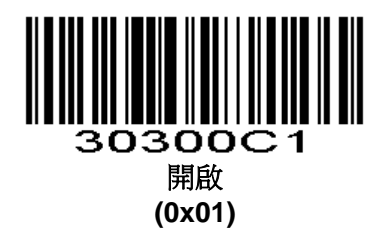

Parameter # 0xF2 0x0D

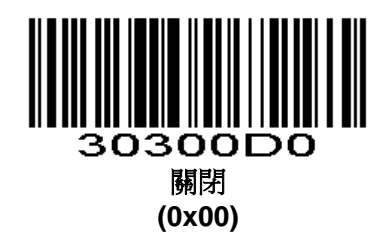

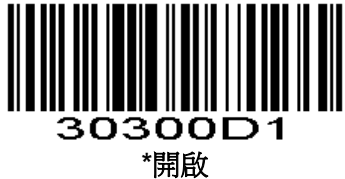

<sup>^</sup>)用取 (0x01)

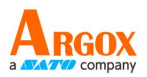

設置碼參數提示音

Parameter # 0xF2 0x0E

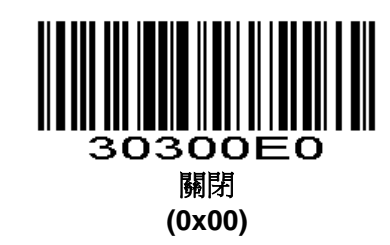

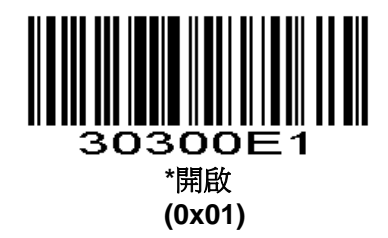

### 發送"不讀"訊息

#### Parameter # 0x5E

在放開觸發按鍵之前,若條碼在超時時間內無法被解碼,允許發送"不讀"的訊息。任何可行的首碼或者尾碼可附加在此訊息上。

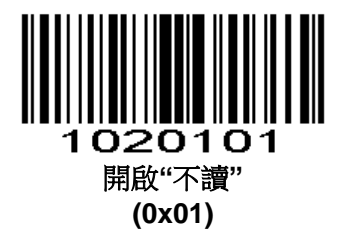

當此功能關閉時,就算條碼無法解碼也無法發送任何訊息給主機。

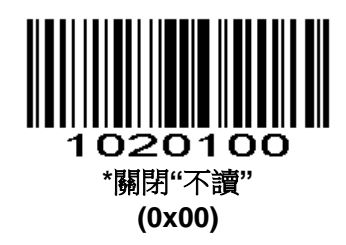

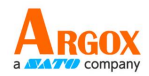

### 掃描配置條碼

#### Parameter # 0xEC

關閉參數條碼的解碼,掃描以下的條碼。設置預設參數的條碼仍可被解碼。允許參數條碼的解碼,可以 掃描以下"允許掃描配置條碼"或者"設置出廠預設"的條碼或者透過串列命令設置此參數為0x01

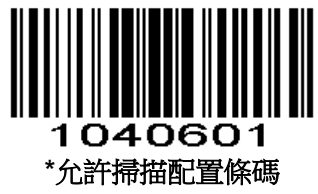

(0x01)

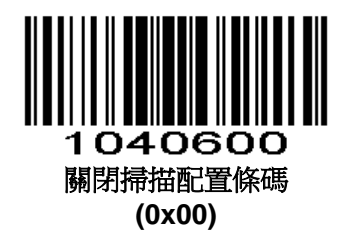

### 發送設置碼

#### Parameter # 0xF1 0x71

允許以以下格式和Code 128傳輸條碼給主機。 <FNC3>L<any length data> <FNC3>B<12 characters of data>

注意特殊Code 128字元<FNC3>必須出現在資料的開始,然而,若資料沒有像上面所示那樣跟隨此資料<FNC3>,則不會傳輸給主機。

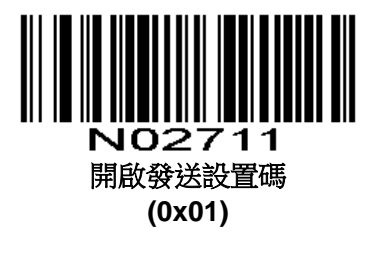

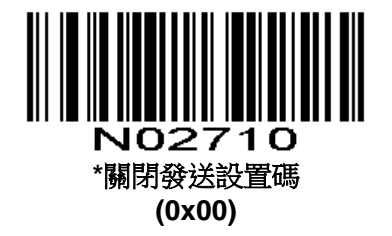

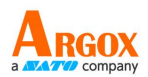

### 線性代碼類型安全級別

#### Parameter # 0x4E

該掃描引擎提供了四個級別的解碼的安全性線性編碼類型(例如Code 39, Interleaved 2 of 5)。為下降的條碼品質水準選擇更高的安全級別。隨著安全水準的提高,掃描引擎的侵略性減少。

選擇適合您的條碼品質的安全級別。

#### 線性安全級別1

在被解碼之前,以下代碼類型必須成功讀取2次

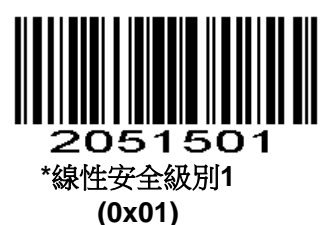

| 表 3-1    |           |
|----------|-----------|
| 代碼類型     | 長度        |
| Codabar  | All       |
| MSI      | 4 or less |
| D 2 of 5 | 8 or less |
| I 2 of 5 | 8 or less |

#### 線性安全級別2

在被解碼之前,所有代碼類型必須成功讀取2次。

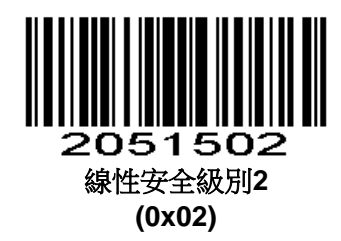

#### 線性安全級別3

表 3-2

代碼類型(除了下列)在解碼之前必須成功讀取2次。下列所示的必須讀取3次。

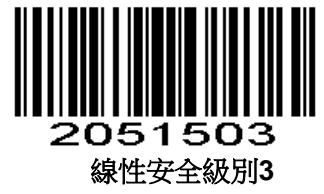

(0x03)

| 代碼類型     | 長度        |
|----------|-----------|
| MSI      | 4 or less |
| D 2 of 5 | 8 or less |
| I 2 of 5 | 8 or less |

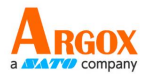

### 線性安全級別4

在被解碼之前,所有代碼類型必須成功讀取3次

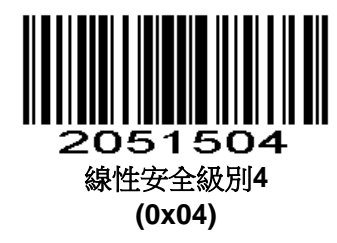

### 發票功能

開啟發票功能,自動關閉CODE128碼,如果需要掃描CODE128,可以再開啟CODE128。

增值稅發票自動識別輸出

Parameter # 0xF2 0x08

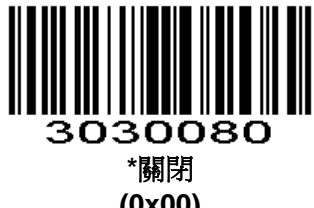

(0x00)

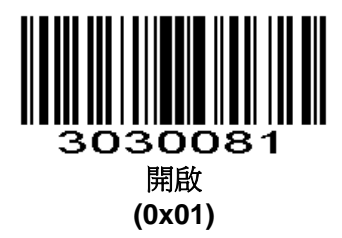

發票類型

Parameter # 0xF2 0xAA

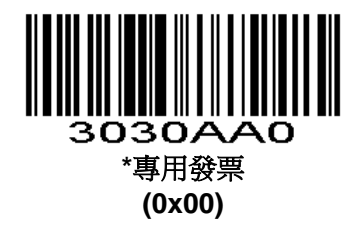

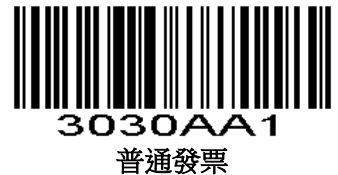

(0x01)

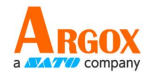

### 傳輸代碼 ID 字元

#### Parameter # 0x2D

一個代碼ID字元識別一個條碼代碼類型。當解碼不止一個代碼類型時,可用此字元。此代碼ID字元 插入到首碼字元和解碼符號之間。

一個Code ID字元,一個AIM代碼ID字元。Code ID字元見表4-4 , AIM ID字元見表4-5

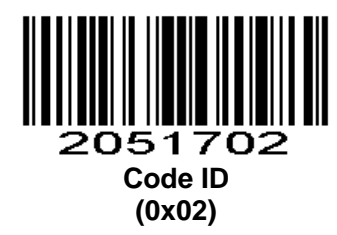

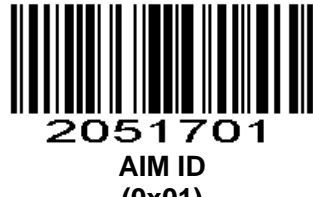

(0x01)

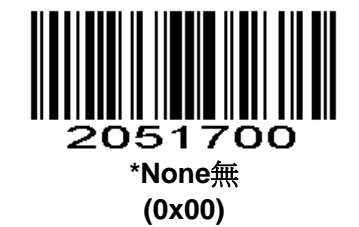

### 首碼/尾碼

#### 首碼/尾碼值

#### Parameter # P = 0x69, S1 = 0x68, S2 = 0x6A

可於掃描資料中附加一個前綴字元和/或一至兩個後綴字元,以供資料編輯使用。欲設定這些字元,請掃描對應 ASCII 值的四位數字(即四個條碼)。請參考\*\*附錄一:透過序列命令設定首碼和尾碼值\*\* 中的表格,以獲取詳細的指令列表。欲變更選擇或取消錯誤的輸入,請掃描附錄中的「取消」指令。如 需透過序列命令設定首碼/尾碼值,請參閱「透過序列命令設定首碼和尾碼值」。

注:為使用首碼/尾碼值,必須設置**掃描資料傳輸格式**。

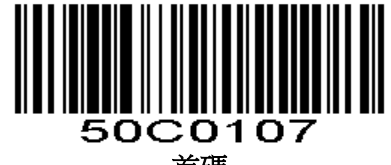

首碼

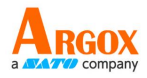

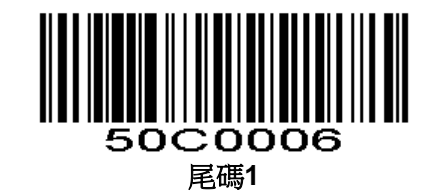

50C0208 尾碼2

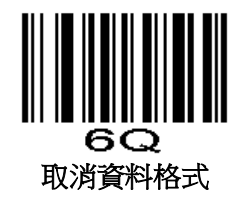

### 資料傳輸格式

Parameter # 0xEB

掃描以下相對應的條碼設置期望的資料傳輸格式。

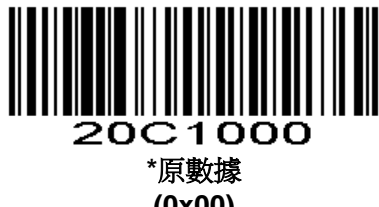

(0x00)

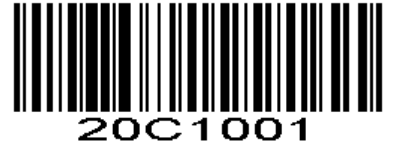

數據+尾碼1 (0x01)

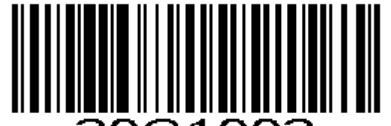

20C1002 數據+尾碼2 (0x02)

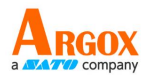

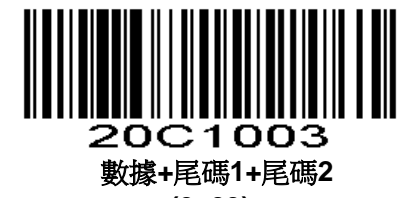

(0x03)

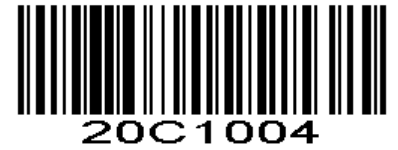

首碼+資料 (0x04)

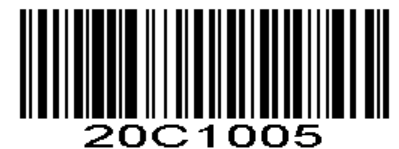

首碼+資料+尾碼1 (0x05)

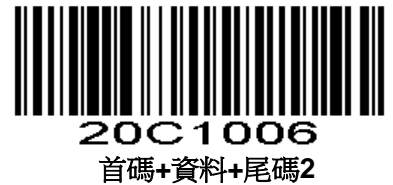

(0x06)

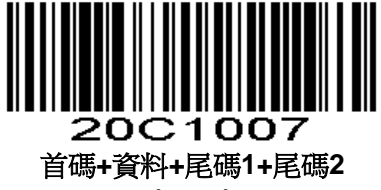

(0x07)

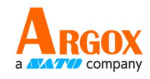

### 根據條碼類型設置前尾碼

#### 根據條碼類型設置首碼

#### Parameter # 0xF3 0x12

根據條碼類型設置多個首碼,第一步:先掃該設置碼;第二步:選擇條碼類型,根據"表1-11支援的條碼類型"與"表4-3",掃對應的十六進位值的索引,比如QP碼類型是0XF1,則掃1,2,4,1數位設置碼選擇條碼類型;第三步:掃需要設置的前尾碼,比如需要設置數位"1",則掃1049(0x31);最後一步:掃退出設置前尾碼碼。

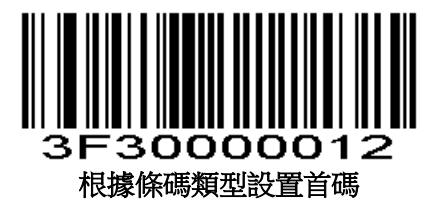

根據條碼類型設置尾碼

#### Parameter # 0xF3 0x13 止脚点类"归城权"正将开门几字

步驟參考"根據條碼類型設置首碼"。

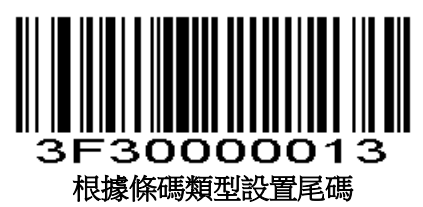

根據條碼類型清除首碼

#### Parameter # 0xF3 0x14

根據條碼類型設置多個首碼,第一步:先掃該設置碼;第二步:選擇條碼類型,根據 "表1-11支援的條碼類型"與 "表4-3",掃對應的十六進位值的索引,比如QP碼類型是0XF1,則掃1,2,4,1數位設置碼選擇條碼類型;則清除QR的首碼資訊。

注:如果需要清除所有類型的首碼,掃"1,2,5,5"(0xFF)

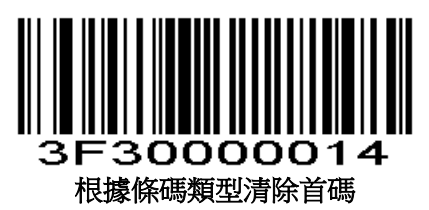

根據條碼類型清除尾碼

**Parameter # 0xF3 0x15** 步驟參考"根據條碼類型清除首碼"。

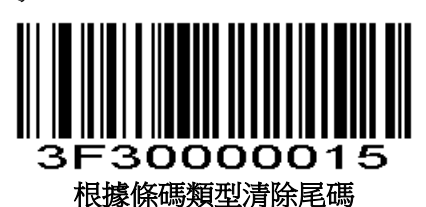

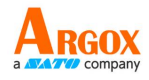

#### 退出設置前/尾碼

#### Parameter # 0xFF 0XF6

掃描該碼會退出連續設置前尾碼的狀態,並保留當前設置的前(後)綴。 注:如果連續設置十個前(後)綴,則自動結束設置,否則每次都要掃這個碼以退出連續設置狀

態。

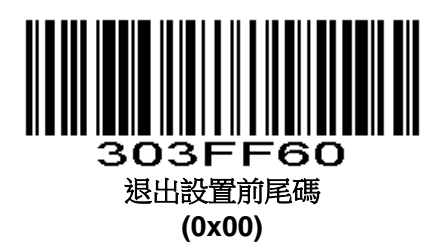

根據條碼類型設置前尾碼:前尾碼開關

Parameter # 0xF2,0xD4

掃描一下對應的條碼設置期望的資料傳輸格式。

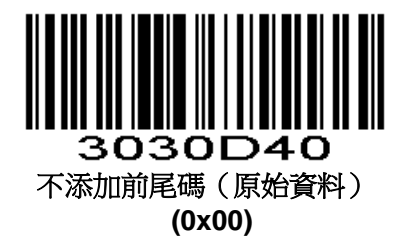

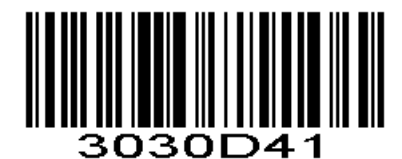

添加首碼(首碼+資料) (0x01)

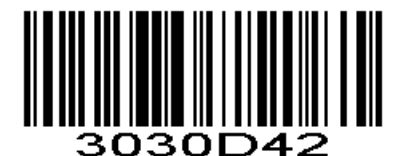

添加尾碼(數據+尾碼) (0x02)

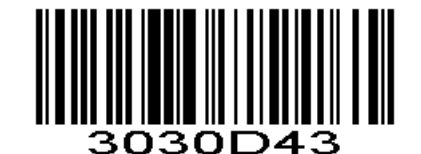

添加前尾碼(首碼+資料+尾碼) (0x03)

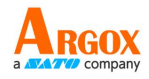

### 串列參數

### 串列傳輸速率

#### Parameter # 0x9C

串列傳輸速率是每秒資料傳輸的比特數。掃描引擎的串列傳輸速率設置應該匹配主機設備的資料速率設置。若不匹配,資料可能訪問不到主機,或者可能亂碼。

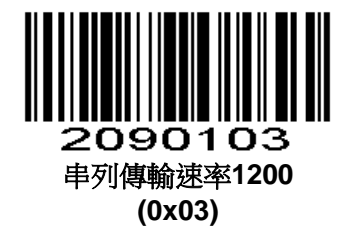

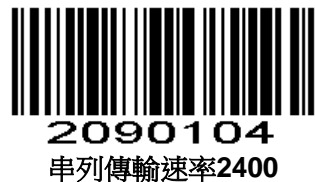

(0x04)

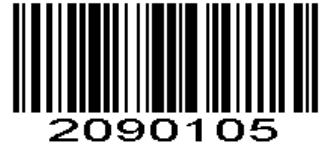

串列傳輸速率4800 (0x05)

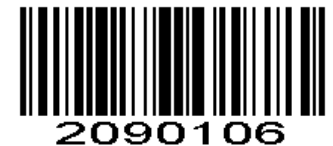

\*串列傳輸速率9600 (0x06)

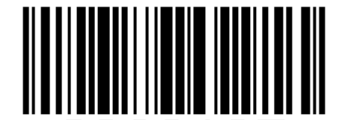

**2090107** 串列傳輸速率19,200 (0x07)

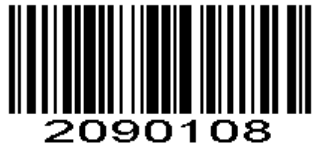

串列傳輸速率38,400 (0x08)

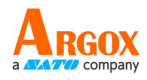

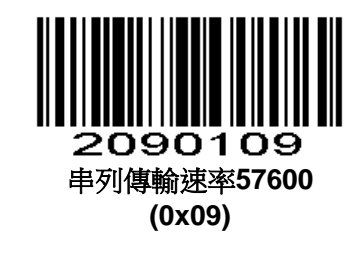

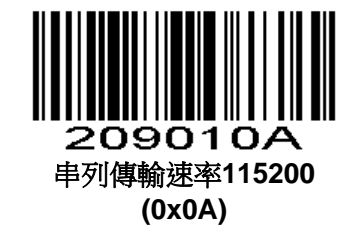

#### 同位檢查位元

Parameter # 0x9E

一個同位檢查位元是每個ASCII代碼字元最重要的位元,根據主機要求選擇奇偶類型。 如果選擇奇數同位檢查,校驗位具有值0或1,根據資料,以確保1比特奇數位元包含在代碼字元裡。

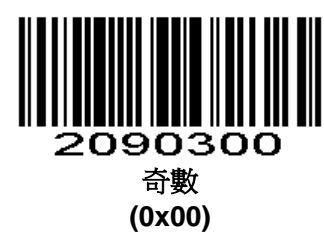

如果選擇偶校驗,校驗位具有值0或1,根據資料,以確保1比特偶數位元包含在代碼字元裡。

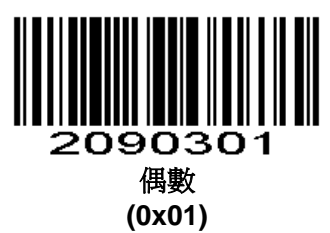

選擇MARK同位檢查位元且同位檢查位元始終為1。

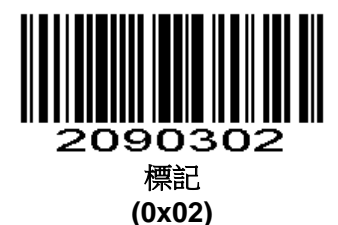

選擇SPACE同位檢查位元且同位檢查位元始終為0。

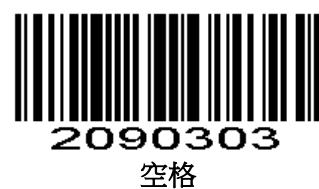

(0x03)
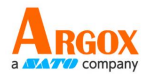

如果不需要同位,選擇無。

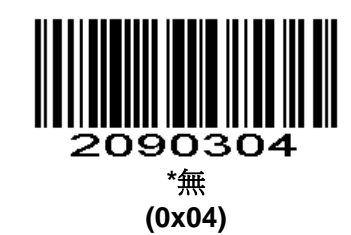

#### 軟體握手

#### Parameter # 0x9F

該參數提供了除了由硬體握手提供的資料傳輸過程的控制。硬體握手始終開啟,並且不能由用戶關閉。

#### 關閉ACK/NAK握手

當選擇此選項,掃描引擎既不生成,也不要求ACK/NAK握手包。

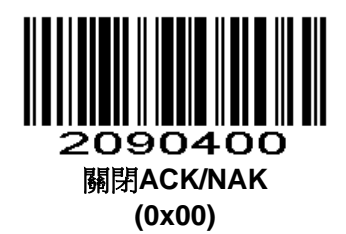

#### 開啟ACK/NAK握手

當選擇此選項,發送資料後,掃描引擎期望從主機獲得ACK或NAK回應。掃描引擎也可以發送ACK 或NAK的訊息給主機。

掃描引擎最多等待可程式設計主機串列響應超時收到ACK或NAK。如果掃描引擎沒有得到在這段時間的回應,在丟棄該資料並宣佈發送錯誤之前,最多有兩次機會重新發送資料。

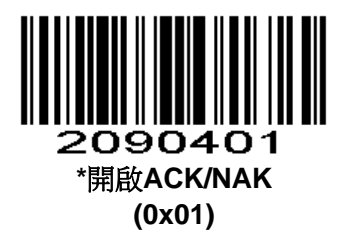

#### 解碼資料包格式

#### Parameter # 0xEE

該參數選擇是否以原始格式(未包裝)傳輸解碼資料或傳輸串列協定定義的資料包格式。如果選擇原始格式,ACK/NAK握手無法解碼資料。

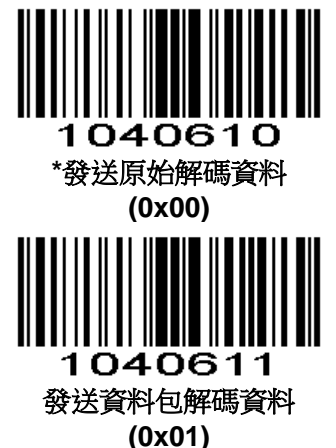

UXU1)

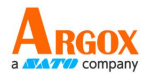

#### 主機串列回應超時

#### Parameter # 0x9B

該參數指定了在重新發送ACK或NAK之前掃描引擎的等待時間。此外,如果掃描引擎想要發送,並 且主機有許可權發送,在聲明錯誤之前,掃描引擎等待指定超時時間。

延遲時間範圍可以從0.1秒增量0.0至9.9秒。掃描下麵的條碼後,掃描兩個數字設置碼。小於10需要一個前置字元為零。要改變選擇或取消不正確的輸入,掃描附錄中的**取消條碼。** 

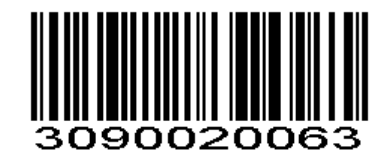

主機串列回應超時(預設:2秒)

## 停止位選擇

### Parameter # 0x9D

在每個傳輸的字元的末尾的停止位元(S)標誌一個字元的傳輸結束,並準備接收裝置為接收串列資 料流程中的下一個字元。設置的停止位(一個或兩個)的數量以匹配主機裝置的要求。

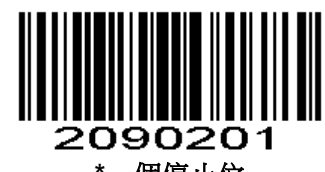

\*一個停止位 **(0x01)** 

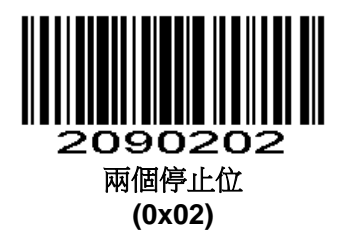

### 字元間延時

### Parameter # 0x6E

字元間延時給主機系統時間來服務其接收機並在字元之間執行其他任務。選擇字元間延時選項匹配 主機要求。延遲時間的範圍從0~99毫秒,步進為1毫秒。掃描下面條碼後,掃描附錄中的兩個數字設置 碼,設置所需的超時。要改變選擇或取消不正確的輸入,掃描附錄中的**取消條碼**。

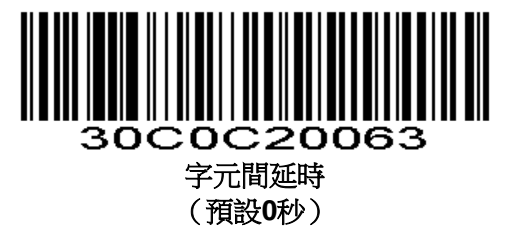

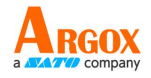

# 主機字元超時

Parameter # 0xEF

在丟棄接收資料,並聲明錯誤之前,這個參數決定在主機發送字元之間的掃描引擎等待的最長時間。超時設置從0.01秒至0.99秒,步進為0.01秒。掃描下麵條碼後,掃描附錄中兩個數字設置碼,設置所需的超時。要改變選擇或取消不正確的輸入,掃描附錄中的**取消條碼。** 

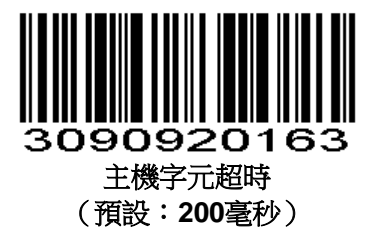

照明燈控制

Parameter # 0xF2 0x02

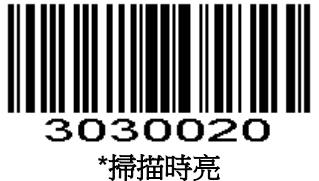

です。 (0x00)

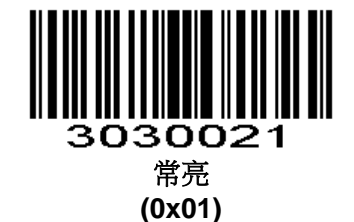

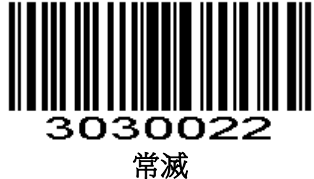

(0x02)

# 定位燈

2D 產品支援

定位燈控制

Parameter # 0xF2 0x03

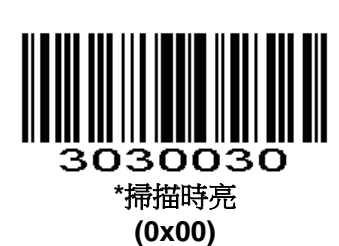

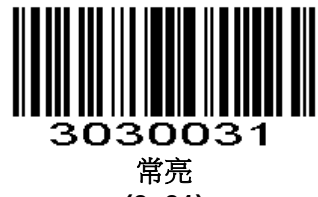

(0x01)

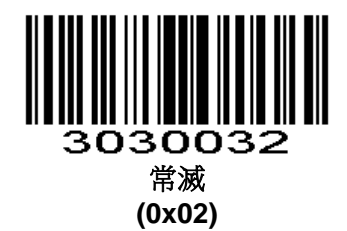

定位燈是否閃爍

Parameter # 0xF2 0xB8

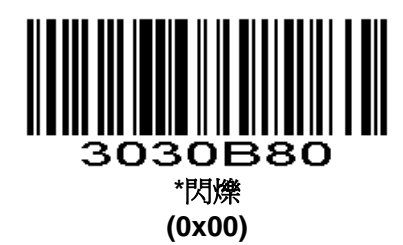

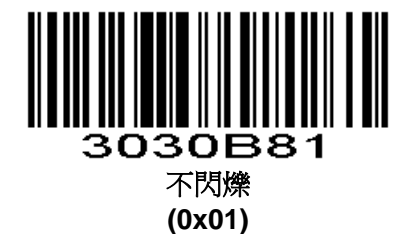

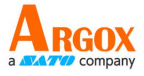

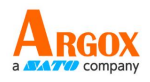

## Parameter # 0xF2 0xD7

以圖像的起始點原點,該區域的大小以相對於全幅寬度或高度的比例來設定的,取值範圍為 1~100,表示該區域的寬度或高度相對於全幅寬度或高度的比值。如需要設定中間寬為 100%,高為35%,需要設定兩個點X1(0x00,0x20),X2(0x64,0x43),兩個點的座標差即為讀取範 圍,如下圖:

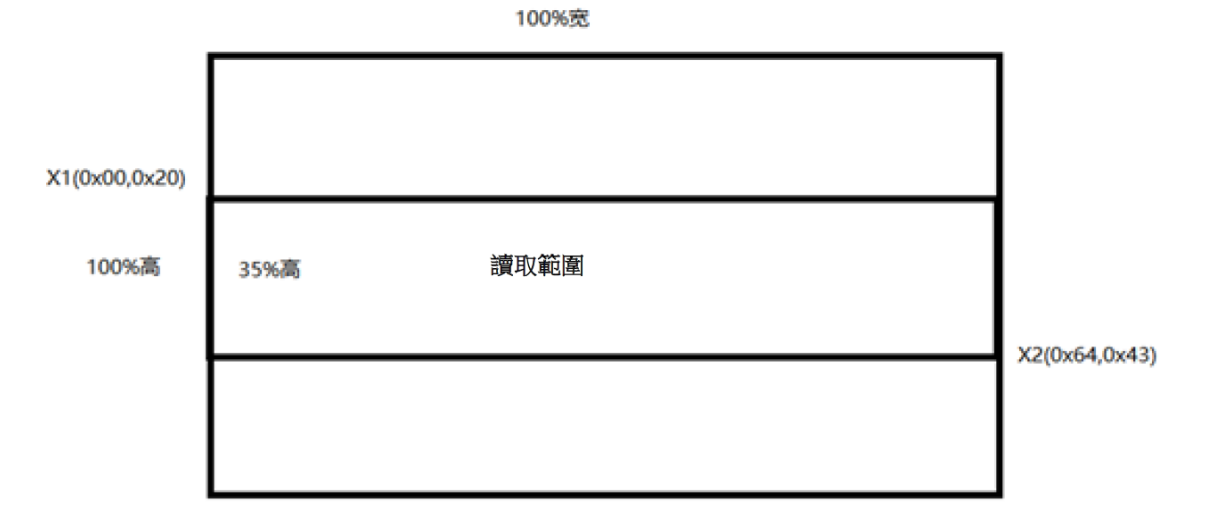

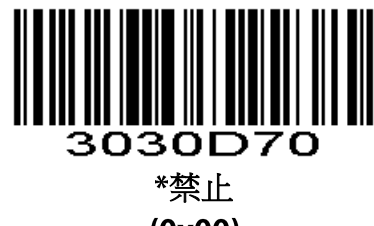

(0x00)

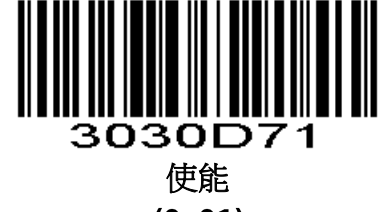

(0x01)

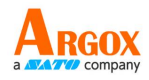

# 讀取範圍類型

# Parameter # 0xF8 0x2C

以圖像的起始點原點,透過設定兩個點的座標(x1,y1),(x2,y2),兩個點的座標差即為讀取範圍。

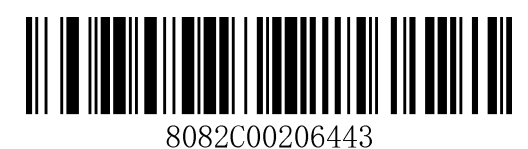

\*(高\*35% 寬\*100%)

(**0x00**)

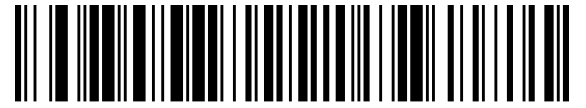

8082C002D6437 (高\*10% 寬\*100%)

(**0x01**)

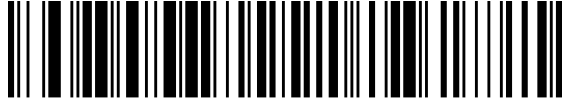

8082C002A6439 (高\*15% 寬\*100%) (0x02)

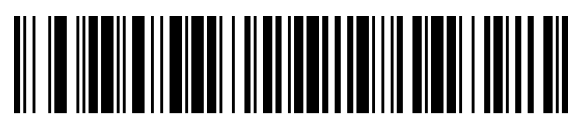

8082C0028643C (高\*20% 寬\*100%) (0x03)

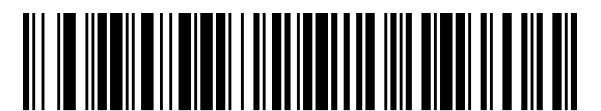

8082C0025643E (高\*25% 寬\*100%) (0x04)

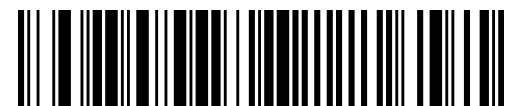

8082C00003264 (左半邊) (**0xC8**)

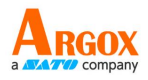

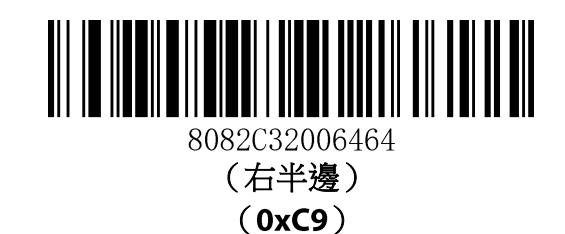

# 靈敏度等級

設置自動感應觸發的靈敏度 查詢該參數返回的數值是靈敏度值,如:特:0,高:1,中:8,低:15。預設:高 Parameter # 0xF2 0x04

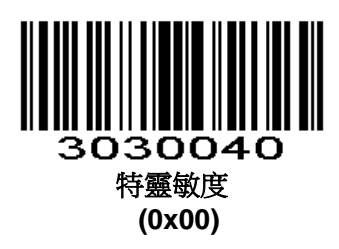

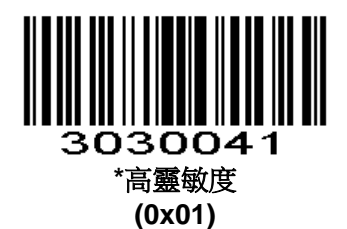

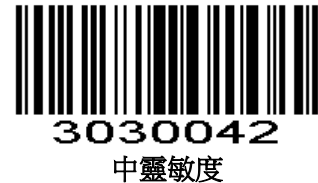

↑靈砜)∮ **(0x02)** 

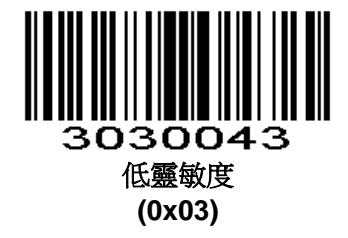

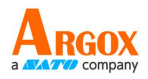

# 自訂靈敏度

設置自動感應觸發的靈敏度數值越小越靈敏,取值範圍 00-15

預設:01

Parameter #0xF3 0x01

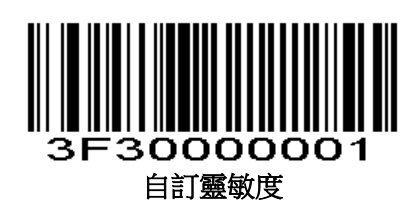

如: 設置靈敏度為2 先掃描自訂靈敏度設置碼,再掃描**數字設置碼**0和2

# 穩定感應時間

進入檢測環境前穩定的時間,預設:500ms,單位:100ms,範圍:0-9900ms Parameter #0xF3 0x02

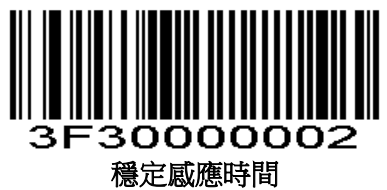

如:

設置穩定感應時間 200ms。 先掃描穩定感應時間設置碼,再掃描*數字設置碼*0和2。 設置穩定感應時間 1500ms 先掃描穩定感應時間設置碼,再掃描*數字設置碼*1和5。

# 輸出產品資訊

Parameter # 0xF4 0x01

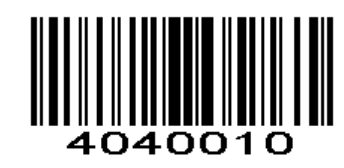

輸出字元集類型

0:原始類型, 1:GBK(GB2312) 2:UTF8 預設:0(**原始類型**)

Parameter # 0xF2 0x06

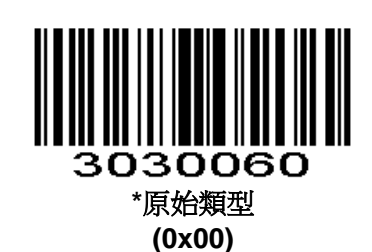

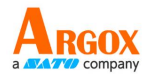

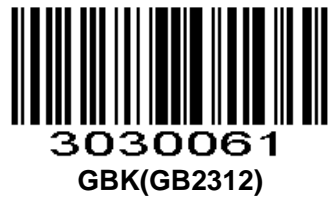

(Òx01)

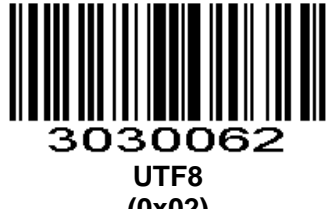

(0x02)

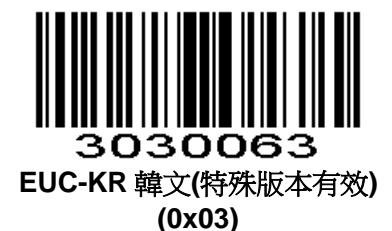

輸入字元集類型

Parameter # 0xF2 0xAB

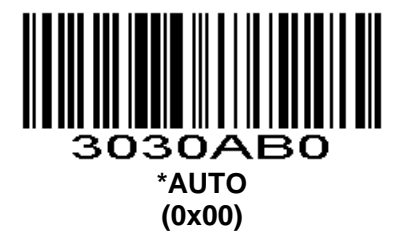

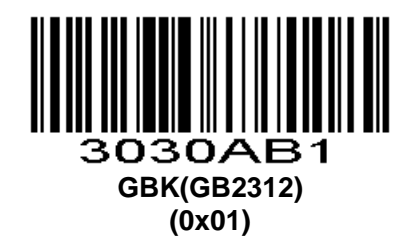

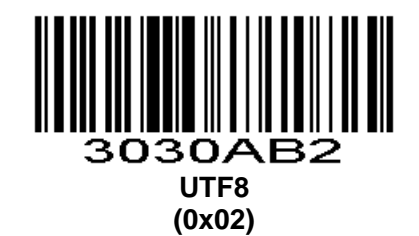

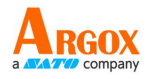

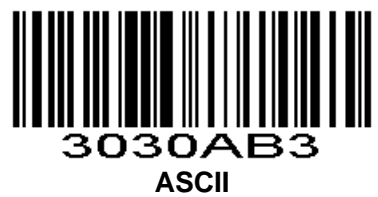

(0x03)

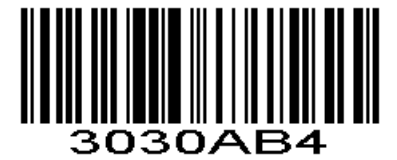

日文(特殊版本有效) (0x04)

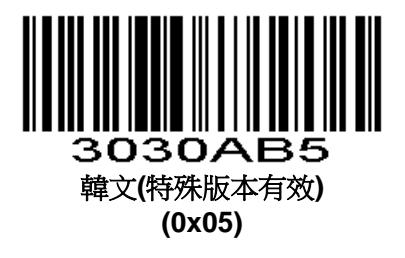

# USB 類型

USB 類型,0:USB1.1(全速),1:USB2.0(高速),預設 USB1.1 Parameter # 0xF2 0x0F

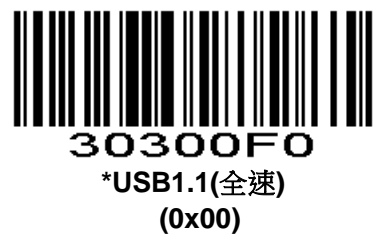

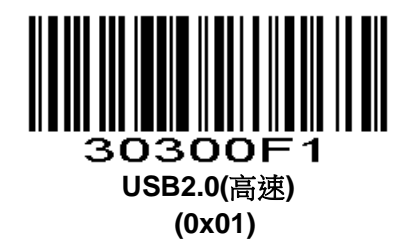

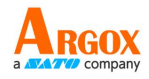

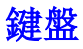

國家/語言鍵盤配置選擇 Parameter #0xF6 0x01

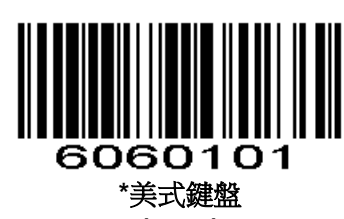

(0x01)

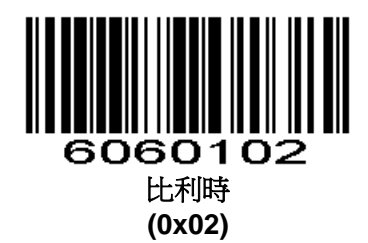

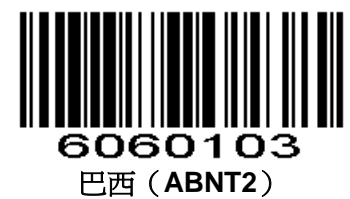

(0x03)

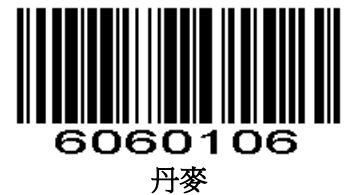

(0x06)

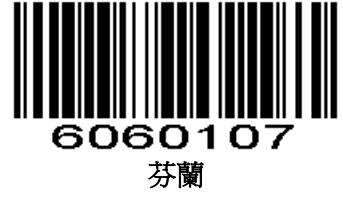

(0x07)

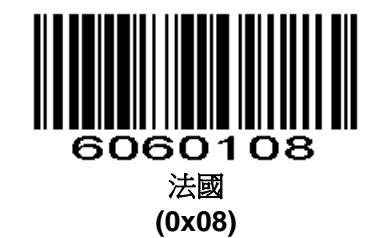

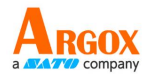

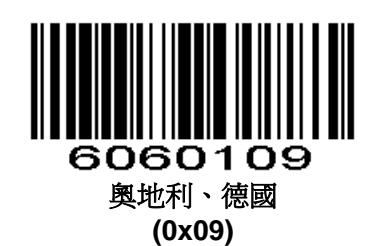

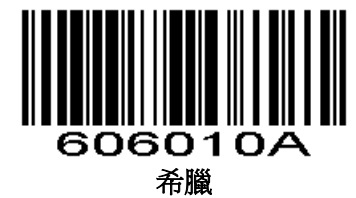

(0x0A)

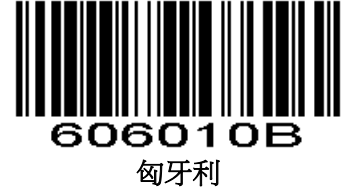

(0x0B)

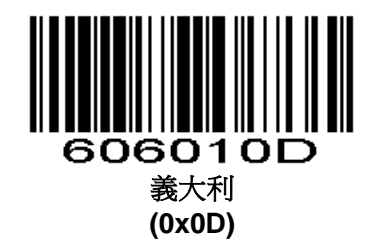

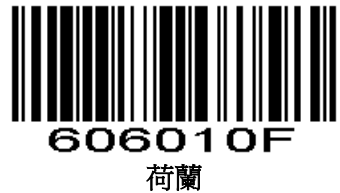

何阑 **(0x0F)** 

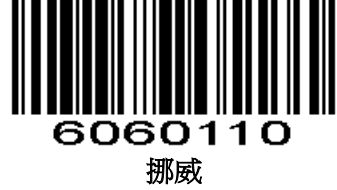

(0x10)

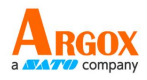

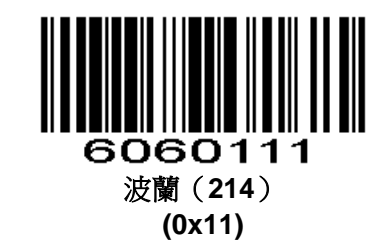

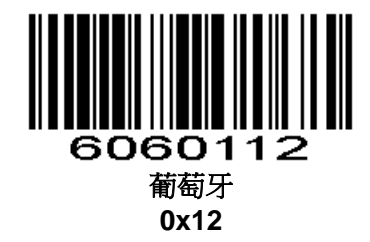

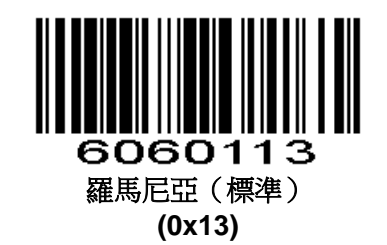

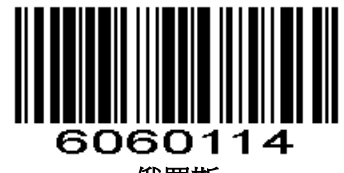

俄羅斯 (0x14)

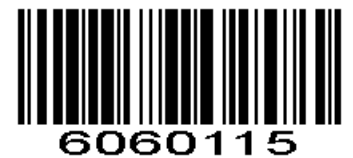

斯洛伐克 (0x15)

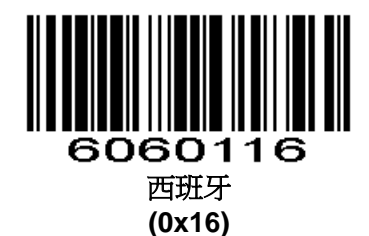

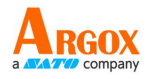

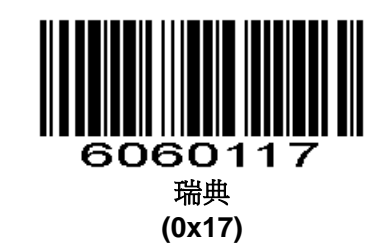

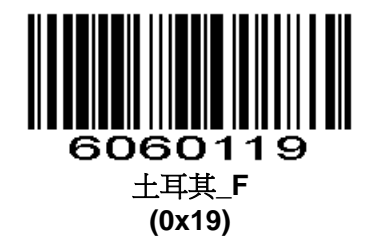

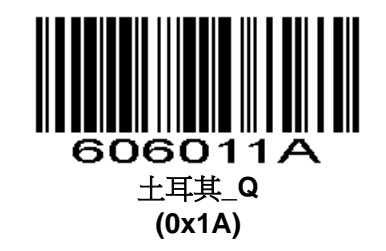

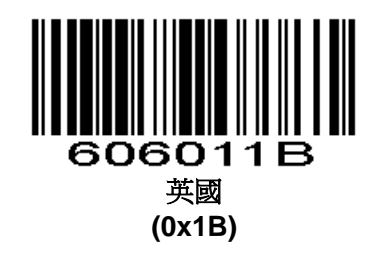

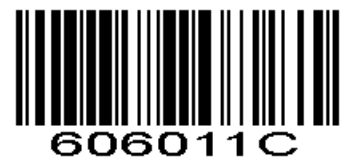

日本 **(0x1C)** 

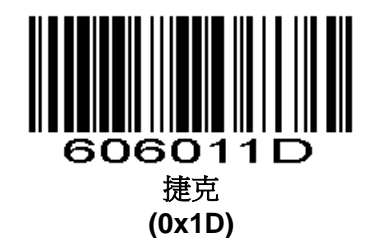

50

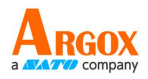

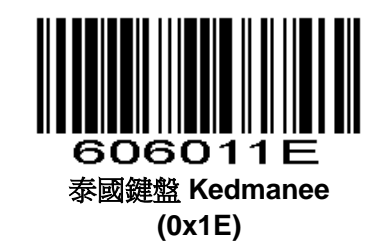

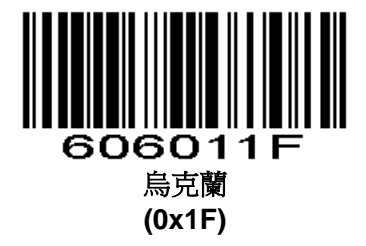

該鍵盤配置(**阿拉伯語\_101**)支援的國家有:沙烏地阿拉伯,阿聯酋,阿曼,埃及,巴林,卡塔爾,科威特,黎巴嫩,利比亞,敘利亞,葉門,伊拉克,約旦。

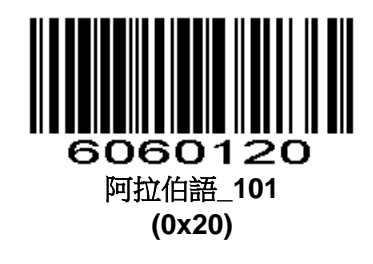

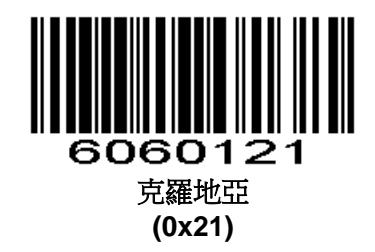

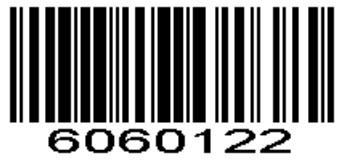

韓國 (0x22)

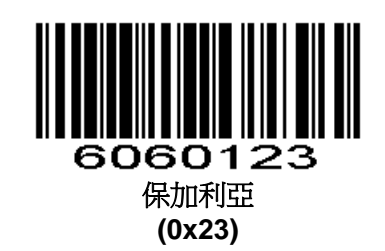

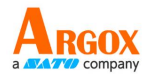

## 鍵盤輸出字元時間間隔

鍵盤輸出字元間隔,範圍 0-1000ms,單位:5ms,預設:5ms Parameter #0xF3 0x04

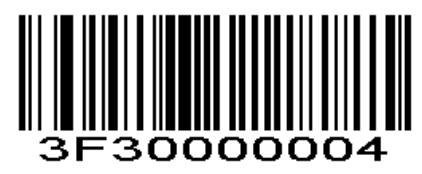

如:

設置輸出時間間隔為:100ms

先掃描鍵盤輸出字元時間間隔設置碼,再按順序掃描數位設置碼0、2、0。

鍵盤輸出時間間隔快速設置

Parameter # 0xF2 0xB2

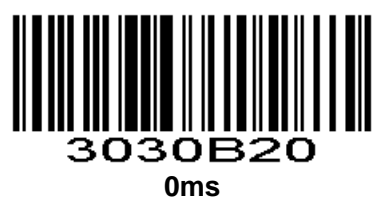

(0x00)

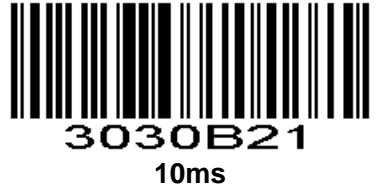

(0x01)

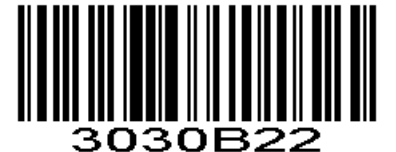

50ms (0x02)

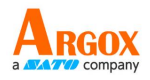

## 鍵盤輸出強制字母大小寫轉換

若設置為"大小寫反轉",則輸出資料中大寫字母將變為小寫,小寫字母變為大寫;若設置為"全為大 寫",則無論輸出資料中字母是大寫還是小寫,全部轉換為大寫字母;若設置為"全為小寫",則無論輸出 資料中字母是大寫還是小寫,全部轉換為小寫字母。

#### Parameter #0xF2 0xA1

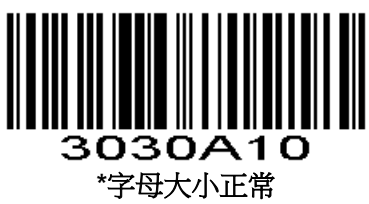

(0x00)

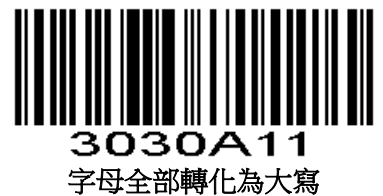

(0x01)

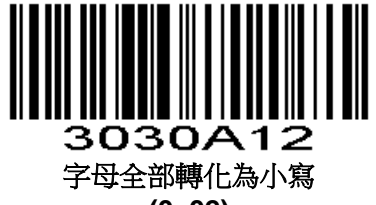

(0x02)

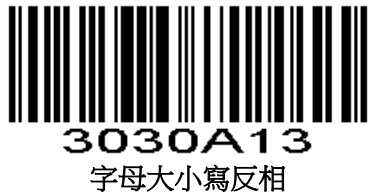

(0x03)

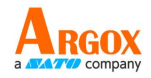

# 鍵盤類型

開啟虛擬鍵盤後,可以在任何鍵盤語言模式下輸出正確的資料。使用虛擬鍵盤時,必須確保小鍵盤 數位鍵開啟有效。

Parameter # 0xF2 0xB4

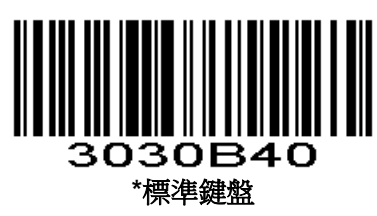

(0x00)

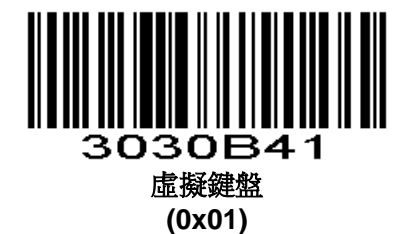

STX 和 ETX 設置 Parameter # 0xF2 0XB7

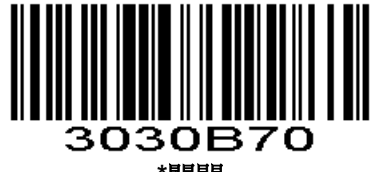

\*關閉 (0x00)

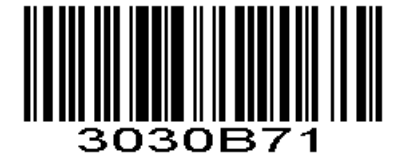

STX(首碼) (0x01)

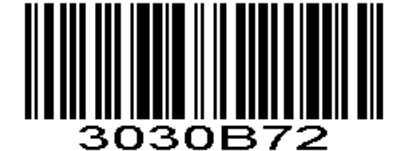

ETX(尾碼 1) (0x02)

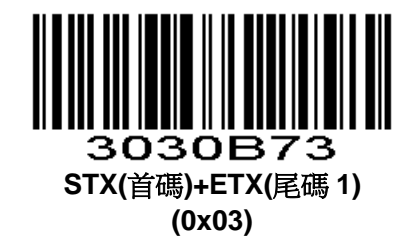

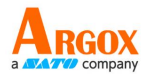

# 鍵盤狀態控制

掃描器是否可以控制鍵盤的狀態 Parameter # 0xF2 0XB9

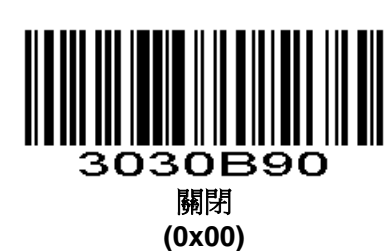

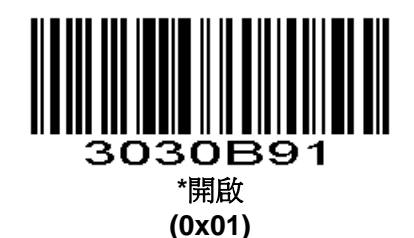

# ASCII 控制字元輸出方式選擇

### Parameter # 0xF2 0xAD

ASCII 碼中的控制字元(0x00-0x20)輸出方式選擇 輸出功能鍵:控制字元作為自訂功能鍵使用,具體功能詳見附錄表 4-3 輸出 Ctrl 複合鍵(該功能配合前尾碼使用):Ctrl 複合鍵方式輸出控制字元,具體功能詳見附錄表

4-3

ALT 方式輸出控制字元:中文環境下支援全控制字元輸出,具體參考標準 ASCII 表

輸出 Enter、DownArrow:遮罩其他控制字元,只輸出:0x07 輸出 Enter,0x0A 輸出 DownArrow, 0x0D 輸出 Enter.

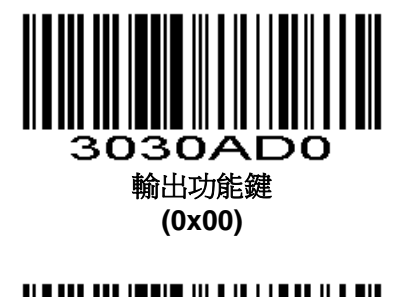

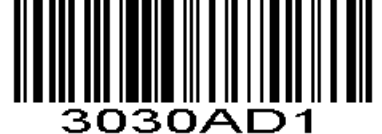

輸出 Ctrl 複合鍵 (0x01)

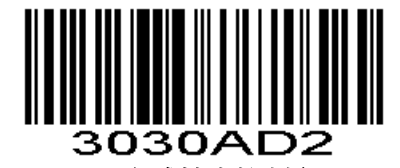

ALT 方式輸出控制字元 (0x02)

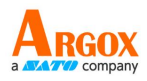

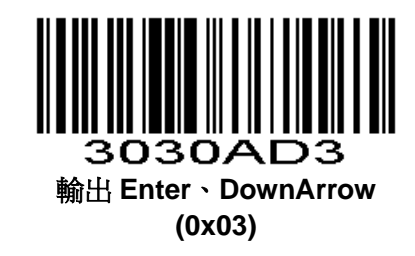

# 事件報告

發送事件報告指令參考<SSI Commands SSI指令>中的EVENT

# 開機事件

Parameter # 0xF2 0xA2

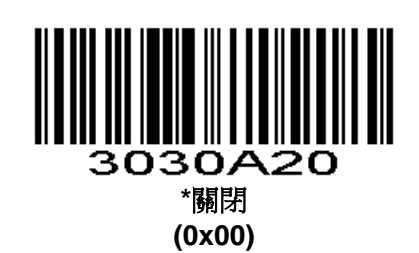

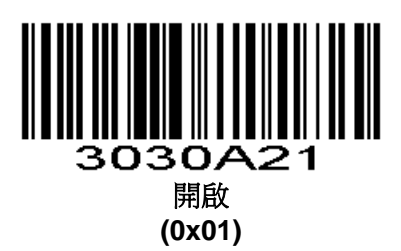

# 觸發掃描事件

掃描引擎觸發掃描的時候可以透過指令或 GPIO 管腳進行提示.GPIO 管腳提示一直保持低電壓直到 掃描結束

Parameter # 0xF2 0xA3

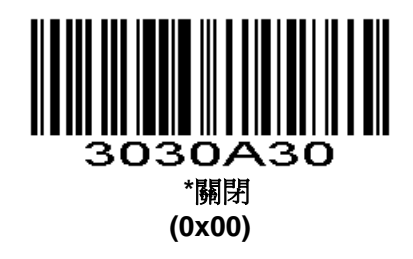

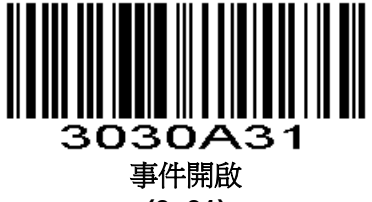

(0x01)

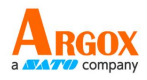

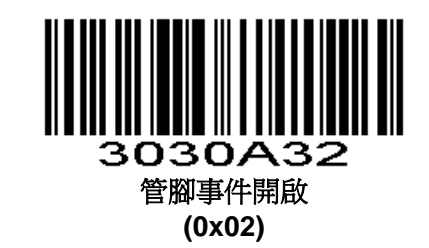

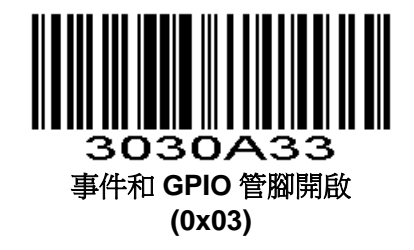

# 設置碼密碼模式

開啟設置碼密碼模式,需要先輸入正確密碼後,才可以進行設置碼的掃描,輸入一次正確密碼後本次開機 均有效.

[注]: 密碼 2 位元(00-99)

開啟設置碼密碼模式

Parameter # 0xF2 0xA7

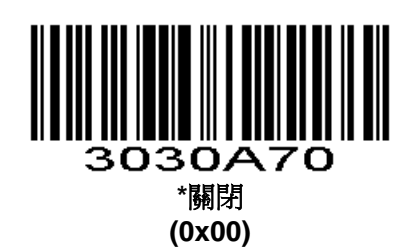

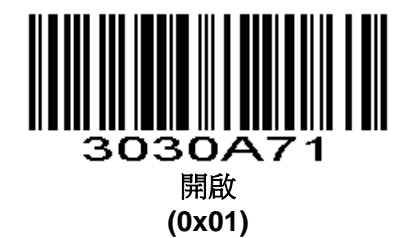

## 輸入設置碼密碼

密碼 2 位元,從 0-9。

#### Parameter # 0xF3 0x05

輸入設置碼密碼,掃描以下條碼。接下來掃描附錄中的2個數字設置碼對應所需的密碼。不足2位用0 補齊。例如,要輸入密碼68,掃描下面的條碼,然後掃描"6"和8"。改變選擇或者取消一個不正確的設置,掃描附錄中的取消條碼。

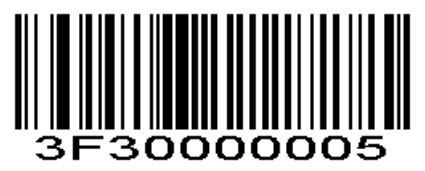

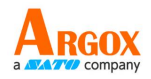

## 修改設置碼密碼

只有在開啟設置碼密碼模式下才可以修改密碼。

#### Parameter # 0xF3 0x06

修改設置碼密碼,掃描以下條碼。接下來掃描附錄中的2個數字設置碼對應新的密碼。不足2位用0補 齊。例如,新的密碼為96,掃描下面的條碼,然後掃描"9"和6"。改變選擇或者取消一個不正確的設置, 掃描附錄中的**取消條碼**。

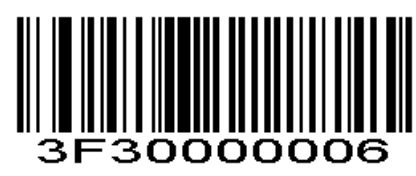

## 登出密碼

密碼模式下輸入正確密碼後,可以透過登出,要求重新輸入密碼 Parameter # 0xF2 0xA9

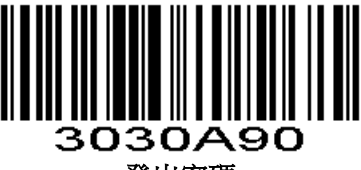

登出密碼

關閉被動觸發掃描

開啟的時候按鍵和主機觸發被禁用,預設關閉 Parameter # 0xF2 0xA8

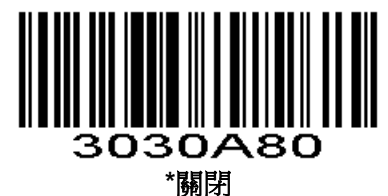

(00x0)

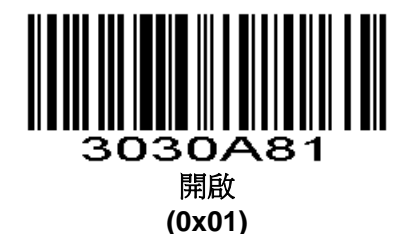

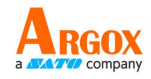

# 自訂條碼數據隱藏

### 隱藏頭部資料

### Parameter # 0xF2 0xC6

解碼輸出的資料進行頭部資料隱藏,可以配置隱藏任意長度,配置的長度超過條碼資料長度,則隱藏當前條碼全部內容

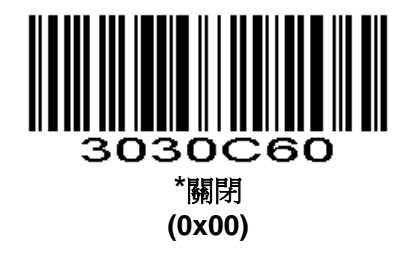

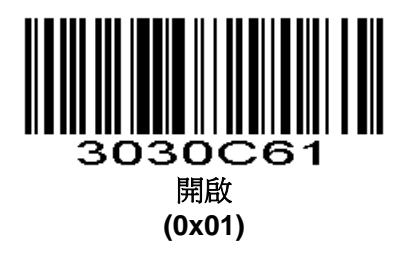

設置隱藏頭部數據的長度

#### Parameter # 0xF3 0x0B

配置隱藏頭部資料的長度,範圍1-255。掃完當前條碼再掃數位設置碼,比如需要隱藏16個字元, 則順序掃描數位設置碼:0 1 6。

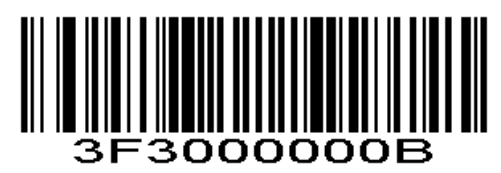

## 隱藏中間數據

### Parameter # 0xF2 0xC7

解碼輸出的資料進行中間部分隱藏,可以配置任意起始位置以及長度,配置的起始位置超過條碼資料長度,則不隱藏當前條碼。配置的長度超過剩餘條碼資料長度,則隱藏開始位置以後的所有條碼資料。

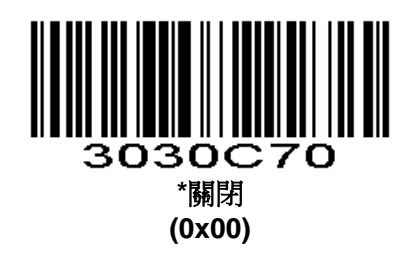

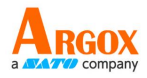

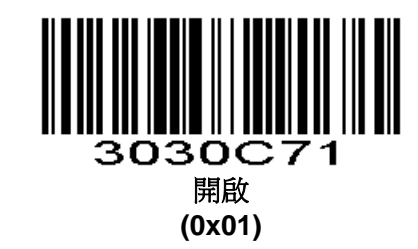

## 設置隱藏中間資料的開始位置

### Parameter # 0xF3 0x0C

配置隱藏中間資料的開始位置,範圍1-255。掃完當前條碼再掃數字設置碼,比如要隱藏第3個字元以後的資料(第四個開始隱藏),則順序掃描數位設置碼:0 0 3。

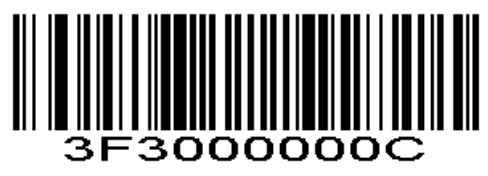

## 設置隱藏中間數據的長度

### Parameter # 0xF3 0x0D

配置隱藏中間資料的長度,範圍1-255。掃完當前條碼再掃數位設置碼,比如需要隱藏16個字元, 則順序掃描數位設置碼:0 1 6。

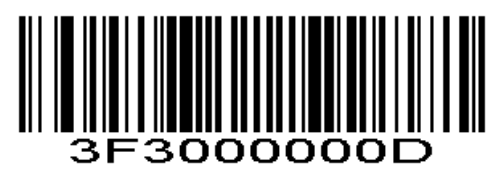

## 隱藏尾部數據

### Parameter # 0xF2 0xC8

解碼輸出的資料進行尾部資料隱藏,可以配置隱藏任意長度,配置的長度超過條碼資料,則隱藏當前條碼內容

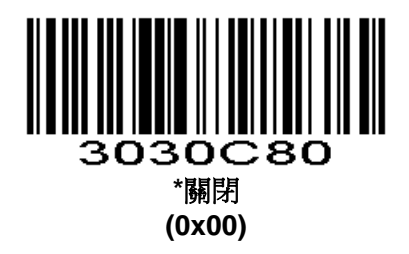

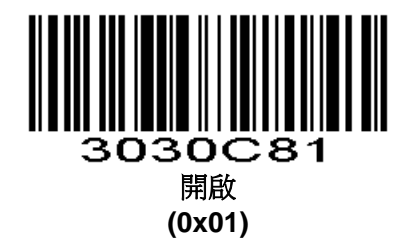

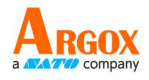

## 設置隱藏尾部數據的長度

### Parameter # 0xF3 0x0E

配置隱藏尾部資料的長度,範圍1-255。掃完當前條碼再掃數位設置碼,比如需要隱藏16個字元, 則順序掃描數位設置碼:0 1 6。

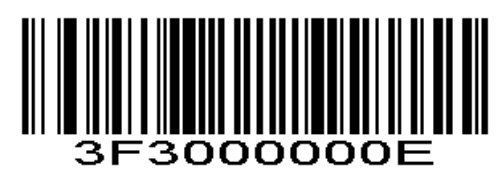

# 插入自訂資料

# 開啟/關閉插入自訂資料

Parameter # 0xF2 0xDE

支援在條碼的任意位置插入自訂資料,最大支援插入10個位元組

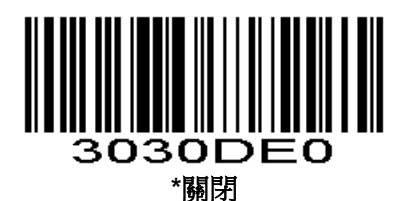

(0x00)

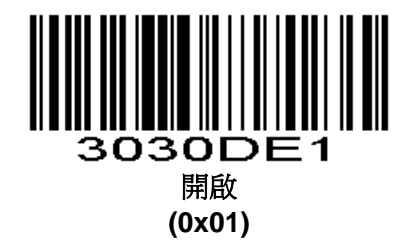

# 設置插入資料的位置

### Parameter # 0xF3 0x17

根據要插入的位置, 掃相應的值(4位元數字設置碼), 不足位元數的數字前面補0, 比如設置在第 3個字元之後開始, 則需要掃4個數位設置碼 "0" "0" "0" "3 "。

如果設置的位置為0,則是插入解碼資料的頭部。如果設置的位置大於解碼資料長度,則預設插入解碼資料的尾部。支援設置的插入位置範圍是0-5000。

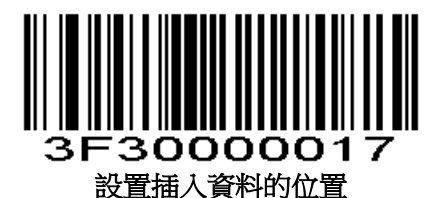

(接下來掃相應數字設置碼)

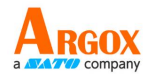

# 設置插入的資料

#### Parameter # 0xF3 0x1A

設置插入自訂資料, 掃需要設置的自訂資料, 比如需要設置字元"QR"(0x51,0x52), 則連續掃兩 組數字設置碼1081(1000+0x51), 1082(1000+0x52)。最大支援10個自訂資料, 可連續設置, 滿10 個自動退出設置。提前完成:掃"退出設置自訂資料"設置碼, 退出設置並保存下當前已設置的資料。

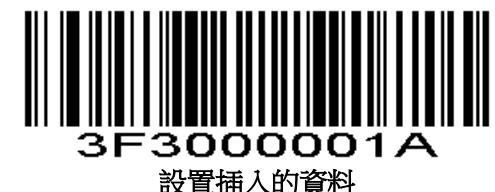

設置插入的

(接下來掃相應數字設置碼)

### 退出設置自訂數據

## Parameter # 0xFF 0XF6

退出設置並保存下當前已設置的資料。

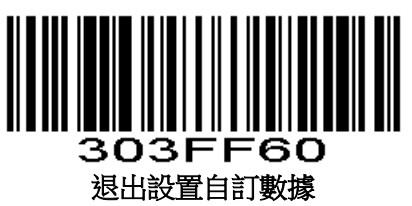

# 連續設置多個前尾碼模式

## 連續設置多個首碼

### Parameter # 0xF3 0x10

預設1個首碼,最多可以設置10個首碼。掃該碼進入連續設置多個首碼狀態,掃描數位設置碼設置 首碼,透過附錄查表,每四個數位設置碼對應一個首碼字元,掃描到十個首碼後自動結束。根據需要的 首碼個數,可以掃"結束連續設置前尾碼"設置碼提前完成首碼設置。

注:為使用多個首碼,必須設置資料傳輸格式, "多個首碼+資料"或者 "多個首碼+資料+多個尾碼"對應生效多個首碼功能

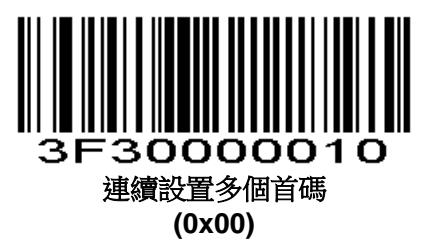

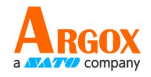

## 連續設置多個尾碼

#### Parameter # 0xF3 0x11

預設2個尾碼,最多可以設置10個尾碼。掃該碼進入連續設置多個尾碼狀態,掃描數位設置碼設置 尾碼,透過附錄查表,每四個數字設置碼對應一個尾碼字元,掃描到十個尾碼後自動結束。根據需要的 尾碼個數,可以掃"結束連續設置前尾碼"設置碼提前完成尾碼設置。

注:為使用多個尾碼,必須設置資料傳輸格式,"資料+多個尾碼"或者"多個首碼+資料+多個尾碼"對應生效多個尾碼功能

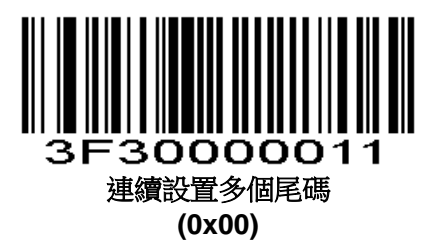

## 完成連續設置多個前/尾碼

### Parameter # 0xFF 0XF6

掃描該碼會退出連續設置前尾碼的狀態,並保留當前設置的前(後)綴。

注:如果連續設置十個前(後)綴,則自動結束設置,否則每次都要掃這個碼以退出連續設置狀態。

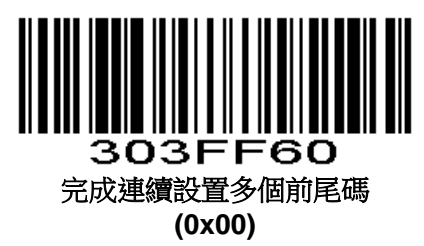

## 設置多個前尾碼資料傳輸格式

### Parameter # 0xEB

掃描一下對應的條碼設置期望的資料傳輸格式。

注:每次設置多個前(後)綴之後都要掃一次"多個前尾碼資料傳輸格式"來生效對應的資料格式。 比如原來是"資料+尾碼1"資料格式,設置多個首碼後,要掃"多個首碼+資料"或者"多個首碼+資料+ 多個尾碼"生效多個首碼功能。

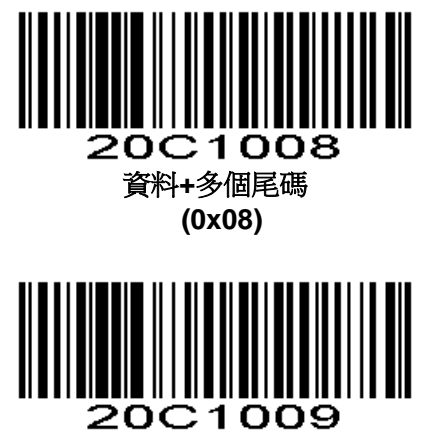

多個首碼+資料

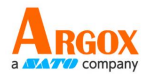

(0x09)

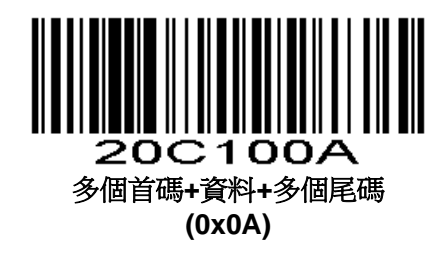

心跳控制

### Parameter # 0xF2 0xCD

00:關閉心跳功能 01:每9秒發送一次心跳包(04 50 00 00 FF AC) 02:每9秒發送一次心跳包(04 51 00 00 FF AB),在3秒內沒有接收到ACK(04 D0 04 00 FF 28)設備重啟

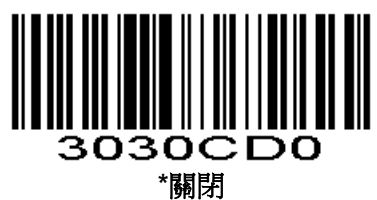

(0x00)

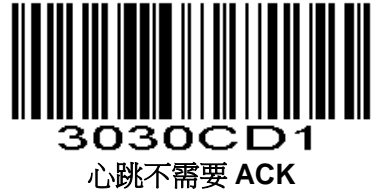

(0x01)

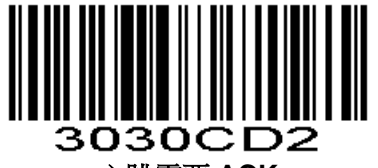

心跳需要 ACK (0x02)

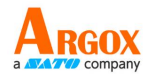

# 1D 識別兩個條碼

一維碼掃描引擎同時識別兩個條碼,必須是有兩個條碼同時被掃描否則掃描失敗(設置碼可以只掃描 一個)。

Parameter # 0xF2 0x10

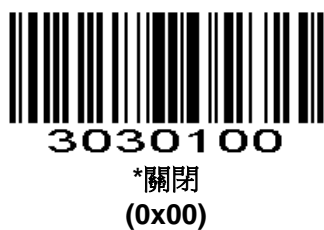

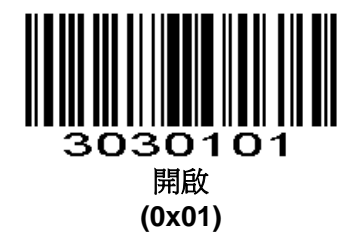

1D 反相條碼掃描

Parameter # 0xF2 0x91

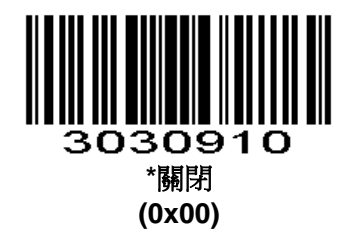

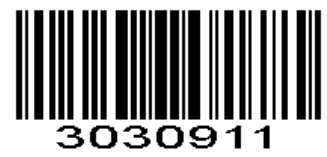

開啟 (0x01)

條碼全域開關

一維碼開關

Parameter # 0xF2 0x11

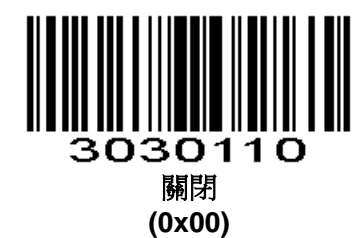

3030111 開啟 (0x01)

二維碼開關

Parameter # 0xF2 0x50

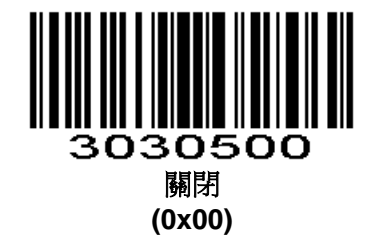

3030501 開啟 (0x01)

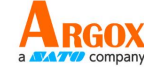

全部條碼開關

Parameter # 0xF2 0x90

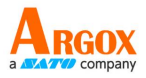

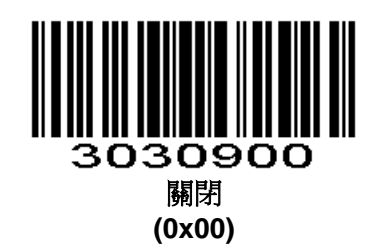

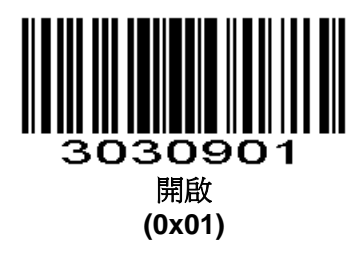

# **UPC-A**

# 開啟/關閉 UPC-A

## Parameter # 0x01

掃描以下相對應的條碼來設置開啟或關閉UPC-A。

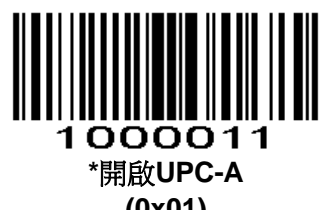

(0x01)

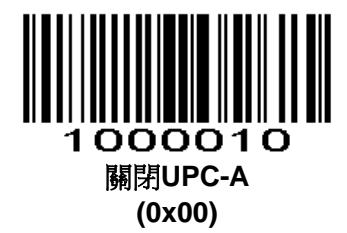

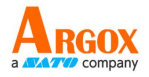

# UPC-A 前導碼

### Parameter # 0x22

前導碼字元(國家碼和系統字元)可作為部分UPC-A碼制被傳輸。選擇以下其中一個選項設置並傳輸 UPC-A前導碼給主機:只傳輸系統字元,傳輸系統字元和國家碼("0"為美國),或者傳輸無前導碼。

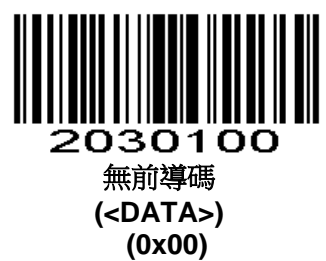

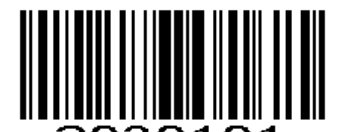

2030101 \*系統字元 (<SYSTEM CHARACTER> <DATA>) (0x01)

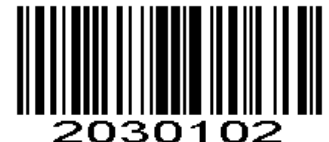

\_\_\_\_\_系統字元&國家碼 (< COUNTRY CODE> <SYSTEM CHARACTER><DATA>) (0x02)

傳輸 UPC-A 校驗位

Parameter # 0x28

掃描以下相對應的條碼來設置是否傳輸UPC-A校驗碼。

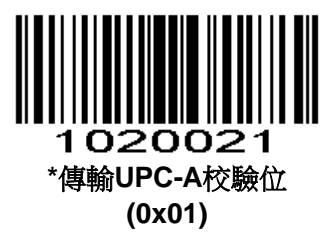

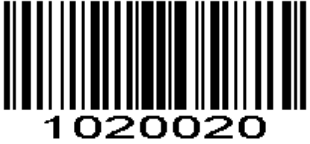

不傳輸UPC-A校驗位 (0x00)

UPC-A 2 位附加碼

Parameter # 0xF2 0x40

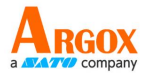

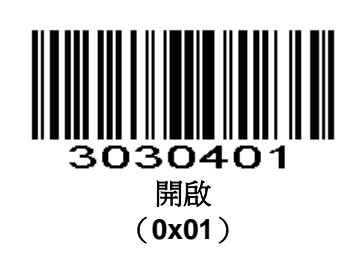

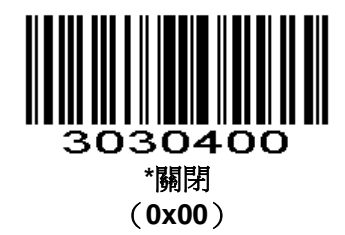

# UPC-A 5 位附加碼

Parameter # 0xF2 0x41

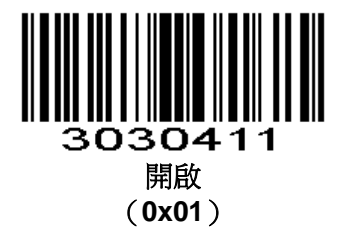

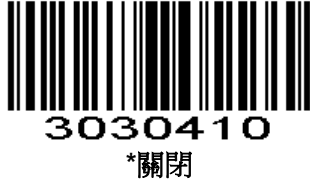

(**0x00**)

UPC-A 必須掃描附加碼

Parameter # 0xF2 0x42

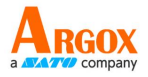

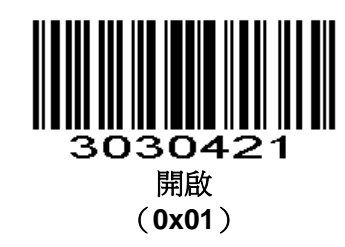

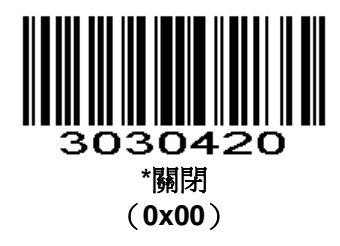

# UPC-E

# 開啟/關閉 UPC-E

## Parameter # 0x02

掃描以下相對應的條碼來設置開啟或關閉UPC-E。

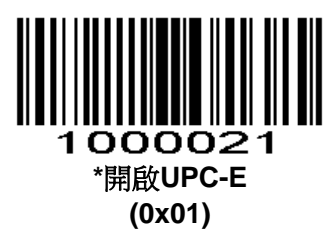

1000020 關閉UPC-E (0x00)

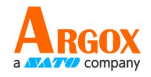

# UPC-E 前導碼

### Parameter # 0x23

前導碼字元(?代碼和系統字元)可作為部分UPC-E碼制被傳輸。選擇以下其中一個選項設置並傳輸 UPC-E前導碼給主機:僅傳輸系統字元,傳輸系統的字元和國家代碼("0"為美國),或者不發送前導。

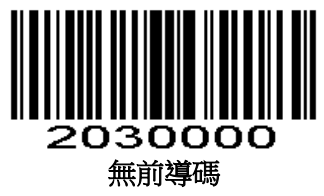

(<DATA>) (0x00)

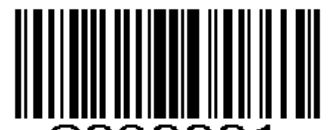

2030001 \*系統字元 (<SYSTEM CHARACTER> <DATA>) (0x01)

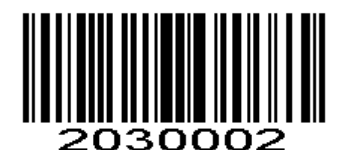

系統字元&國家碼 (< COUNTRY CODE> <SYSTEM CHARACTER><DATA>) (0x02)

# 傳輸 UPC-E 校驗位

Parameter # 0x29

掃描以下相對應的條碼來設置是否傳輸UPC-E校驗位。

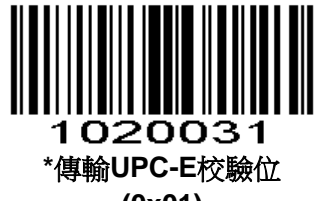

(0x01)

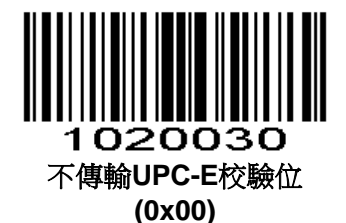

71

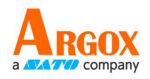

# 轉換 UPC-E 為 UPC-A

#### Parameter # 0x25

傳輸前允許此參數由UPC-E (零抑制)解碼資料轉換為UPC-A格式。轉換後,資料遵循UPC-A格式並 受UPC-A程式設計選擇影響(例如:前導碼,校驗碼)。

掃描不轉換UPC-E為 UPC-A 傳輸UPC-E(零抑制)解碼資料。

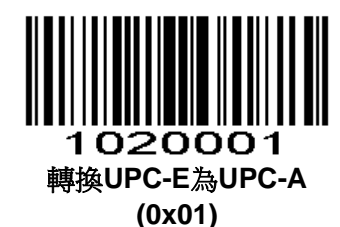

1020000 \*不轉換UPC-E為UPC-A (0x00)

UPC-E 2 位附加碼

Parameter # 0xF2 0x3D

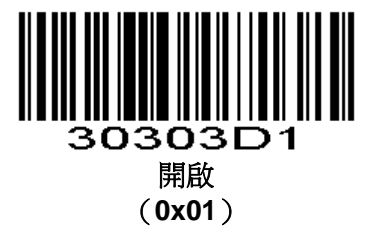

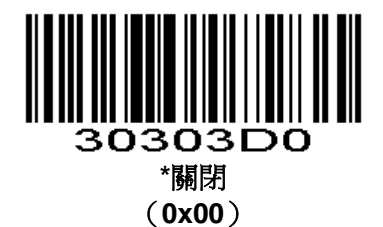
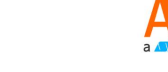

UPC-E 5 位附加碼

Parameter # 0xF2 0x3E

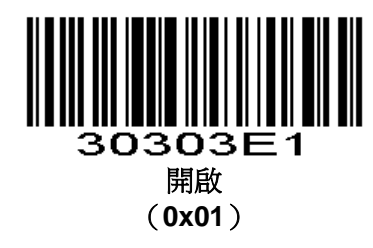

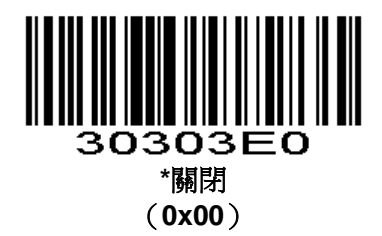

UPC-E 必須掃描附加碼

Parameter # 0xF2 0x3F

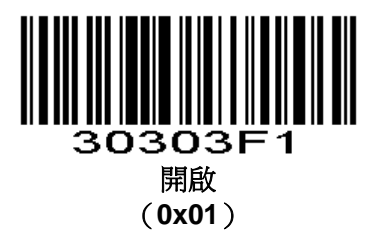

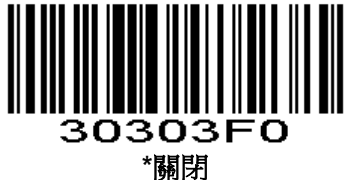

[下时时] (0x00)

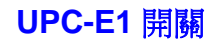

Parameter # 0xF2 0x15

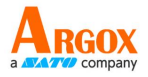

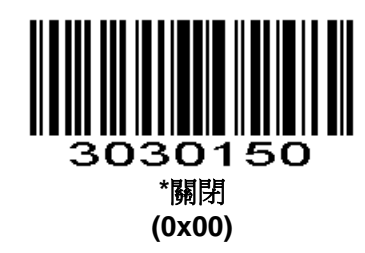

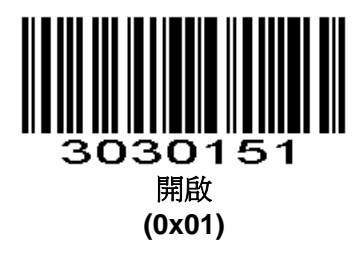

## EAN-8

### 開啟/關閉 EAN-8

### Parameter # 0x04

掃描以下相對應的條碼來設置開啟或關閉EAN-8。

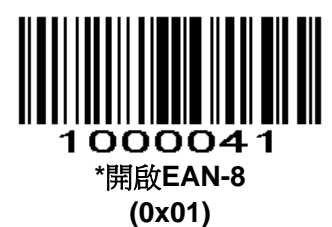

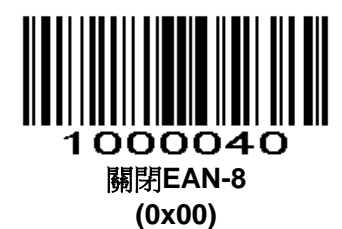

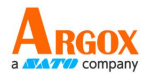

## EAN-8 零擴展

#### Parameter # 0x27

當開啟此參數時,此參數加5個前置0解碼EAN-8使其相容EAN-13的格式。

關閉此參數時,傳輸EAN-8碼制

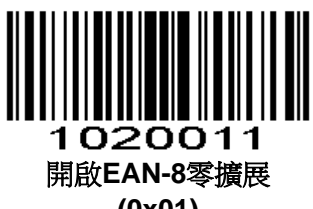

(0x01)

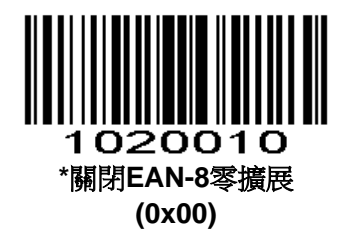

EAN-8 2 位附加碼

Parameter # 0xF2 0x37

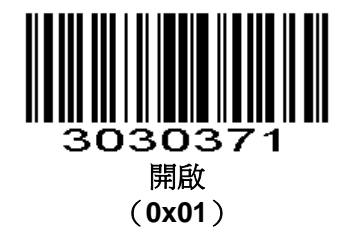

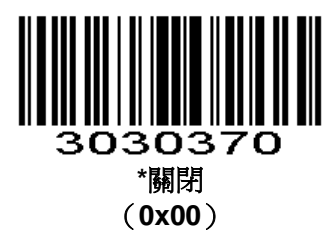

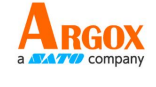

EAN-85位附加碼

Parameter # 0xF2 0x38

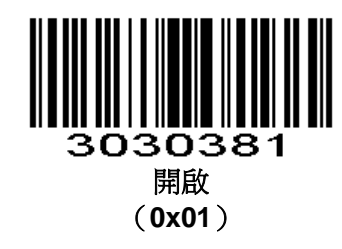

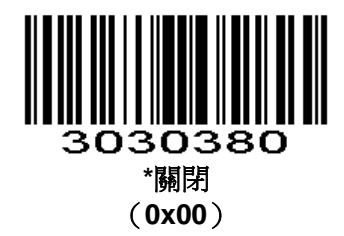

EAN-8 必須掃描附加碼

Parameter # 0xF2 0x39

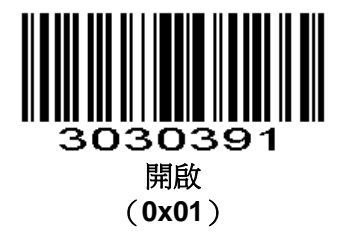

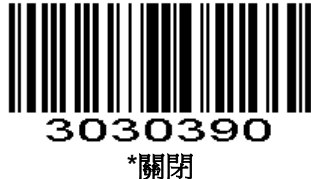

(00x0)

EAN-8 發送校驗位

Parameter # 0xF2 0x80

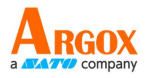

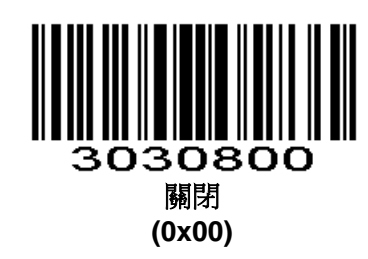

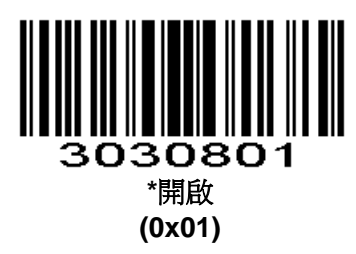

## EAN-13

## 開啟/關閉 EAN-13

### Parameter # 0x03

掃描以下相對應的條碼來設置開啟或關閉EAN-13。

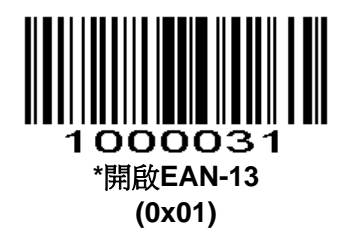

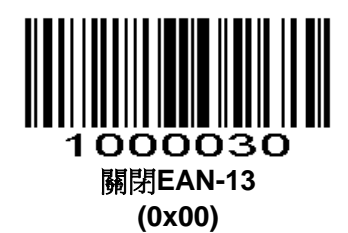

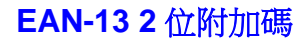

Parameter # 0xF2 0x3A

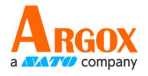

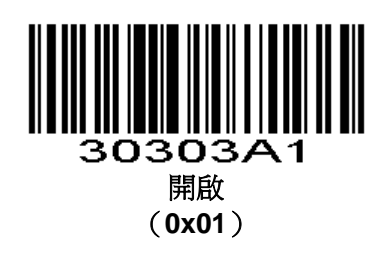

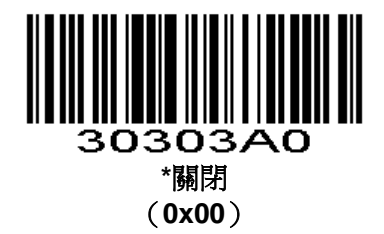

## EAN-135位附加碼

Parameter # 0xF2 0x3B

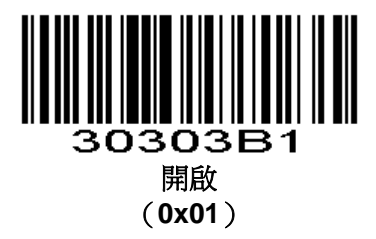

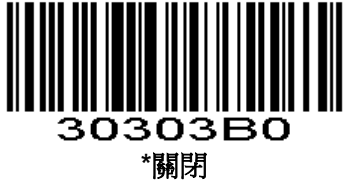

[下[時間] (00x00)

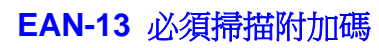

Parameter # 0xF2 0x3C

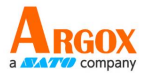

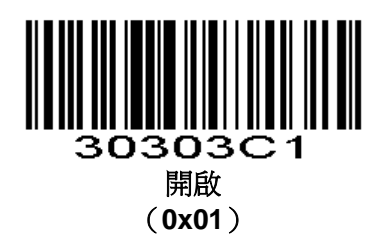

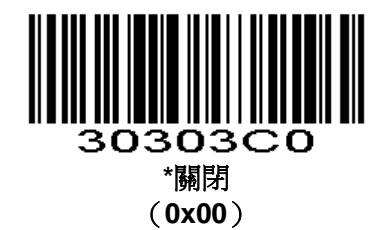

EAN-13 發送校驗字元

Parameter # 0xF2 0x16

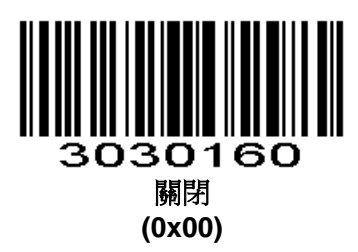

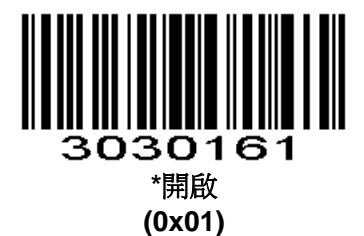

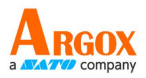

## 開啟/關閉 Bookland EAN(ISBN)

### Parameter # 0x53

掃描以下相對應的條碼來設置開啟或關閉EAN Bookland。

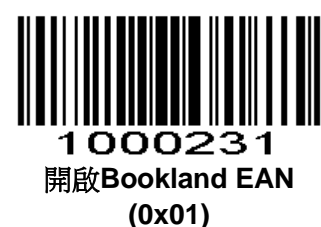

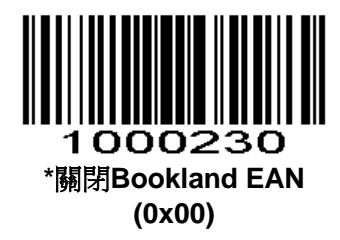

## Bookland ISBN 格式

#### Parameter # 0xF1 0x40

如果透過**開啟/關閉 Bookland EAN** 開啟 Bookland EAN,選擇下列格式的 Bookland 資料之一:

Bookland ISBN-10-掃描引擎報告的 Bookland 資料具有向後相容性,此資料是帶有特殊 Bookland 校驗位的具有以 978 傳統 10 位元格式開頭的資料。開始為 979 的資料不在 Bookland 此模式。

Bookland ISBN-13 - 掃描引擎報告的 Bookland 資料(從 978 或 979)為 13 位格式的 EAN-13,以滿 足 2007 年的 ISBN-13 的協定。

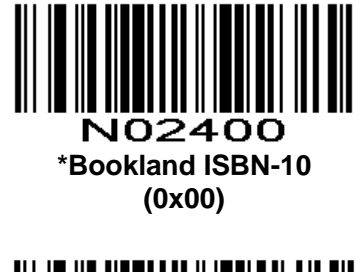

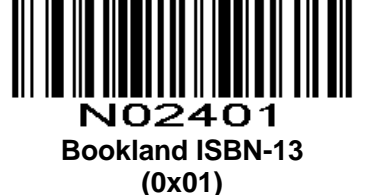

注:為了 Bookland EAN 正常運行,首先使用*開啟/關閉 Bookland EAN*開啟 Bookland EAN,然後從 解碼 UPC/EAN 附加碼選擇解碼 UPC / EAN 附加碼,自動區分 UPC / EAN 附加碼或開啟 978/979 補充模 式。

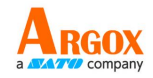

## 附加碼

### Parameter # 0x10

- 根據特定格式約定添加附加碼(例如UPC A+2, UPC E+2, EAN 13+2, EAN 13+5)。以下選項可供 選擇:
- **不掃描附加碼** 普通條碼與附加碼組成的條碼中附加碼的部分將不能被掃描,普通條碼的部分仍然可以正常掃描。
- 只掃描帶附加碼 掃描引擎只可以掃描普通條碼和附加碼組成的條碼。
- 自動掃描帶附加碼 掃描引擎既可以掃描普通條碼和附加碼組成的條碼;也可以掃描不帶附加碼的 普通條碼。

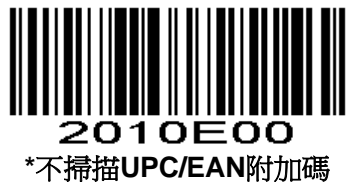

(0x00)

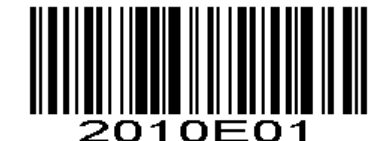

只掃描帶附加碼的UPC/EAN (0x01)

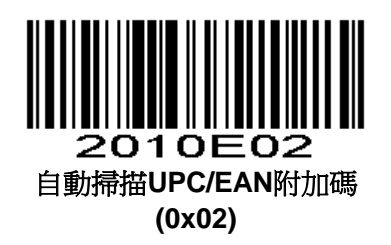

## UPC/EAN 安全級別

### Parameter # 0x4D

掃描引擎為UPC/EAN條碼提供四種解碼安全水準,當條碼品質差時,需要提高安全級別。提高安全 性降低掃描引擎的誤碼率,所以要根據實際應用選擇適當的安全級別。

## UPC/EAN 安全級別 0

此預設設置使掃描引擎的可攻性最高,同時為解碼最"in-spec" UPC/EAN條碼提供足夠的安全。

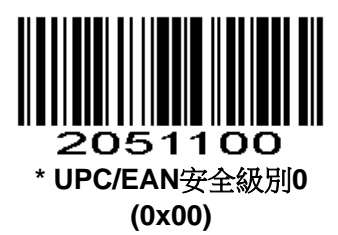

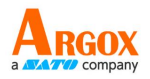

### UPC/EAN 安全級別1

隨著條碼的品質水準降低,某些字元變得容易發生誤解碼(即1,2,7,8)。如果印刷品質差的條碼 發生錯誤解碼,並且誤解碼是僅限於這些字元,選擇該安全級別。

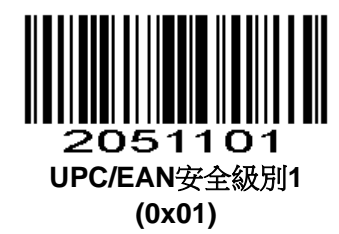

### UPC/EAN 安全級別 2

如果印刷品質差的條碼發生錯誤解碼,並且該錯誤解碼不限於字元1,2,7和8,選擇該安全級別。

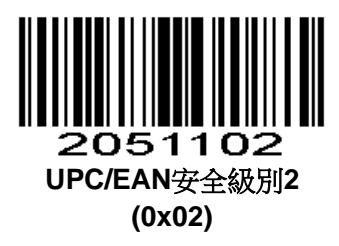

#### UPC/EAN 安全級別 3

如果選擇安全水準2之後仍出現錯誤解碼,請選擇此安全級別。請注意,選擇此選項是應對條碼嚴重 錯誤解碼的非常手段,選擇此安全水準大大的削減掃描引擎的解碼能力。如果這個級別的安全性是必要 的,最好儘量提升條碼的品質。

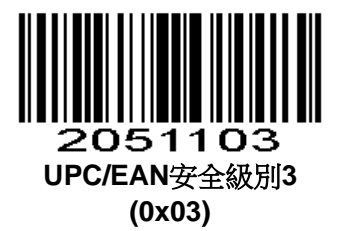

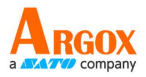

## Code 128

包括AIM128控制,但是輸出類型不一樣。

### 開啟/關閉 Code 128

#### Parameter # 0x08

掃描以下相對應的條碼來設置開啟或關閉Code 128。

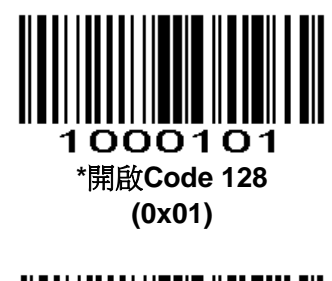

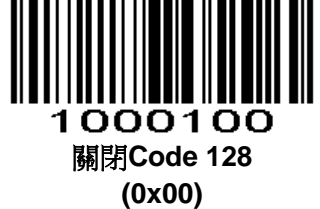

Code 128 發送校驗字元

Parameter # 0xF2 0x35

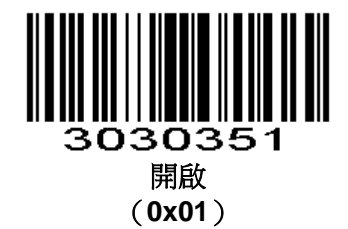

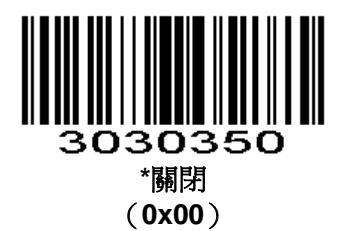

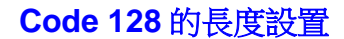

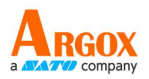

Parameter # L1=0xF5 0x04, L2=0xF5 0x05

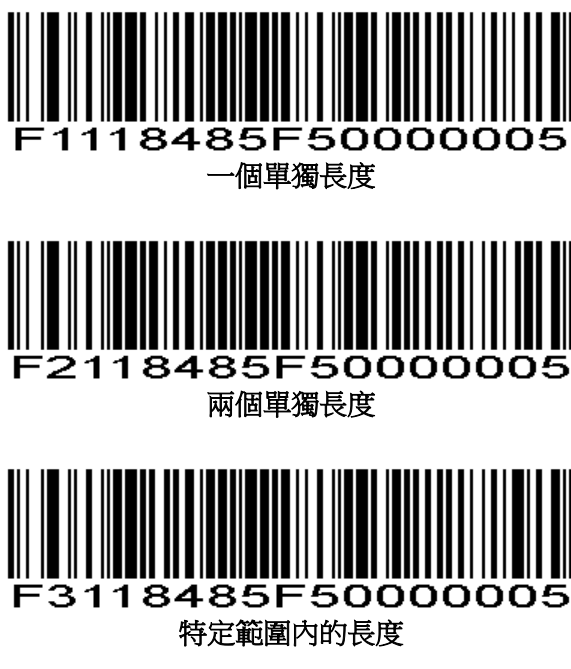

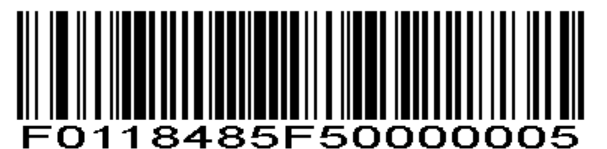

任意長度

# GS1-128(原 UCC/EAN-128)

## 開啟/關閉 GS1-128 (原 UCC/EAN-128)

## Parameter # 0x0E

掃描以下相應的條碼來開啟或者關閉GS1-128。

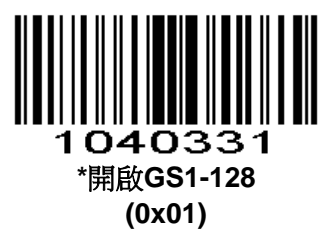

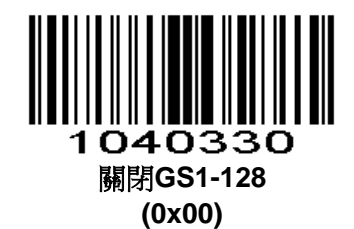

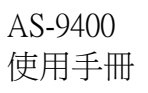

UCC/EAN-128 發送校驗字元

Parameter # 0xF2 0x36

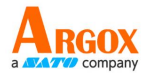

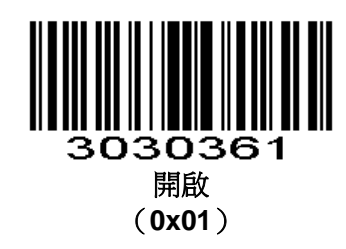

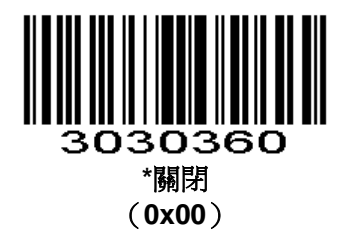

## UCC/EAN-128 長度設置

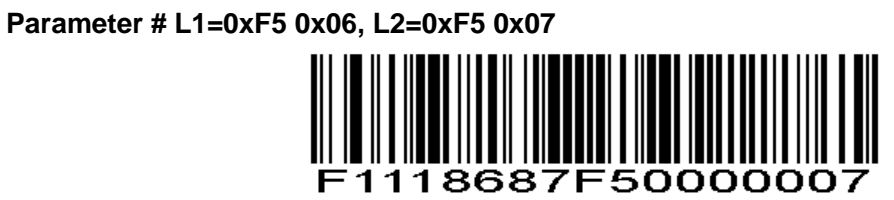

一個單獨長度

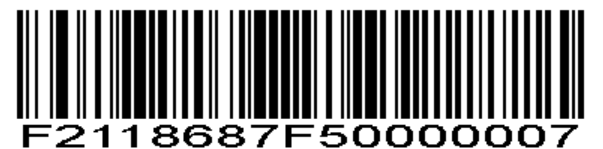

兩個單獨長度

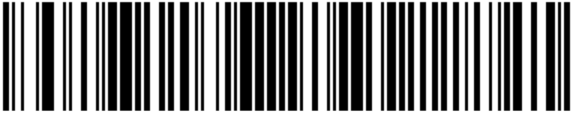

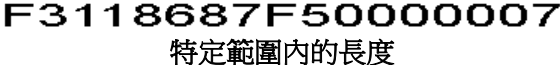

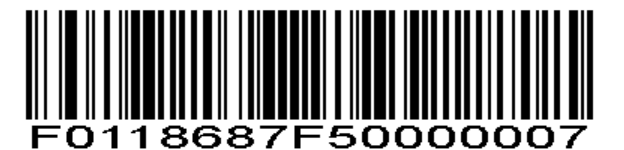

任意長度

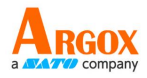

## **ISBT 128**

### Parameter # 0x54

掃描以下相應的條碼來開啟或者關閉ISBT 128。

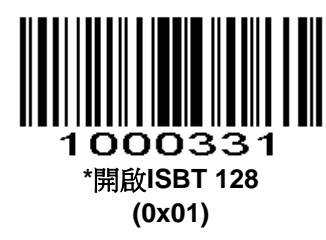

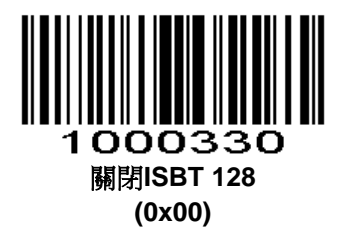

## Code 39

## 開啟/關閉 Code 39

### Parameter # 0x00

掃描以下相對應的條碼來設置開啟或關閉Code 39。

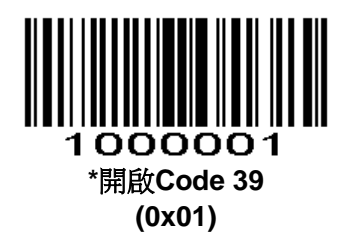

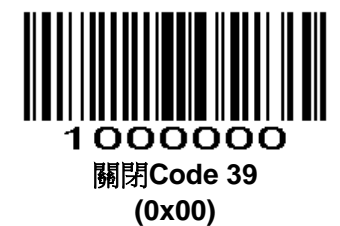

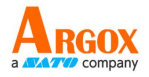

### Code 39 長度設置

#### Parameter # L1 = 0x12, L2 = 0x13

一個代碼的長度指的是此代碼所包含的字元數(如:人類可讀的字元),包括校驗碼。Code 39 可 設置成任意的長度,一個或兩個單獨的長度,或者在特定範圍內的長度。若開啟 Code 39 Full ASCII,特 定範圍內的長度或者任意長度的選擇優先考慮。透過串列命令設置長度,見附錄中的透過串列命令設置 代碼長度。

注:當設置長度時,不足3位的數前面必須要用0補齊。

一個單獨長度-選擇此長度只可用來解碼包含既定長度的 Code 39。附錄中的數字設置碼可設置長度,例如,掃描 Code 39 - One Discrete Length,然後掃描 1,4,來解碼包含 14 個字元的 Code 39 碼制。改變選擇或者取消一個不正確的輸入設置,掃描附錄中的取消條碼。

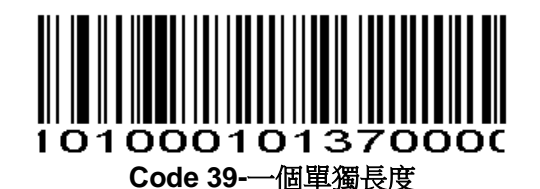

兩個單獨的長度-選擇此長度可用來解碼包含兩個既定長度的Code 39。附錄中的*數字設置碼*可設置 長度,例如,選擇Code 39-Two Discrete Lengths,然後掃描0,2,1,4,只可用來解碼包含2個或 者14個字元的Code 39碼制。改變選擇或者取消一個不正確的輸入設置,掃描附錄中的**取消條碼**。

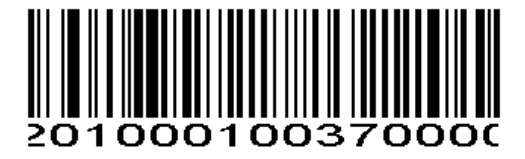

Code 39-兩個單獨長度

特定範圍內的長度-選擇此項解碼指定範圍長度的Code 39。例如,解碼包含4個到12個字元的Code 39,首先掃描Code 39 - Length Within Range,然後掃描0,4,1,和2(不足3位用0補齊)。*數字設置碼*見附錄,改變選擇或者取消一個不正確的輸入設置,掃描附錄中的**取消條碼**。

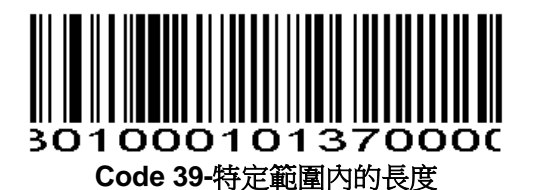

任意長度-在掃描引擎的能力範圍內,掃描此項可解碼包含任意字元的Code 39碼制

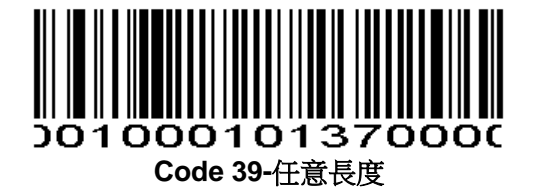

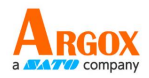

### Code 39 校驗位驗證

#### Parameter # 0x30

當開啟此功能時,掃描引擎檢查所有Code 39碼制的完整性來驗證資料符合指定的校驗位元演算法。 只有包含一個模43校驗位的Code 39碼制能被解碼。只有包含模43校驗位的Code 39碼制能被解碼,才能 開啟此功能。

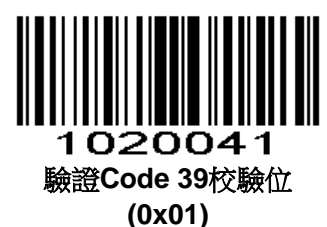

1020040 \*不驗證Code 39校驗位 (0x00)

## 傳輸 Code 39 校驗位

#### Parameter # 0x2B

掃描此條碼傳輸資料校驗碼。

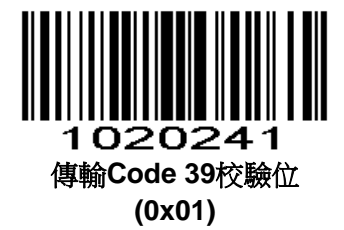

掃描此條碼傳輸不帶有校驗碼的資料。

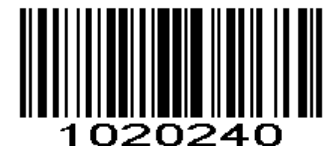

\*不傳輸Code 39校驗位 (0x00)

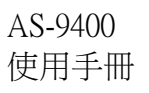

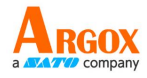

### 開啟/關閉 Code 39 Full ASCII

#### Parameter # 0x11

Code 39 Full ASCII是由Code 39演變而來的,是由雙字元編碼成full ASCII字元設置。

掃描以下相對應的條碼來開啟或者關閉Code 39 Full ASCII。

見表4-3Code 39字元對ASCII值的映射。

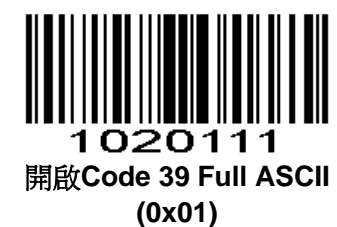

(----)

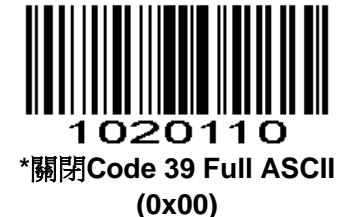

注: Trioptic Code 39 和 Code 39 Full ASCII不能同時開啟,若開啟Code 39 Full ASCII時發出錯誤的提示聲,先關閉Trioptic Code 39,然後再試一次。

Code 39 傳送起始符與結束字元

Parameter # 0xF2 0x30

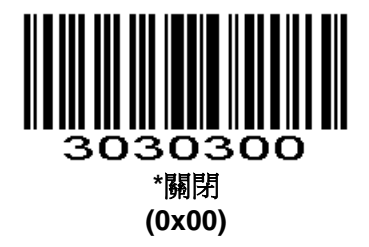

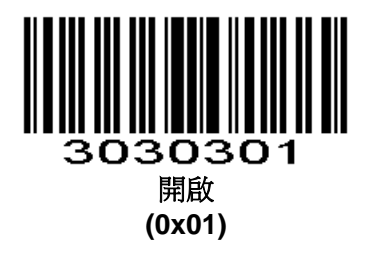

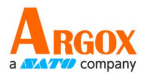

## 轉換 Code 39 為 Code 32 (義大利醫藥碼)

### Parameter # 0x56

Code 32是義大利製藥行業使用的Code 39的變體。掃描下麵相應的條碼,以啟用或禁用將Code 39 轉換為Code 32。

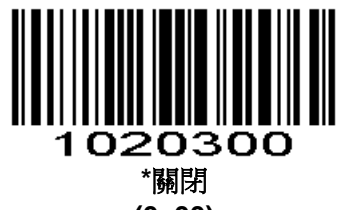

(0x00)

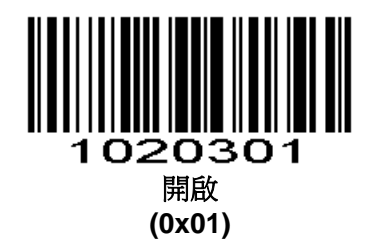

## Code 32 首碼

### Parameter # 0xE7

開啟此參數,將首碼字元 "A" 添加到所有Code 32中。開啟此參數前要先轉換Code 39為Code 32 (義大利製藥代碼)

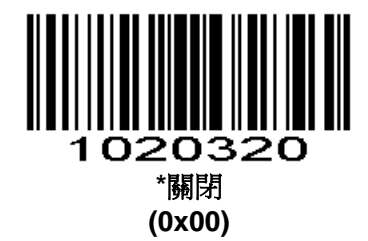

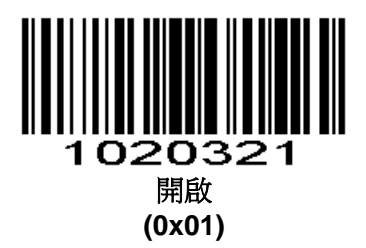

Code 39 bigcode 開關

**Parameter # 0xF2 0x27** 目前只有1D產品支援

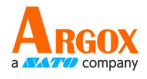

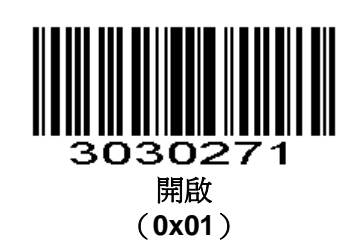

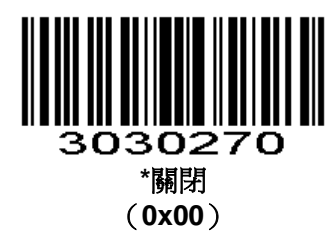

## Code 93

## 開啟/關閉 Code 93

## Parameter # 0x09

掃描以下相對應的條碼來設置開啟或關閉Code 93。

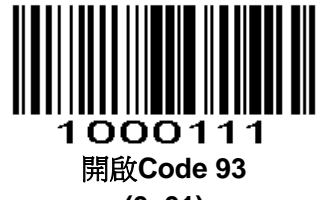

(0x01)

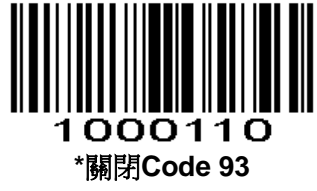

(0x00)

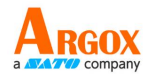

## 設置 Code 93 長度

#### Parameter # L1 = 0x1A, L2 = 0x1B

一個代碼的長度指的是此代碼所包含的字元數(如:人類可讀的字元),包括校驗碼。Code 93可設置成任意的長度,一個或兩個單獨的長度,或者在特定範圍內的長度。透過串列命令設置長度,見附錄中的透過串列命令設置代碼長度。

一個單獨長度-選擇此長度可用來解碼那些包含既定長度的代碼。例如,選擇Code 93 One Discrete Length,然後掃描1,4,來解碼包含14個字元的Code 93碼制。數字設置碼見附錄,改變選擇或者取消一個不正確的輸入設置,掃描附錄中的**取消條碼**。

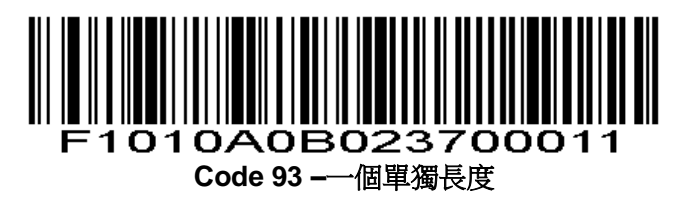

兩個單獨的長度-選擇此長度可用來解碼那些包含兩個既定長度的代碼。例如,選擇Code 93 Two Discrete Lengths,然後掃描0,2,1,4,只可用來解碼包含2個或者14個字元的Code 93碼制。數字 設置碼見附錄,改變選擇或者取消一個不正確的輸入設置,掃描附錄中的**取消條碼**。

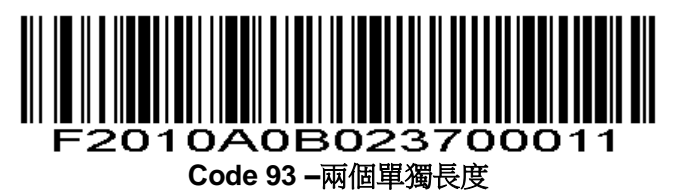

特定範圍內的長度-選擇此項解碼指定範圍的代碼。例如,解碼包含4個到12個字元的Code 93,首 先掃描Code 93 Length Within Range,然後掃描0,4,1,和2(不足3位用0補齊)。*數字設置碼*見附錄,改變選擇或者取消一個不正確的輸入設置,掃描附錄中的**取消條碼**。

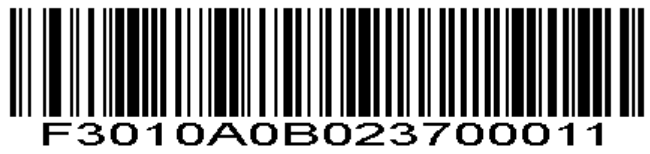

Code 93 -特定範圍內的長度

任意長度-掃描此項可解碼包含任意字元的Code 93碼制

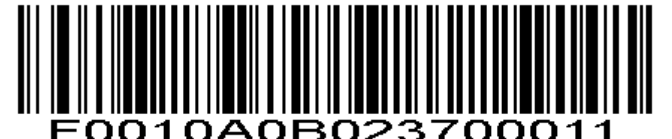

Code 93 - 任意長度

## Code 93 校驗

Parameter # 0xF2 0x4A

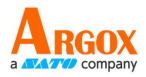

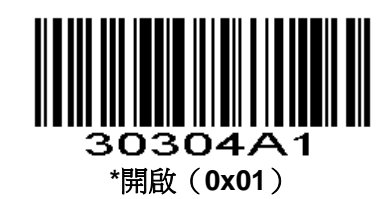

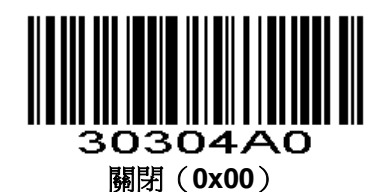

CODE93 發送校驗字元

Parameter # 0xF2 0x4B

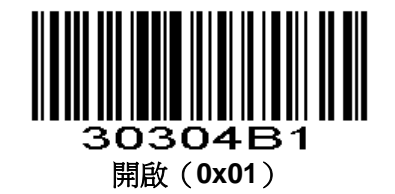

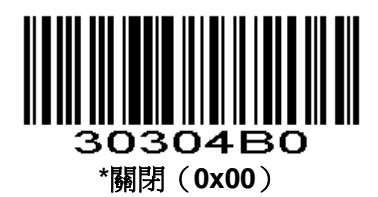

## Code 11

開啟/關閉 Code 11

## Parameter # 0x0A

掃描以下相對應的條碼來設置開啟或關閉Code 11。

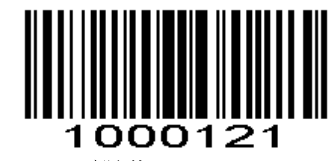

開啟Code 11 (0x01)

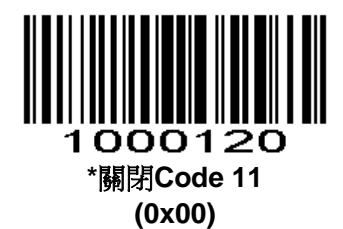

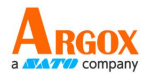

#### **Code 11** 長度設置

#### Parameter # L1 = 0x1C, L2 = 0x1D

一個代碼的長度指的是此代碼所包含的字元數(如:人類可讀的字元),包括校驗碼。12 of 5 可設置成任意的長度,一個或兩個單獨的長度,或者在特定範圍內的長度。

一個單獨長度-選擇此長度只可用來解碼包含既定長度的Code 11。附錄中的數字設置碼可設置長度,例如,掃描Code 11 - One Discrete Length,然後掃描1,4,來解碼包含14個字元的Code 11碼制。 改變選擇或者取消一個不正確的輸入設置,掃描附錄中的取消條碼。

兩個單獨的長度-選擇此長度可用來解碼包含兩個既定長度的Code 11。附錄中的*數字設置碼*可設置 長度,例如,選擇Code 11 - Two Discrete Lengths,然後掃描0,2,1,4,只可用來解碼包含2個或者 14個字元的Code 11碼制。改變選擇或者取消一個不正確的輸入設置,掃描附錄中的**取消條碼**。

特定範圍內的長度-選擇此項解碼指定範圍長度的Code 11。附錄中的*數字設置碼*可設置長度,例 如,解碼包含4個到12個字元的Code 11,首先掃描Code 11 - Length Within Range,然後掃描0,4, 1,和2(不足3位用0補齊)。改變選擇或者取消一個不正確的輸入設置,掃描附錄中的**取消條碼**。

任意長度-在掃描引擎的能力範圍內,掃描此項可解碼包含任意字元的Code 11碼制。

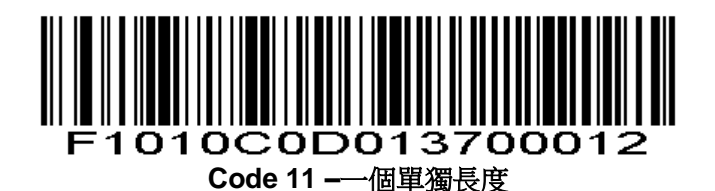

F2010C0D013700012

Code 11 - 兩個單獨長度

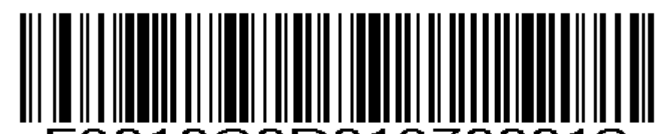

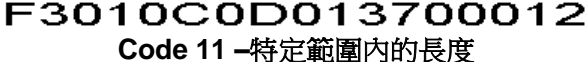

F0010C0D013700012

Code 11 - 任意長度

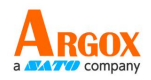

### 校驗碼驗證

#### Parameter # 0x34

此功能允許掃描引擎檢查所有Code 11碼制的完整性來驗證資料符合指定的校驗位元演算法。這將為 解碼的Code 11條碼選擇校驗位機制。選項包括檢查一個校驗位元,檢查兩個校驗位或關閉該功能。

要開啟此功能,掃描以下對應校驗位元的數量的條碼編碼Code 11條碼。

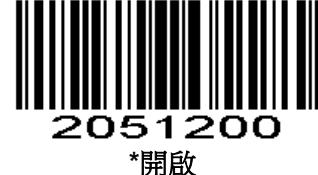

(0x00)

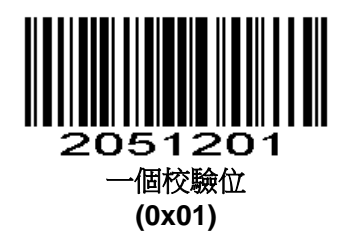

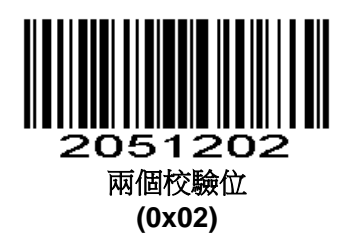

## 傳輸 Code 11 校驗位

### Parameter # 0x2F

掃描以下條碼來選擇是否傳輸Code 11校驗碼

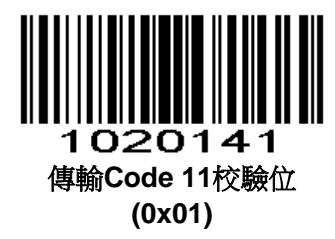

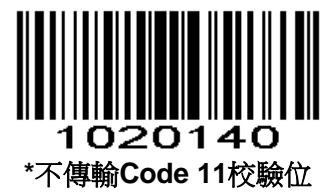

(0x00)

注:為了使此參數功能實現,必須開啟Code 11校驗碼驗證 Interleaved 2 of 5/ITF/交叉25碼

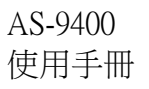

### 開啟/關閉 Interleaved 2 of 5

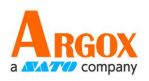

#### Parameter # 0x06

掃描以下相對應的條碼來設置開啟或關閉Interleaved 2 of 5。

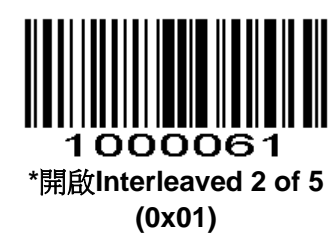

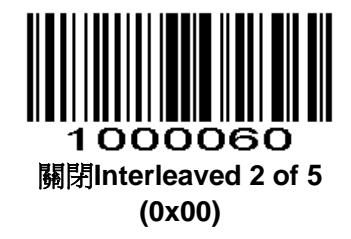

#### Interleaved 2 of 5 長度設置

#### Parameter # L1 = 0x16, L2 = 0x17

一個代碼的長度指的是此代碼所包含的字元數(如:人類可讀的字元),包括校驗碼。12 of 5 可設置成任意的長度,一個或兩個單獨的長度,或者在特定範圍內的長度。透過串列命令設置長度,見附錄中的透過串列命令設置代碼長度。

注:當設置長度時,不足3位的數前面必須要用0補齊。

一個單獨長度-選擇此長度可用來解碼那些包含既定長度的代碼。例如,選擇I2 of 5 One Discrete Length,然後掃描1,4,來解碼包含14個字元的I2 of 5碼制。數字設置碼見附錄,改變選擇或者取消一個不正確的輸入設置,掃描附錄中的**取消條碼**。

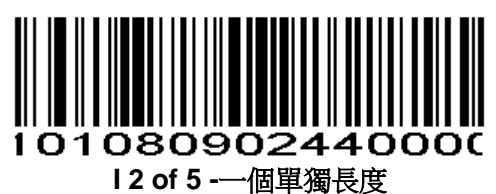

兩個單獨的長度-選擇此長度可用來解碼那些包含兩個既定長度的代碼。例如,選擇I2 of 5 Two Discrete Lengths,然後掃描0,6,1,4,只可用來解碼包含6個或者14個字元的I2 of 5碼制。數字設置碼見附錄,改變選擇或者取消一個不正確的輸入設置,掃描附錄中的**取消條碼。** 

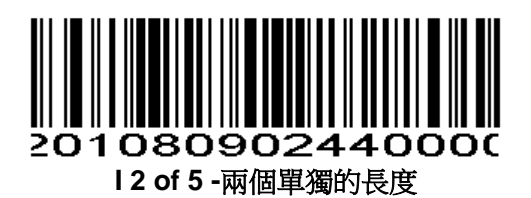

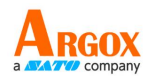

特定範圍內的長度-選擇此項解碼指定範圍的代碼。例如,解碼包含4個到12個字元的I2 of 5,首先 掃描I2 of 5 Length Within Range,然後掃描0,4,1,和2(不足3位用0補齊)。數字設置碼<br/>見附錄,改變選擇或者取消一個不正確的輸入設置,掃描附錄中的**取消條碼**。

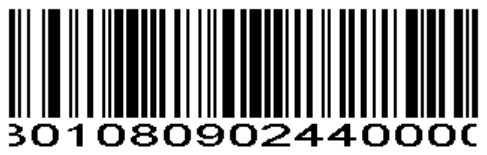

12 of 5-特定範圍內的長度

任意長度-掃描此項可解碼包含任意字元的I2 of 5碼制 注:選擇此項可能導致I2 of 5錯誤解碼。

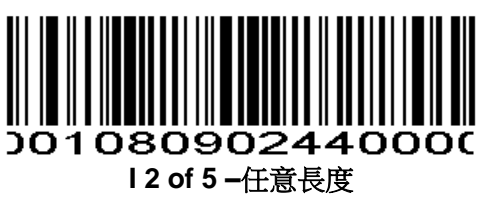

### 12 of 5 校驗碼驗證

#### Parameter # 0x31

當開啟時,此參數檢查l2 of 5碼制的完整性來確保其符合指定的演算法,包括USS(統一符號規範)或者OPCC(光學產品代碼委員會)

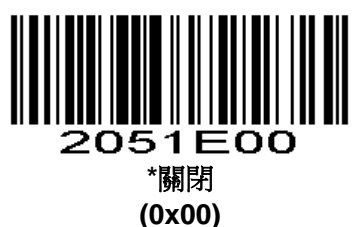

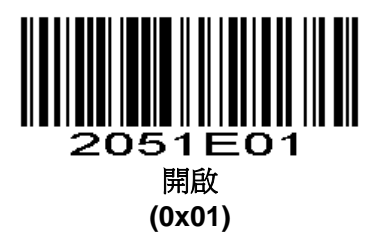

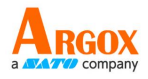

傳輸 I 2 of 5 校驗位

Parameter # 0x2C

掃描這個條碼的傳輸帶有資料的校驗碼。

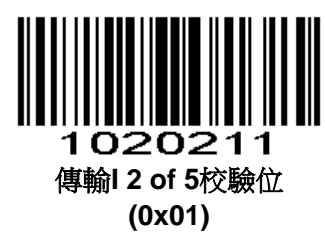

掃描此條碼傳輸不帶有校驗碼的資料。

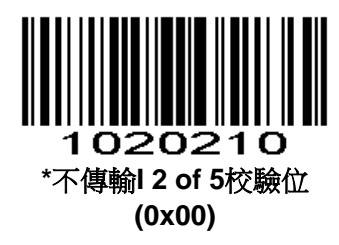

## ITF14 開關

Parameter # 0xF2 0x43

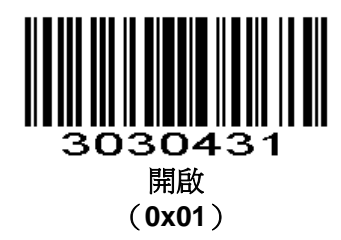

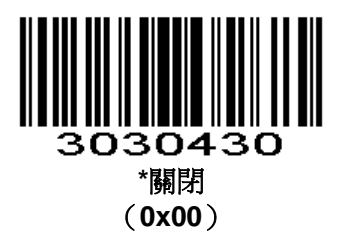

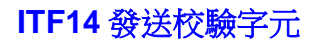

Parameter # 0xF2 0x44

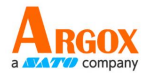

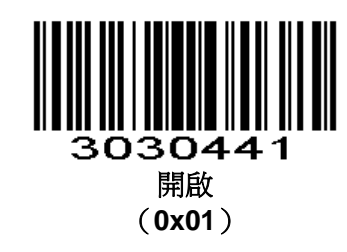

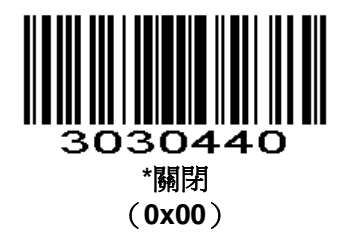

# Discrete 2 of 5/Industrial 2 of 5/IND25/工業 25 碼

## 開啟/關閉 Discrete 2 of 5

### Parameter # 0x05

掃描以下相對應的條碼來設置開啟或關閉Discrete 2 of 5。

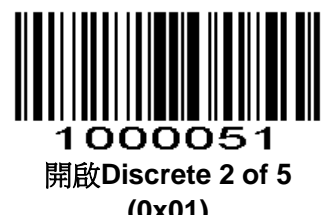

(0x01)

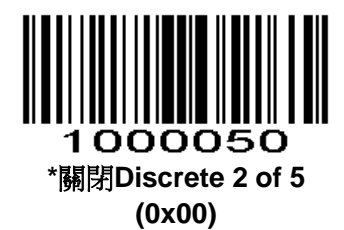

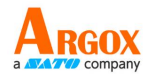

### Discrete 2 of 5 長度設置

#### Parameter # L1 = 0x14, L2 = 0x15

一個代碼的長度指的是此代碼所包含的字元數(如:人類可讀的字元),包括校驗碼。D2 of 5可設置成任意的長度,一個或兩個單獨的長度,或者在特定範圍內的長度。透過串列命令設置長度,見附錄中的透過串列命令設置代碼長度。

一個單獨長度-選擇此長度可用來解碼那些包含既定長度的代碼。例如,選擇D 2 of 5 One Discrete Length,然後掃描1,4,來解碼包含14個字元的D 2 of 5碼制。數字設置碼見附錄,改變選擇或者取消一個不正確的輸入設置,掃描附錄中的**取消條碼**。

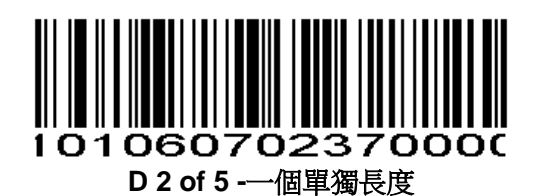

兩個單獨的長度-選擇此長度可用來解碼那些包含兩個既定長度的代碼。例如,選擇D2 of 5 Two Discrete Lengths,然後掃描0,2,1,4,只可用來解碼包含2個或者14個字元的D2 of 5碼制。數字設置碼見附錄,改變選擇或者取消一個不正確的輸入設置,掃描附錄中的**取消條碼**。

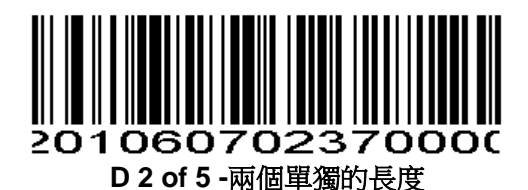

特定範圍內的長度-選擇此項解碼指定範圍的代碼。例如,解碼包含4個到12個字元的D2 of 5,首先 掃描D2 of 5 Length Within Range,然後掃描0,4,1,和2(不足3位用0補齊)。數字設置碼見附錄,改變選擇或者取消一個不正確的輸入設置,掃描附錄中的**取消條碼**。

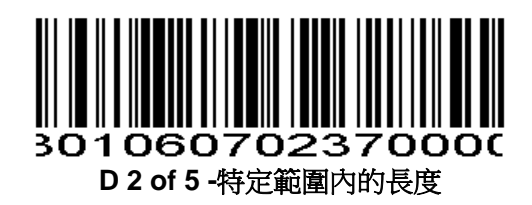

任意長度-掃描此項可解碼包含任意字元的D2 of 5碼制 注:選擇此項可能導致D2 of 5錯誤解碼。

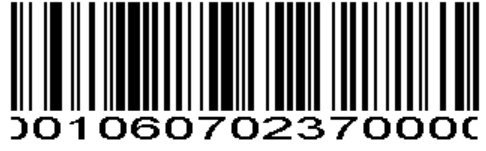

D 2 of 5 - 任意長度

Discrete 2 of 5 校驗

Parameter # 0xF2 0x48

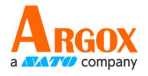

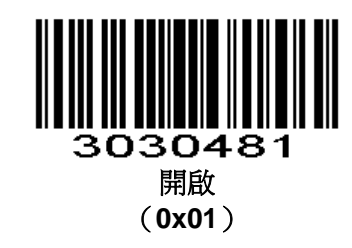

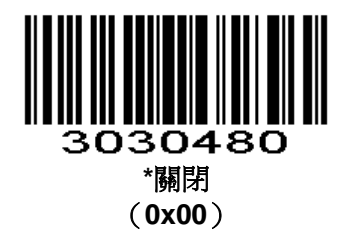

### Discrete 2 of 5 發送校驗字元

Parameter # 0xF2 0x49

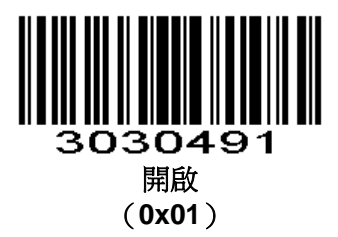

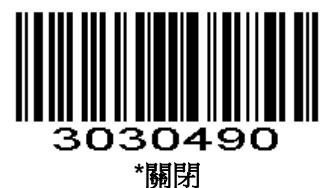

(00x0)

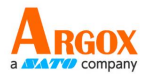

# Matrix 25(矩陣 25)

## 開啟/關閉 Matrix 25

### Parameter # 0xF2 0x20

掃描以下相對應的條碼來設置開啟或關閉Matrix 25。

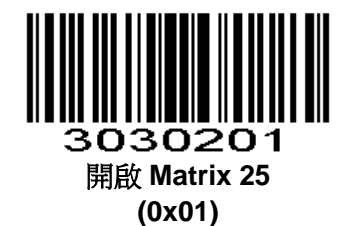

3030200 \*關閉 Matrix 25 (0x00)

Matrix 25 校驗位驗證

Parameter # 0xF2 0x21

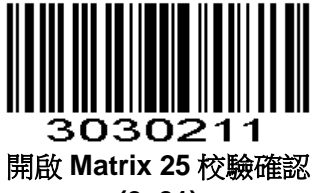

(0x01)

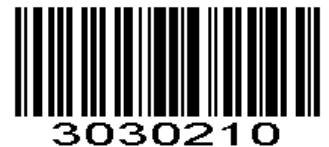

\*關閉 Matrix 25 校驗確認 (0x00)

傳輸 Matrix 25 校驗字元

Parameter # 0xF2 0x22

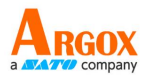

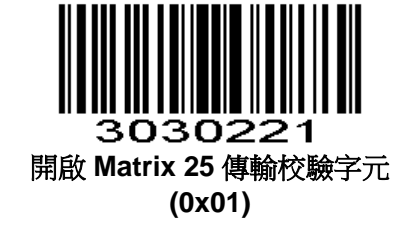

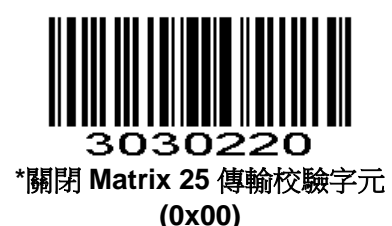

## Matrix 25 長度設置

### Parameter # L1=0xF5 0x00, L2=0xF5 0x01

一個代碼的長度指的是此代碼所包含的字元數(如:人類可讀的字元),包括校驗碼。Matrix 25可 設置成任意的長度,一個或兩個單獨的長度,或者在特定範圍內的長度。透過串列命令設置長度,見附 錄中的透過串列命令設置代碼長度。

一個單獨長度-選擇此長度可用來解碼那些包含既定長度的代碼。例如,選擇Matrix 25 One Discrete Length,然後掃描1,4,來解碼包含14個字元的Matrix 25碼制。數字設置碼見附錄,改變選擇或者取消一個不正確的輸入設置,掃描附錄中的**取消條碼**。

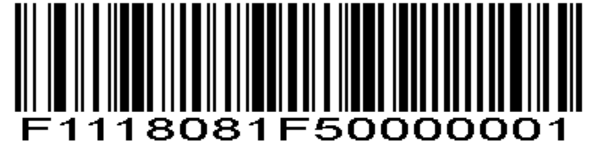

Matrix 25 -一個單獨長度

兩個單獨的長度-選擇此長度可用來解碼那些包含兩個既定長度的代碼。例如,選擇Matrix 25 Two Discrete Lengths,然後掃描0,2,1,4,只可用來解碼包含2個或者14個字元的Matrix 25碼制。數字 設置碼見附錄,改變選擇或者取消一個不正確的輸入設置,掃描附錄中的取消條碼。

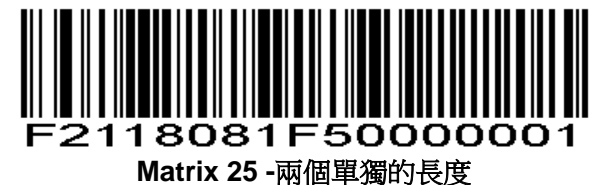

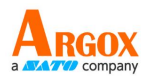

特定範圍內的長度-選擇此項解碼指定範圍的代碼。例如,解碼包含4個到12個字元的 Matrix 25, 首先掃描 Matrix 25 Length Within Range,然後掃描0,4,1,和2(不足3位用0補齊)。數字設置 碼見附錄,改變選擇或者取消一個不正確的輸入設置,掃描附錄中的取消條碼。

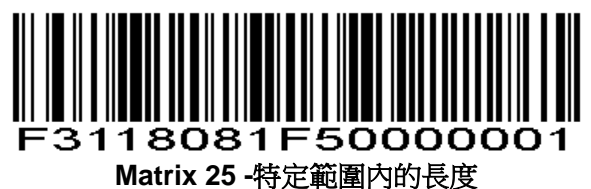

任意長度-掃描此項可解碼包含任意字元的Matrix 25碼制

注:選擇此項可能導致 Matrix 25 錯誤解碼。

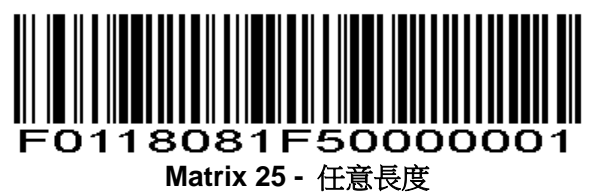

Standard 25/IATA 25(標準 25)

## 開啟/關閉 Standard 25

## Parameter # 0xF2 0x23

掃描以下相對應的條碼來設置開啟或關閉 Standard 25。

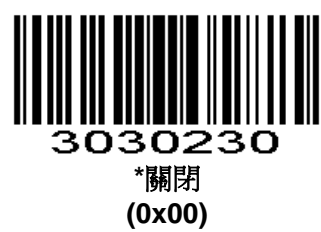

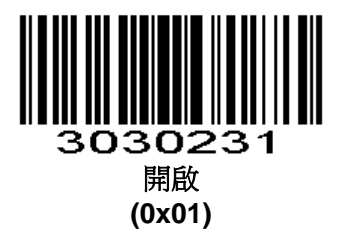

Standard 25 校驗位驗證

Parameter # 0xF2 0x24

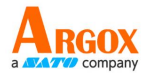

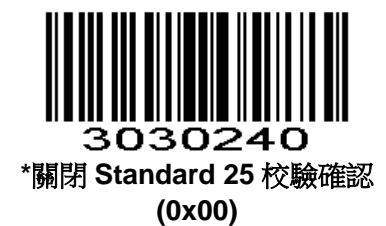

3030241 開啟 Standard 25 校驗確認 (0x01)

傳輸校驗字元

Parameter # 0xF2 0x25

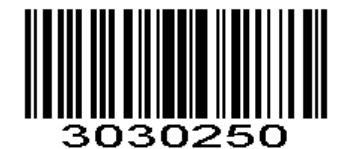

\*關閉 Standard 25 傳輸校驗字元 (0x00)

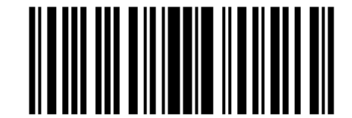

3030251 開啟 Standard 25 傳輸校驗字元 (0x01)

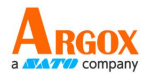

### Standard 25 長度設置

#### Parameter # L1=0xF5 0x02, L2=0xF5 0x03

一個代碼的長度指的是此代碼所包含的字元數(如:人類可讀的字元),包括校驗碼。Standard 25 可設置成任意的長度,一個或兩個單獨的長度,或者在特定範圍內的長度。透過串列命令設置長度,見 附錄中的透過串列命令設置代碼長度。

一個單獨長度-選擇此長度可用來解碼那些包含既定長度的代碼。例如,選擇 Standard 25 One Discrete Length,然後掃描 1,4,來解碼包含 14 個字元的 Standard 25 碼制。數字設置碼見附錄,改變 選擇或者取消一個不正確的輸入設置,掃描附錄中的**取消條碼**。

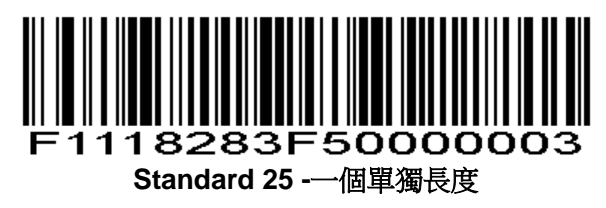

兩個單獨的長度-選擇此長度可用來解碼那些包含兩個既定長度的代碼。例如,選擇 Standard 25 Two Discrete Lengths,然後掃描 0,2,1,4,只可用來解碼包含 2 個或者 14 個字元的 Standard 25 碼制。*數字設置碼*見附錄,改變選擇或者取消一個不正確的輸入設置,掃描附錄中的**取消條碼**。

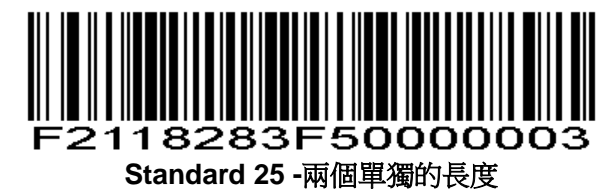

特定範圍內的長度-選擇此項解碼指定範圍的代碼。例如,解碼包含4個到12個字元的Standard 25,首先掃描Standard 25 Length Within Range,然後掃描0,4,1,和2(不足3位用0補齊)。 數字設置碼<br/>見附錄,改變選擇或者取消一個不正確的輸入設置,掃描附錄中的**取消條碼**。

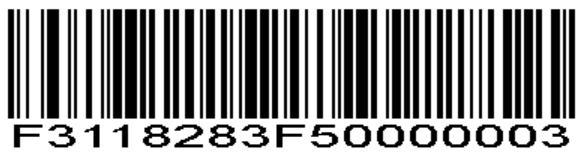

Standard 25 - 特定範圍內的長度

任意長度-掃描此項可解碼包含任意字元的Standard 25碼制注:選擇此項可能導致 Standard 25 錯誤解碼。

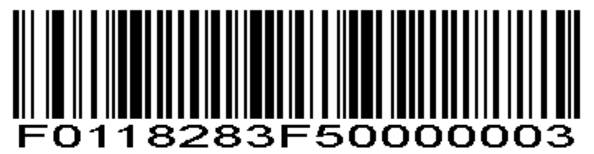

Standard 25 -任意長度

Codabar

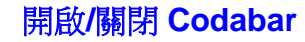

### Parameter # 0x07

掃描以下相對應的條碼來設置開啟或關閉Codabar。

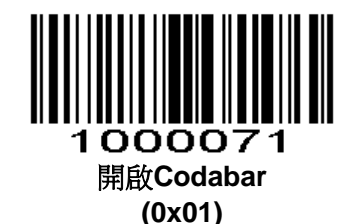

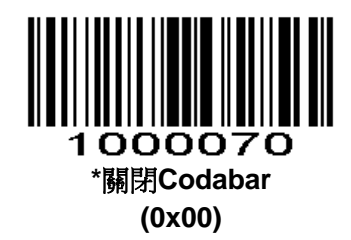

## Codabar 長度設置

#### Parameter # L1 = 0x18, L2 = 0x19

一個代碼的長度指的是此代碼所包含的字元數(如:人類可讀的字元),包括校驗碼。MSI可設置成 任意的長度,一個或兩個單獨的長度,或者在特定範圍內的長度。透過串列命令設置長度,見附錄中的 透過串列命令設置代碼長度。

一個單獨長度-選擇此長度可用來解碼那些包含既定長度的代碼。例如,選擇MSI Plessey One Discrete Length,然後掃描1,4,來解碼包含14個字元的MSI Plessey碼制。數字設置碼見附錄,改變選擇或者取消一個不正確的輸入設置,掃描附錄中的**取消條碼。** 

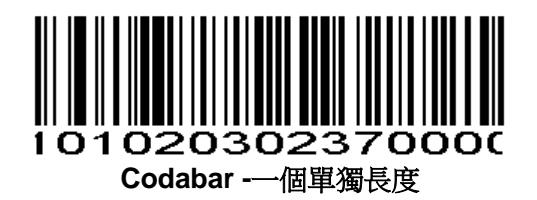

兩個單獨的長度-選擇此長度可用來解碼那些包含兩個既定長度的代碼。例如,選擇Codabar Two Discrete Lengths,然後掃描0,2,1,4,只可用來解碼包含6個或者14個字元的Codabar碼制。數字 設置碼見附錄,改變選擇或者取消一個不正確的輸入設置,掃描附錄中的**取消條碼**。

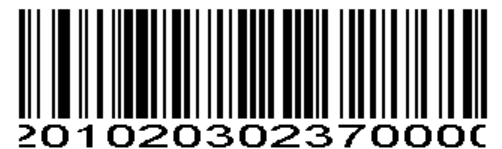

Codabar -兩個單獨的長度

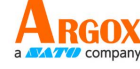

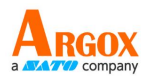

特定範圍內的長度-選擇此項解碼指定範圍的代碼。例如,解碼包含4個到12個字元的庫德巴碼,首先掃描Codabar-特定範圍內的長度,然後掃描0,4,1,和2(不足3位用0補齊)。數字設置碼見附錄,改變選擇或者取消一個不正確的輸入設置,掃描附錄中的**取消條碼**。

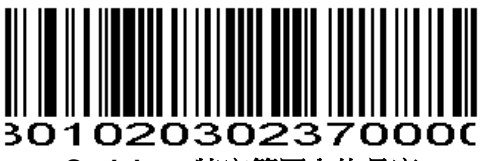

Codabar -特定範圍內的長度

任意長度-掃描此項可解碼包含任意字元的庫德巴碼。

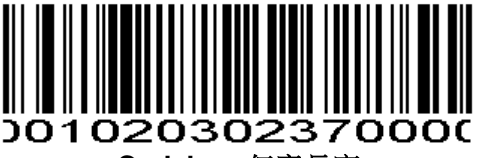

Codabar -任意長度

**Codabar** 校驗

Parameter # 0xF2 0x4C

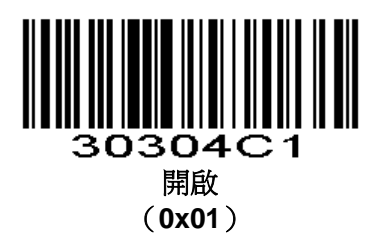

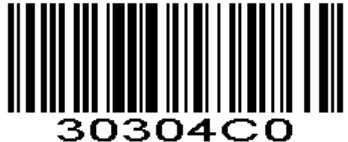

\*關閉 (0x00)
Codabar 發送校驗字元

Parameter # 0xF2 0x4D

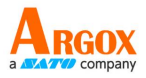

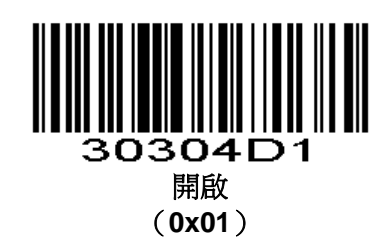

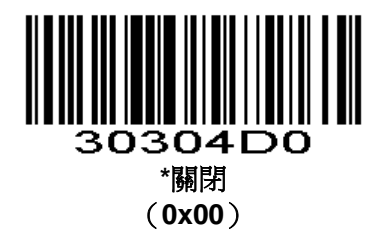

## NOTIS 編輯

#### Parameter # 0x37

開啟該參數後,解析出來的Codabar除去開始和停止字元。

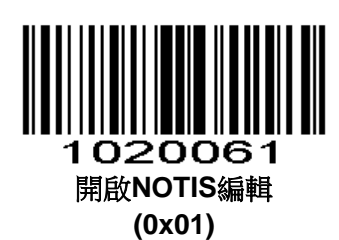

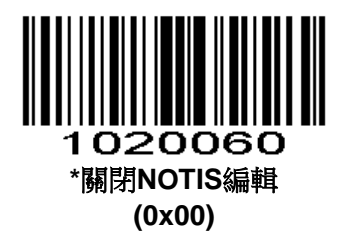

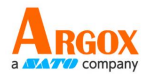

## 起始符與結束字元格式

T起始符和結束字元允許是 "A" , "B" , "C" , "D" 這四個字元中的一個;結束字元還允許是 "T" 、 "N" 、 "\*" 、 "E" 這四個字元中的一個。

Parameter # 0xF2 0x31

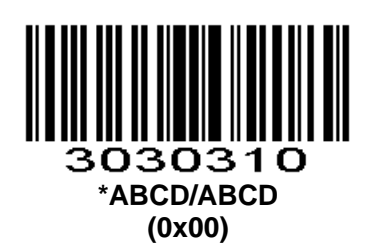

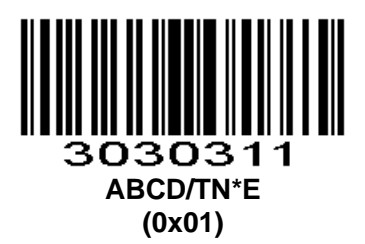

起始符和結束字元字母大小寫的設置

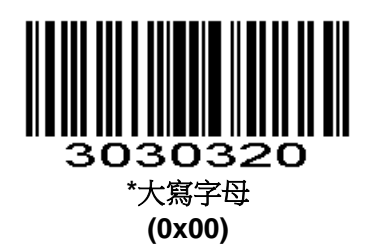

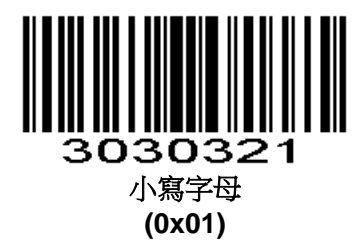

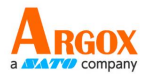

#### MSI/MSI PLESSEY

#### 開啟/關閉 MSI

#### Parameter # 0x0B

掃描以下相對應的條碼來設置開啟或關閉MSI。

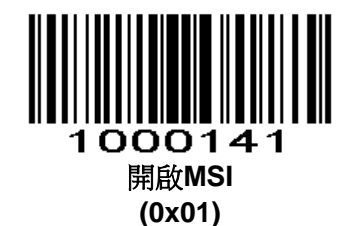

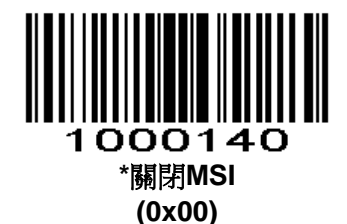

#### MSI 長度設置

#### Parameter # L1 = 0x1E, L2 = 0x1F

一個代碼的長度指的是此代碼所包含的字元數(如:人類可讀的字元),包括校驗碼。MSI可設置成 任意的長度,一個或兩個單獨的長度,或者在特定範圍內的長度。ASCII對照表見表4-3。透過串列命令 設置長度,見附錄中的透過串列命令設置代碼長度。

一個單獨長度-選擇此長度可用來解碼那些包含既定長度的代碼。例如,選擇MSI Plessey One Discrete Length,然後掃描1,4,來解碼包含14個字元的MSI Plessey碼制。數字設置碼見附錄,改變選擇或者取消一個不正確的輸入設置,掃描附錄中的**取消條碼**。

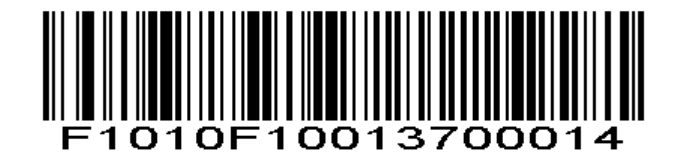

#### MSI -一個單獨長度

兩個單獨的長度-選擇此長度可用來解碼那些包含兩個既定長度的代碼。例如,選擇MSI Plessey Two Discrete Lengths,然後掃描0,6,1,4,只可用來解碼包含6個或者14個字元的MSI Plessey碼 制。**數字設置碼**見附錄,改變選擇或者取消一個不正確的輸入設置,掃描附錄中的**取消條碼**。

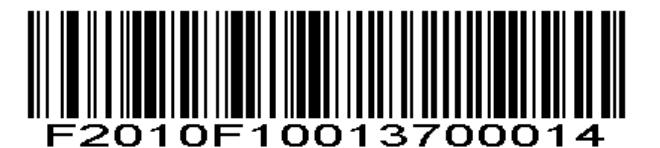

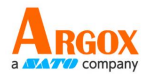

#### MSI-兩個單獨的長度

特定範圍內的長度-選擇此項解碼指定範圍的代碼。例如,解碼包含4個到12個字元的MSI碼制,首先 掃描MSI Length Within Range,然後掃描0,4,1,和2(不足3位用0補齊)。*數字設置碼*見附錄,改 變選擇或者取消一個不正確的輸入設置,掃描附錄中的**取消條碼**。

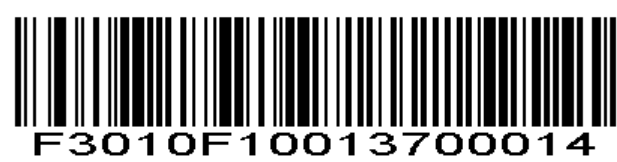

#### MSI-特定範圍內的長度

任意長度-掃描此項可解碼包含任意字元的MSI Plessey碼制

注:選擇此項可能導致MSI錯誤解碼。

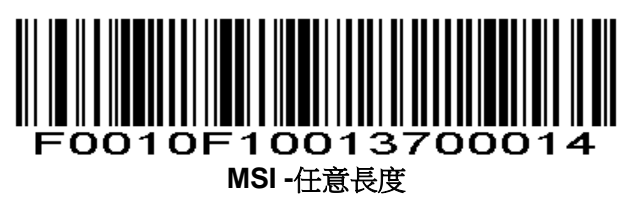

## MSI 校驗位

#### Parameter # 0x32

這些在條碼末尾的校驗碼驗證資料的完整性。至少有一個校驗碼總是被請求,校驗碼不會自動和資料一起傳輸。

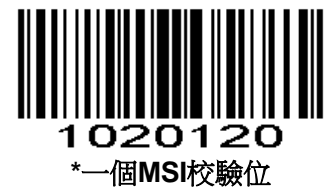

(0x00)

若選擇兩個校驗碼,同樣選擇MSI校驗位元演算法。

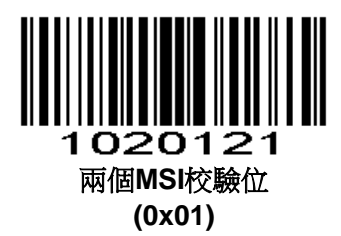

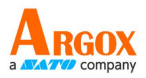

#### 傳輸 MSI 校驗碼

#### Parameter # 0x2E

掃描此條碼可設置為傳輸帶有資料的校驗碼。

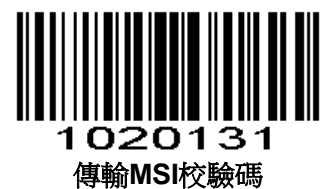

(0x01)

掃描此條碼可設置為傳輸不帶有校驗碼的資料。

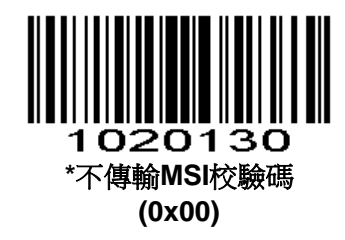

MSI 校驗碼演算法

#### Parameter # 0x33

當選擇兩個MSI校驗碼選項時,需要附加驗證確保完整性。選擇以下其中一個演算法:

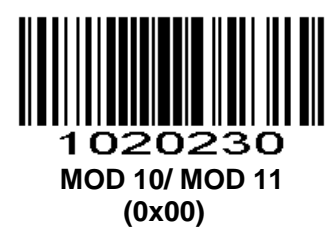

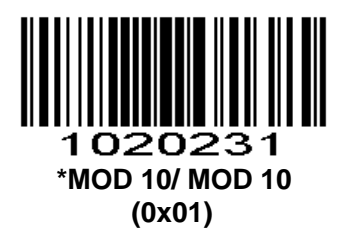

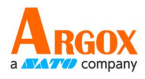

## GS1 DataBar/RSS

### 開啟/關閉 GS1 DataBar-14

#### Parameter # 0xF0 0x52

掃描以下相對應的條碼來設置開啟或關閉GS1 DataBar-14。

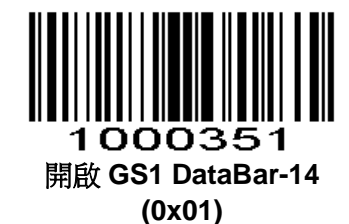

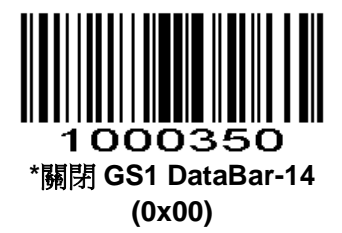

## 開啟/關閉 GS1 DataBar Limited

#### Parameter # 0xF0 0x53

掃描以下相對應的條碼來設置開啟或關閉GS1 DataBar Limited。

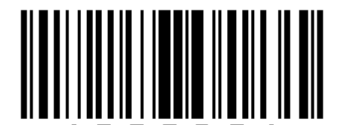

1000361 開啟 GS1 DataBar Limited (0x01)

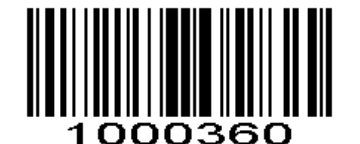

\*關閉 GS1 DataBar Limited (0x00)

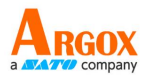

## 開啟/關閉 GS1 DataBar Expanded

#### Parameter # 0xF0 0x54

掃描以下相對應的條碼來設置開啟或關閉GS1 DataBar Expanded。

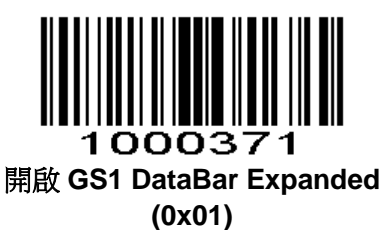

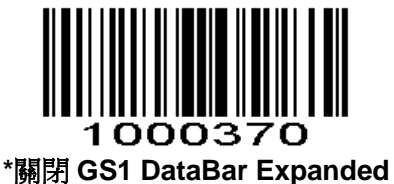

(0x00)

RSS AI 字元

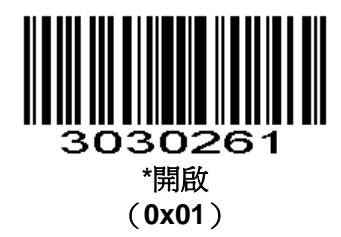

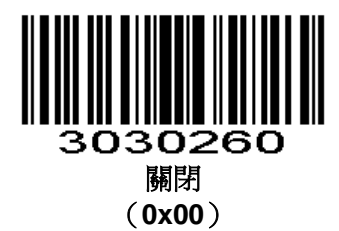

PDF417

正常,鏡像圖像均可掃描

#### 開啟/關閉 PDF417

#### Parameter # 0x0F

掃描以下相對應的條碼來設置開啟或關閉PDF417。

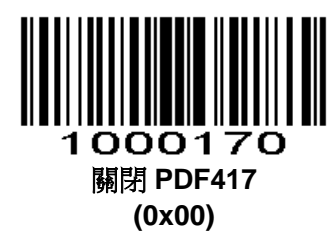

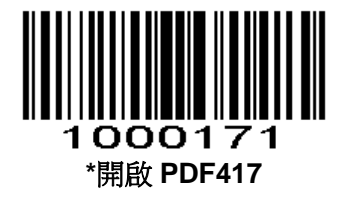

掃描多碼

Parameter # 0xF2 0x60

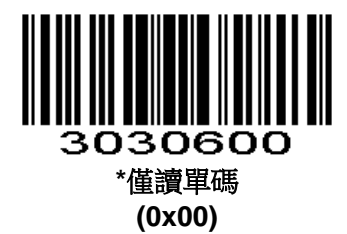

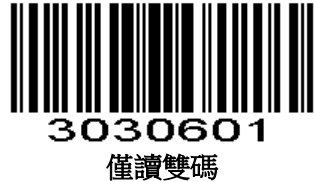

匩賀受吗 (0x01)

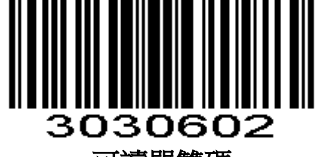

可讀單雙碼 (0x02)

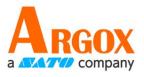

## 正/反相掃描

Parameter # 0xF2 0x61

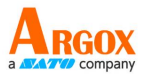

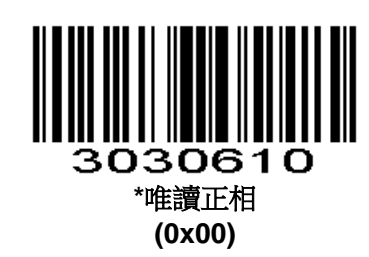

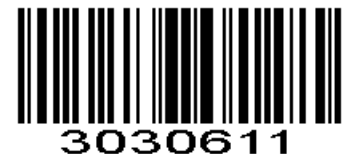

唯讀反相 (0x01)

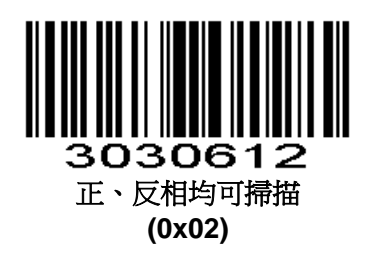

## QR

正相,反相,鏡像圖像均可掃描

## 開啟/關閉 QR

#### Parameter # 0xF0 0x25

掃描以下相對應的條碼來設置開啟或關閉QR。

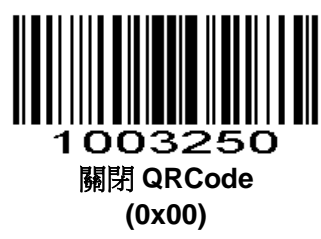

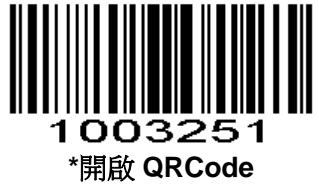

(0x01)

掃描多碼

Parameter # 0xF2 0x65

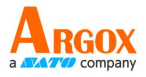

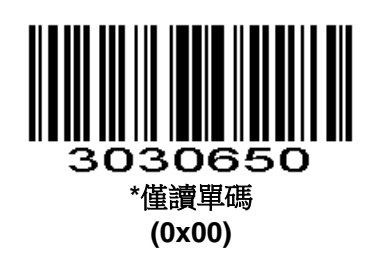

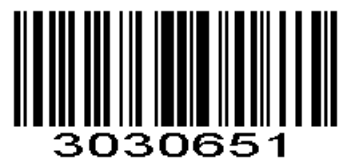

僅讀雙碼 (0x01)

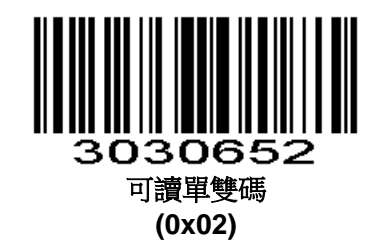

ECI 控制

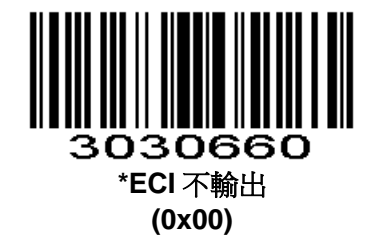

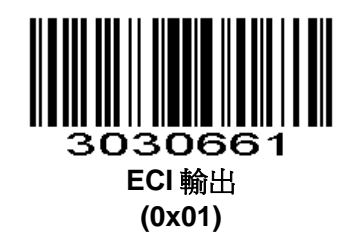

#### QR 正/反相掃描

Parameter # 0xF2 0x67

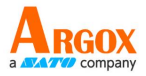

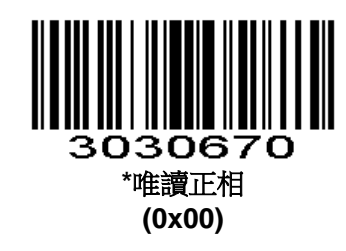

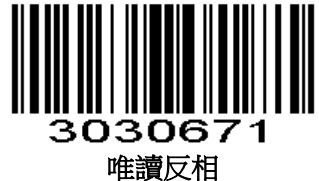

曲頁区作 (0x01)

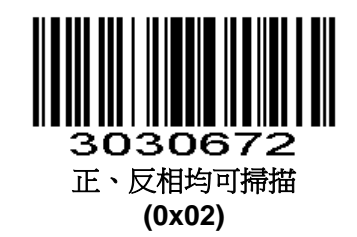

## Data Matrix(DM)

正常,鏡像圖像均可掃描

## 開啟/關閉 Data Matrix(DM)

#### Parameter # 0xF0 0x24

掃描以下相對應的條碼來設置開啟或關閉Data Matrix(DM)。

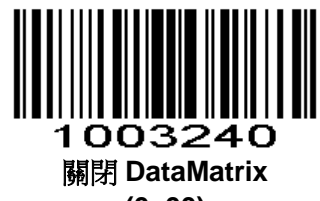

(0x00)

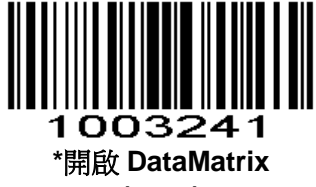

(0x01)

掃描多碼

Parameter # 0xF2 0x6A

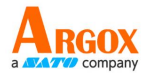

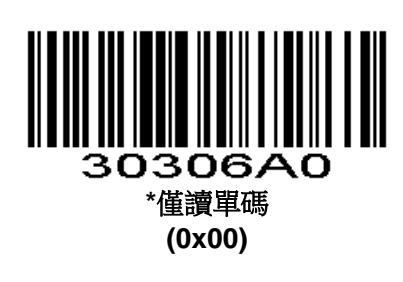

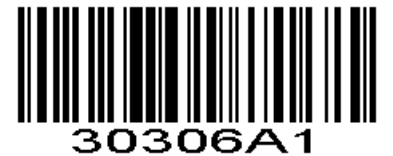

僅讀雙碼 (0x01)

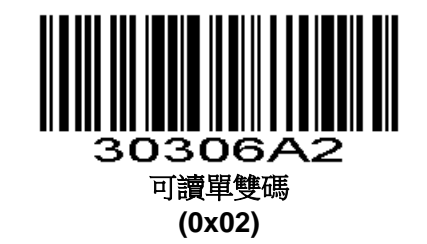

正/反相掃描

Parameter # 0xF2 0x6B

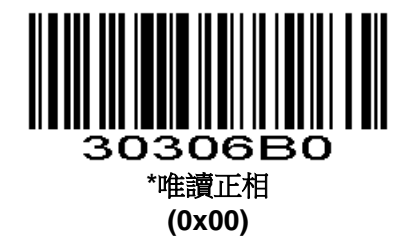

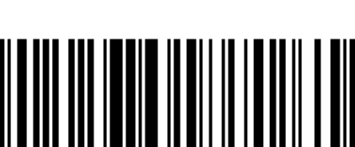

30306B1 唯讀反相 (0x01)

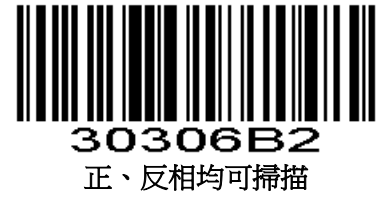

(0x02)

## ECI 控制

Parameter # 0xF2 0x6C

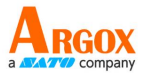

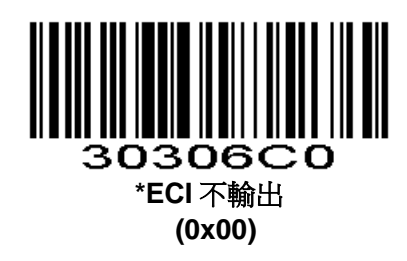

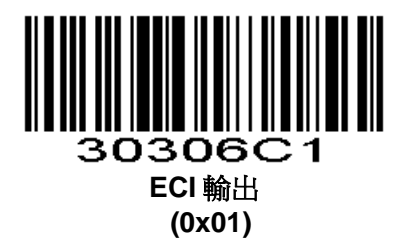

輸出 GS 符號(用於 GS1 Data Matrix)

parameter # 0xF2 0xAD

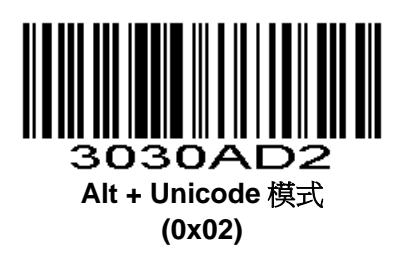

## Maxi Code

開啟/關閉 Maxi Code

#### Parameter # 0xF0 0x26

掃描以下相對應的條碼來設置開啟或關閉Maxi Code。

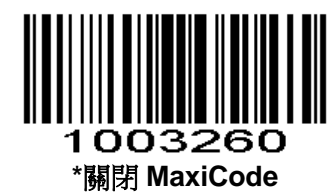

(0x00)

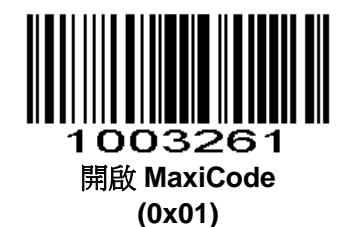

**Aztec Code** 

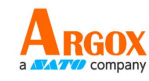

## 開啟/關閉 Aztec Code

#### Parameter # 0xF0 0x28

掃描以下相對應的條碼來設置開啟或關閉Aztec Code。

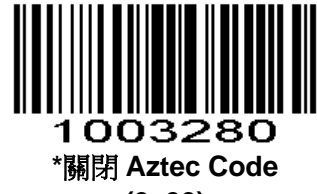

(0x00)

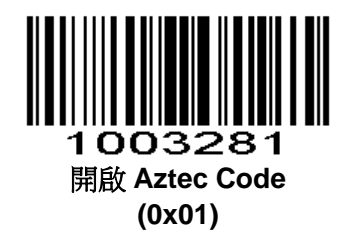

## Han Xin Code

## 開啟/關閉 Han Xin Code

#### Parameter # 0xF0 0x2F

掃描以下相對應的條碼來設置開啟或關閉Han Xin Code。

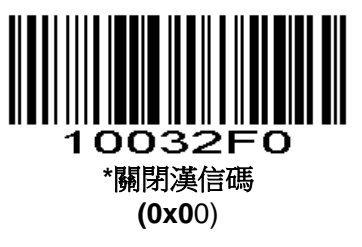

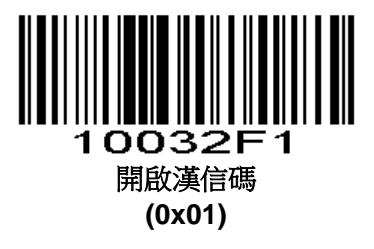

掃描多碼

Parameter # 0xF2 0x70

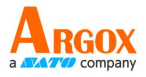

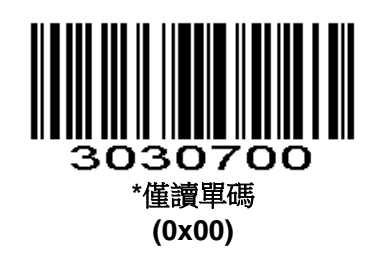

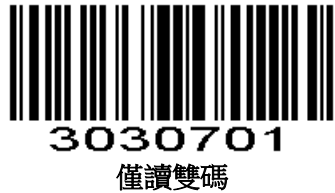

(0x01)

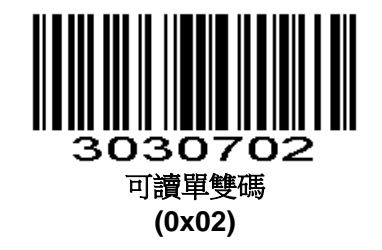

正/反相掃描

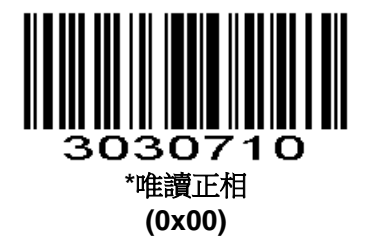

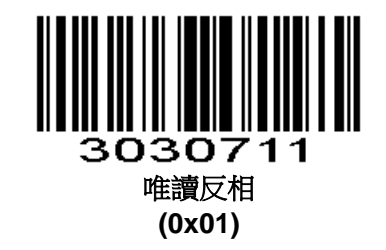

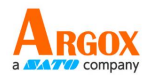

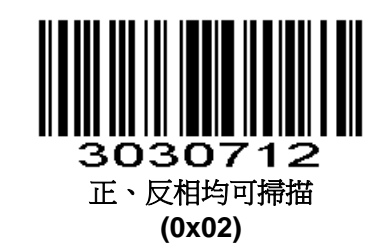

## ISSN

關閉的時候轉成EAN13

Parameter # 0xF2 0x33

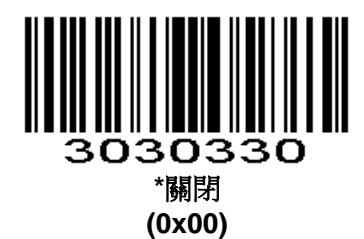

3030331 開啟 (0x01)

## PLESSEY

PLESSEY 開關

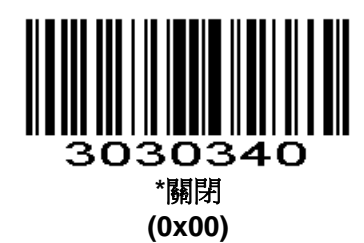

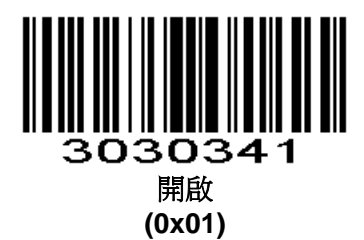

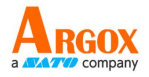

## **PLESSEY** 校驗

Parameter # 0xF2 0x3E

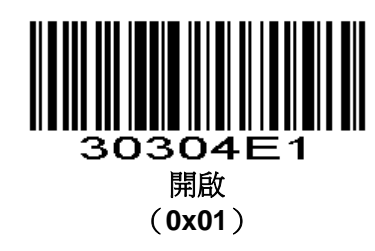

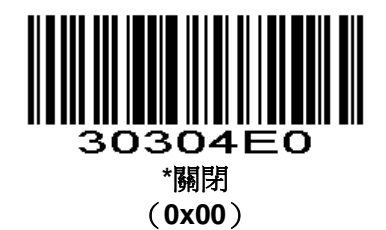

#### PLESSEY 發送校驗字元

Parameter # 0xF2 0x4F

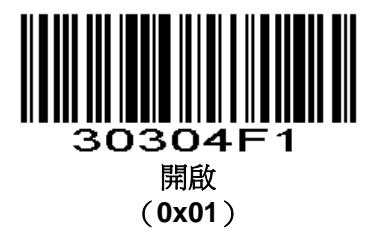

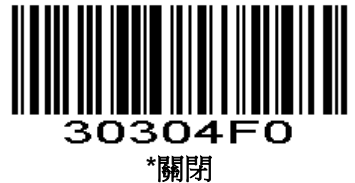

(0x00)

AIM128

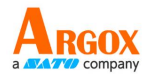

#### AIM128 開關

1D獨有,2D合併在CODE128中一起處理

Parameter # 0xF2 0x29

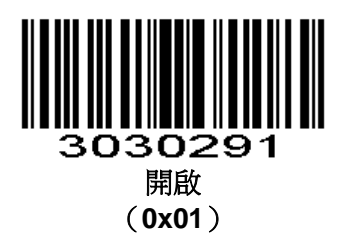

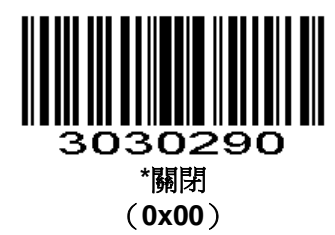

AIM128 發送校驗字元

1D獨有,2D合併在CODE128中一起處理

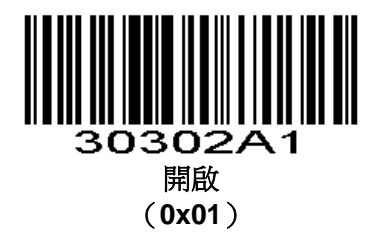

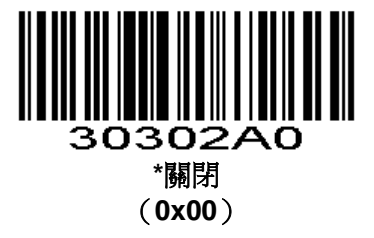

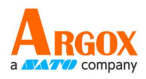

AIM128 長度設置

#### Parameter # L1=0xF5 0x0A, L2=0xF5 0x0B

1D獨有,2D合併在CODE128中一起處理

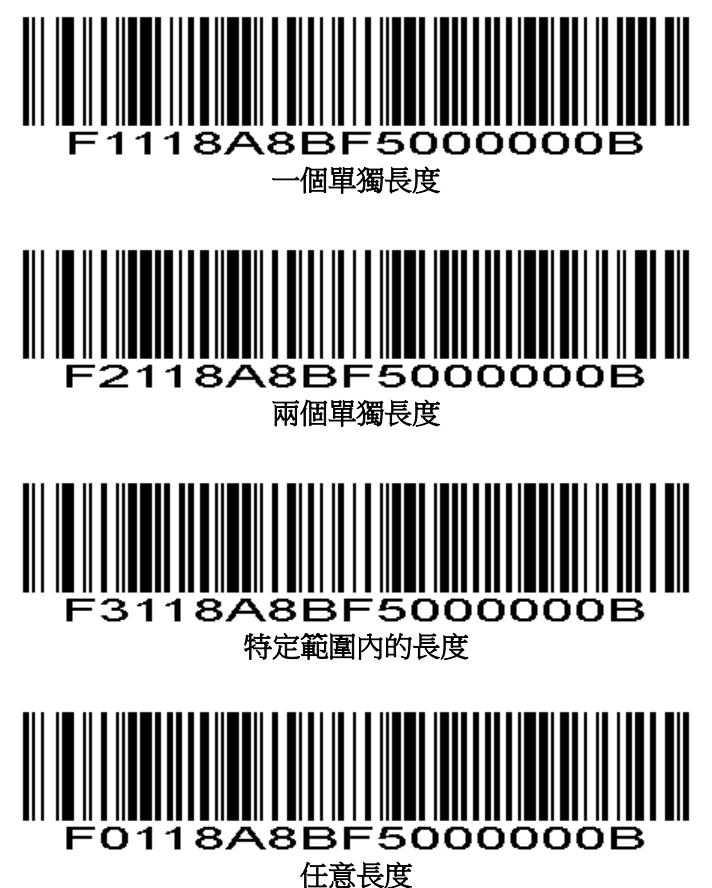

## DEU14

## DEU14 開關

1D獨有,2D合併在ITF中一起處理

Parameter # 0xF2 0x2B

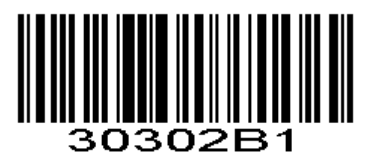

開啟 (**0x01**)

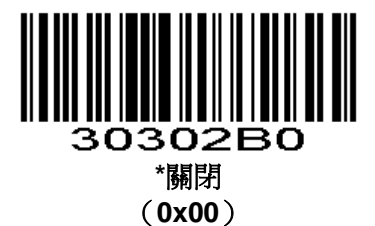

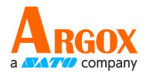

## DEU14 發送校驗字元

1D獨有,2D合併在ITF中一起處理

Parameter # 0xF2 0x2C

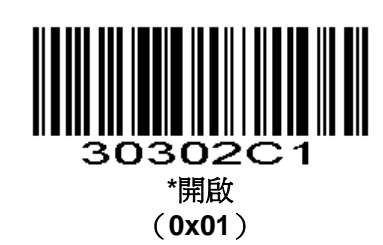

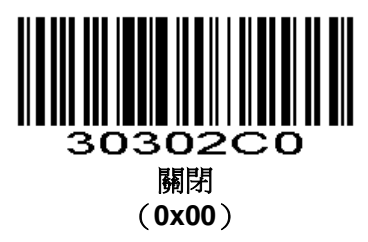

#### **DEU12**

#### DEU12 開關

1D獨有,2D合併在ITF中一起處理

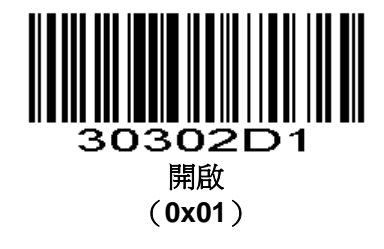

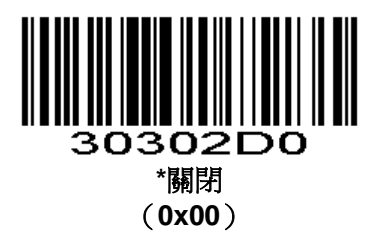

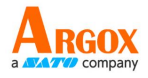

## DEU12 發送校驗字元

1D獨有,2D合併在ITF中一起處理

Parameter # 0xF2 0x2E

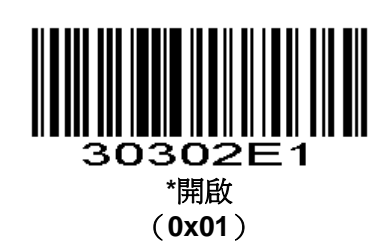

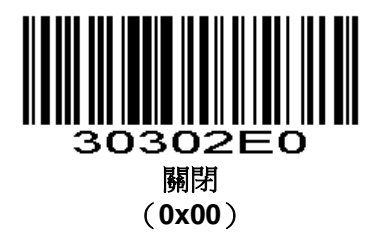

## NEC-25(COOP25)

NEC-25(COOP25) 開關

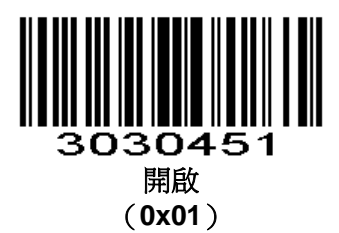

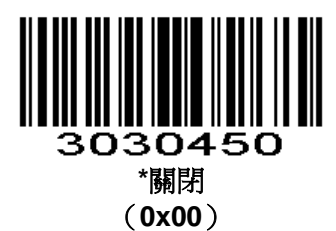

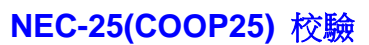

Parameter # 0xF2 0x46

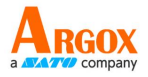

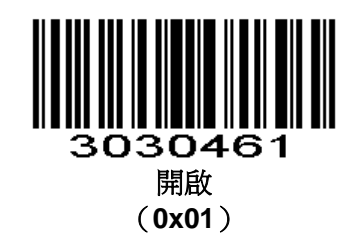

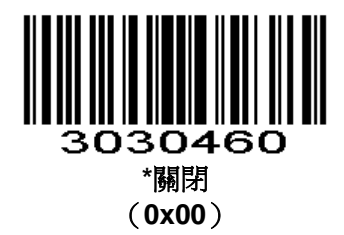

## NEC-25(COOP25) 發送校驗字元

Parameter # 0xF2 0x47

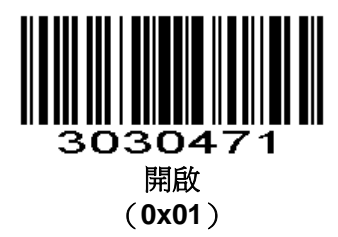

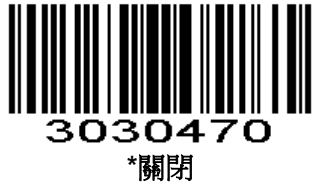

(**0x00**)

## NEC-25(COOP 25)長度設置

Parameter # L1=0xF5 0x08, L2=0xF5 0x09

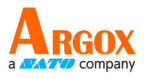

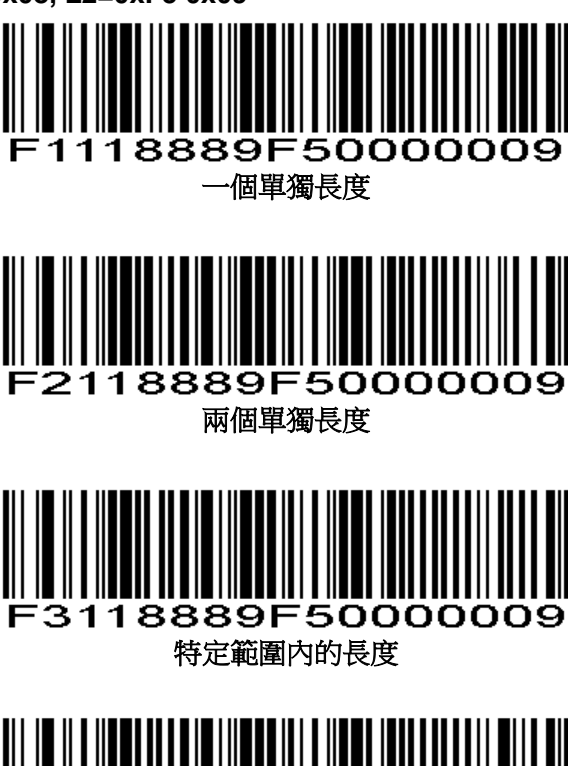

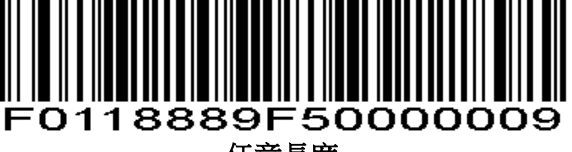

任意長度

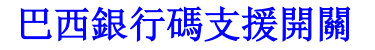

#### Parameter # 0xF2 0x28

目前只有 1D 產品支援

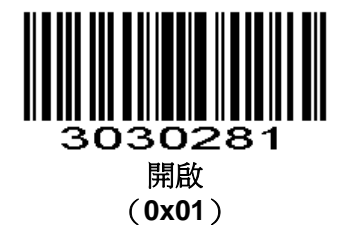

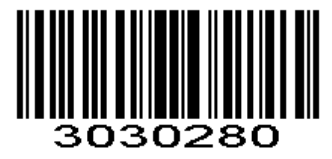

\*關閉 (0x00)

COMPOSITE

## 開啟/關閉 COMPOSITE

Parameter # 0xF2 0x17

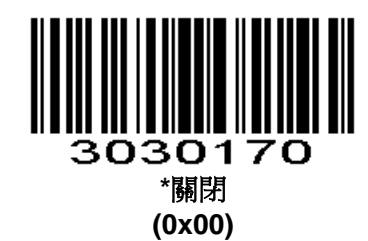

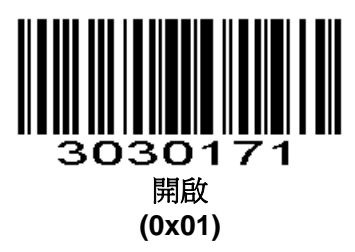

EAN/UCC

開啟/關閉 EAN/UCC

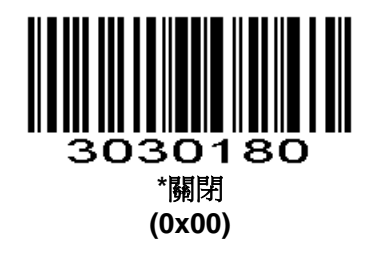

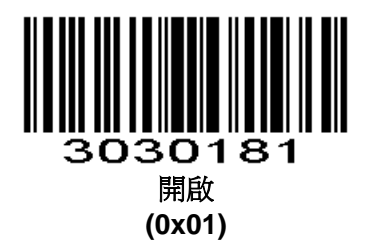

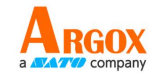

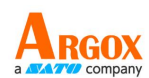

# 參數資料格式

| 參數號              | 資料格式                                                                                                    |  |
|------------------|----------------------------------------------------------------------------------------------------|--|
| 0 through 0xEF   | <param_num> <value></value></param_num>                                                                                                    |  |
| 0xF0, 0xF1, 0xF2 | <extended code="" parameter=""> <param_num offset=""> <value></value></param_num></extended>                                                                                                    |  |
| 0xF4             | <pre><word parameter=""><parameter number=""><value :="" byte="" high=""><value :="" byte="" low=""> Or <word parameter=""><extended code="" parameter=""><parameter number=""> <value :="" byte="" high=""><value :="" byte="" low=""></value></value></parameter></extended></word></value></value></parameter></word></pre> |  |

## 數字設置碼

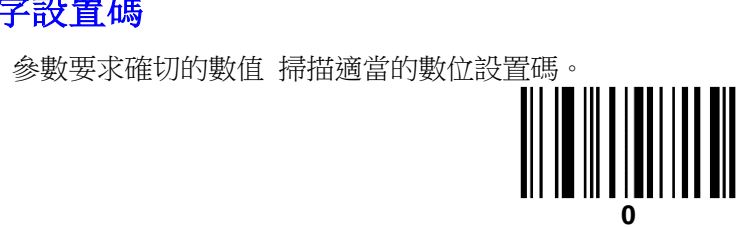

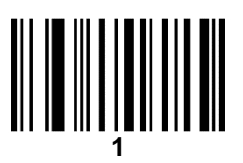

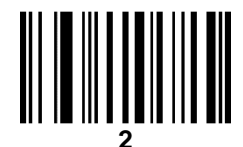

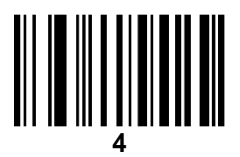

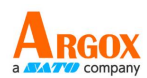

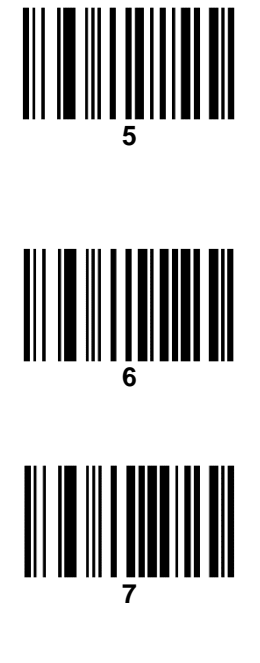

# 8

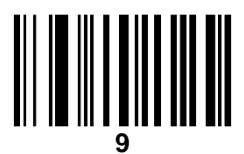

取消條碼

改變選擇或取消一個不正確的輸入,掃描下面的條碼。

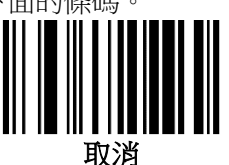

# 規格

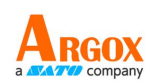

| 一般規格     |                                                                                                    |
|----------|----------------------------------------------------------------------------------------------------|
| 1-D 解碼種類 | Code11, Code39, Code93, Code32 (Pharmaceutical), Code128 (GS1-128), ISBT-128,<br>Codabar (NW7), Interleaved 2of 5, Industrial 2 of 5, Discrete 2 of 5 (DTF), IATA 2 of 5,<br>Matrix 2of 5, EAN/JAN-13, plus supplement, EAN/JAN-8, plus supplement, UPCA,<br>plus supplement, UPCE, plus supplement, UPCE1, ISBN (Bookland), MSI Plessey Code,<br>GS1 Databar RSS14, GS1 Databar Limited, GS1 Databar Expande |
| 2-D 解碼種類 | PDF417, Micro PDF417, Composite Codes (CC-A, CC-B, CC-C/CC-B, CC-C), Aztec, MaxiCode, DataMatrix/ECC 200, QR Code, Micro QR Code, GS1 DataMatrix                                                                                                    |
| 掃瞄範圍     | Code 128 10mil 18bytes: 60~200mm<br>QR 10mil 160bytes: 40~120mm<br>DM 15mil 100bytes: 50~140mm                                                                                                    |
| 物理規格     |                                                                                                    |
| 尺寸       | 90mm x 60mm x 160mm                                                                                                    |
| 重量       | 210g                                                                                                    |
| 輸入電壓     | 5V±5%                                                                                                    |
| 按鈕耐用測試   | >1,000,000 cycles                                                                                                    |
| 發光元件     | 630nm 可見紅光 LED                                                                                                    |
| 感測元件     | 640 x 480 矩陣影像感測器                                                                                                    |
| 傳輸介面     | USB-HID, USB-Virtual COM                                                                                                    |
| 狀態提示     | LED, 蜂鳴器                                                                                                    |
| 鍵盤支援     | American, Belgium, Barzil, Denmark, Finland, France, Austria, Germany, Greece,<br>Hungary, Italy, Netherlands, Norway, Poland, Portugal, Romania, Russia, Slovakia,<br>Spain, Sweden, Turkey_F, Turkey_Q, England, Japan, Czech, Thailand, Ukraine, Saudi<br>Arabia, Croatia, Korea, Bulgaria                                                                                                    |
| 效能       |                                                                                                    |
| 解析度      | 1D>=3mil (Code 39) 2D>=7.5mil (QR code)                                                                                                    |
| 掃瞄速度     | 60 fps                                                                                                    |
| 掃描角度     | Yaw±55°, Rotation±180°, Pitch±55°                                                                                                    |
| 環境       |                                                                                                    |
| 環境光照度    | 最高 100000 lux                                                                                                    |

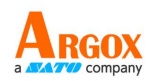

| 溫度   | 工作温度:O°C 至 50°C   |
|------|-------------------|
|      | 儲存溫度:-20°C 至 80°C |
| 濕度   | 5% 至 95%相對溼度(非冷凝) |
| 耐摔高度 | 1.5 公尺落摔防護(水泥地)   |
| 產品認證 |                   |

安規認證 CE, FCC, BSMI, RoHS

\*立象科技保留增加和修改規格的權利,恕不另行通知。請聯絡立象科技業務代表以獲取最新規格。

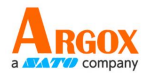

# 附錄一:透過序列命令設定首碼和尾碼值

若要在解碼後的資料中附加首碼和尾碼值,請按照以下步驟操作:

- 1. 將「掃描資料傳輸格式」(參數 0xE2)設定為所需的選項。
- 2. 使用表格中的十六進位值,輸入所需的前綴 (0x69)、後綴 1 (0x68) 或後綴 2 (0x6A) 的 ASCII 值。

字元對照表

| 掃描值  | 十六進位值 | 鍵盤功能鍵操作        | 鍵盤ctrl複合鍵操作 |
|------|-------|----------------|-------------|
| 1000 | 00h   | Null           | CTRL 2      |
| 1001 | 01h   | Keypad Enter   | CTRL A      |
| 1002 | 02h   | Caps lock      | CTRL B      |
| 1003 | 03h   | Right Arrow    | CTRL C      |
| 1004 | 04h   | Up Arrow       | CTRL D      |
| 1005 | 05h   | Null           | CTRL E      |
| 1006 | 06h   | Null           | CTRL F      |
| 1007 | 07h   | Enter          | CTRL G      |
| 1008 | 08h   | Left Arrow     | CTRL H      |
| 1009 | 09h   | Horizontal Tab | CTRL I      |
| 1010 | 0Ah   | Down Arrow     | CTRL J      |
| 1011 | 0Bh   | Vertical Tab   | CTRL K      |
| 1012 | 0Ch   | Backspace      | CTRL L      |
| 1013 | 0Dh   | Enter          | CTRL M      |
| 1014 | 0Eh   | Insert         | CTRL N      |
| 1015 | 0Fh   | Esc            | CTRL O      |
| 1016 | 10h   | F11            | CTRL P      |
| 1017 | 11h   | Home           | CTRL Q      |
| 1018 | 12h   | Print Screen   | CTRL R      |
| 1019 | 13h   | Delete         | CTRL S      |
| 1020 | 14h   | tab+shift      | CTRL T      |
| 1021 | 15h   | F12            | CTRL U      |
| 1022 | 16h   | F1             | CTRL V      |
| 1023 | 17h   | F2             | CTRL W      |

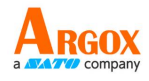

## 字元對照表(續表)

| 掃描值  | 十六進位值 | 鍵盤功能鍵操作 | 鍵盤ctrl複合鍵操作 |
|------|-------|---------|-------------|
| 1024 | 18h   | F3      | CTRL X      |
| 1025 | 19h   | F4      | CTRL Y      |
| 1026 | 1Ah   | F5      | CTRL Z      |
| 1027 | 1Bh   | F6      | CTRL [      |
| 1028 | 1Ch   | F7      | CTRL \      |
| 1029 | 1Dh   | F8      | CTRL]       |
| 1030 | 1Eh   | F9      | CTRL 6      |
| 1031 | 1Fh   | F10     | CTRL -      |
| 1032 | 20h   | Space   | Space       |
| 1033 | 21h   | /A      | !           |
| 1034 | 22h   | /В      | í           |
| 1035 | 23h   | /C      | #           |
| 1036 | 24h   | /D      | \$          |
| 1037 | 25h   | /E      | %           |
| 1038 | 26h   | /F      | &           |
| 1039 | 27h   | /G      | í           |
| 1040 | 28h   | /H      | (           |
| 1041 | 29h   | /I      | )           |
| 1042 | 2Ah   | /J      | *           |
| 1043 | 2Bh   | /K      | +           |
| 1044 | 2Ch   | /L      | ,           |
| 1045 | 2Dh   | -       | -           |
| 1046 | 2Eh   |         |             |
| 1047 | 2Fh   | /       | /           |
| 1048 | 30h   | 0       | 0           |
| 1049 | 31h   | 1       | 1           |
| 1050 | 32h   | 2       | 2           |
| 1051 | 33h   | 3       | 3           |
| 1052 | 34h   | 4       | 4           |
| 1053 | 35h   | 5       | 5           |
| 1054 | 36h   | 6       | 6           |
| 1055 | 37h   | 7       | 7           |

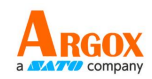

字元對照表(續表)

| 掃描值  | 十六進位值 | 鍵盤功能鍵操作 | 鍵盤ctrl複合鍵操作 |
|------|-------|---------|-------------|
| 1056 | 38h   | 8       | 8           |
| 1057 | 39h   | 9       | 9           |
| 1058 | 3Ah   | /Z      | :           |
| 1059 | 3Bh   | %F      | ;           |
| 1060 | 3Ch   | %G      | <           |
| 1061 | 3Dh   | %Н      | =           |
| 1062 | 3Eh   | %I      | >           |
| 1063 | 3Fh   | %J      | ?           |
| 1064 | 40h   | %V      | @           |
| 1065 | 41h   | A       | A           |
| 1066 | 42h   | В       | В           |
| 1067 | 43h   | С       | С           |
| 1068 | 44h   | D       | D           |
| 1069 | 45h   | E       | E           |
| 1070 | 46h   | F       | F           |
| 1071 | 47h   | G       | G           |
| 1072 | 48h   | Н       | Н           |
| 1073 | 49h   | I       | I           |
| 1074 | 4Ah   | J       | J           |
| 1075 | 4Bh   | К       | К           |
| 1076 | 4Ch   | L       | L           |
| 1077 | 4Dh   | Μ       | М           |
| 1078 | 4Eh   | Ν       | Ν           |
| 1079 | 4Fh   | 0       | 0           |
| 1080 | 50h   | Р       | Р           |
| 1081 | 51h   | Q       | Q           |
| 1082 | 52h   | R       | R           |
| 1083 | 53h   | S       | S           |
| 1084 | 54h   | Т       | Т           |
| 1085 | 55h   | U       | U           |
| 1086 | 56h   | V       | V           |

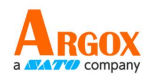

字元對照表(續表)

| 掃描值  | 十六進位值 | 鍵盤功能鍵操作 | 鍵盤ctrl複合鍵操作 |
|------|-------|---------|-------------|
| 1087 | 57h   | W       | W           |
| 1088 | 58h   | Х       | Х           |
| 1089 | 59h   | Y       | Y           |
| 1090 | 5Ah   | Z       | Z           |
| 1091 | 5Bh   | %К      | [           |
| 1092 | 5Ch   | %L      | /           |
| 1093 | 5Dh   | %M      | ]           |
| 1094 | 5Eh   | %N      | ^           |
| 1095 | 5Fh   | %O      | _           |
| 1096 | 60h   | %W      | ٢           |
| 1097 | 61h   | +A      | а           |
| 1098 | 62h   | +B      | b           |
| 1099 | 63h   | +C      | с           |
| 1100 | 64h   | +D      | d           |
| 1101 | 65h   | +E      | е           |
| 1102 | 66h   | +F      | f           |
| 1103 | 67h   | +G      | g           |
| 1104 | 68h   | +H      | h           |
| 1105 | 69h   | +1      | i           |
| 1106 | 6Ah   | +J      | j           |
| 1107 | 6Bh   | +K      | k           |
| 1108 | 6Ch   | +L      | I           |
| 1109 | 6Dh   | +M      | m           |
| 1110 | 6Eh   | +N      | n           |
| 1111 | 6Fh   | +0      | 0           |
| 1112 | 70h   | +P      | р           |
| 1113 | 71h   | +Q      | q           |
| 1114 | 72h   | +R      | r           |
| 1115 | 73h   | +S      | S           |
| 1116 | 74h   | +T      | t           |
| 1117 | 75h   | +U      | u           |

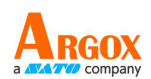

表4-2 字元對照表(續表)

| 掃描值  | 十六進位值 | 鍵盤功能鍵操作 | 鍵盤ctrl複合鍵操作 |
|------|-------|---------|-------------|
| 1118 | 76h   | +V      | V           |
| 1119 | 77h   | +W      | W           |
| 1120 | 78h   | +X      | x           |
| 1121 | 79h   | +Y      | у           |
| 1122 | 7Ah   | +Z      | Z           |
| 1123 | 7Bh   | %P      | {           |
| 1124 | 7Ch   | %Q      |             |
| 1125 | 7Dh   | %R      | }           |
| 1126 | 7Eh   | %S      | ~           |
| 1127 | 7Fh   |         | Undefined   |

從1128到1255的值也可以被設置。(十六進位值80h到FFh是用於SSI).